# Thermischer Masse-Durchflussmesser Sensyflow FMT500-IG

für Gase, intelligent Analog / HART PROFIBUS DPV1

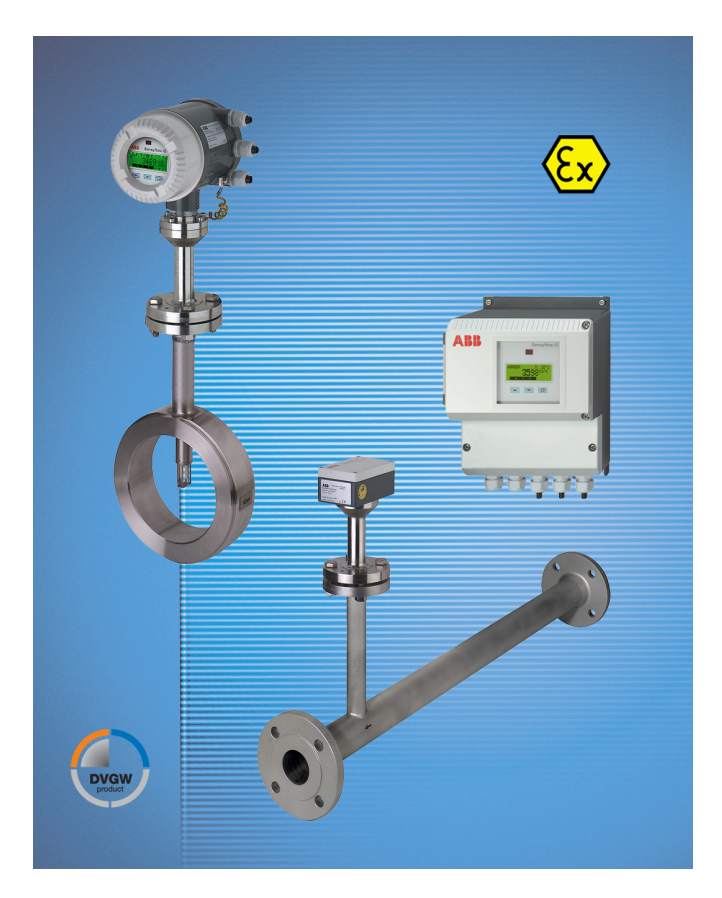

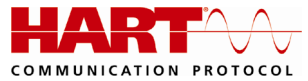

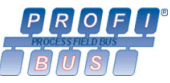

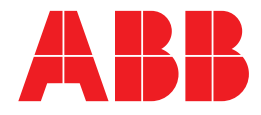

# Thermischer Masse-Durchflussmesser Sensyflow FMT500-IG

# Betriebsanleitung

OI/FMT500-IG-DE

07.2017 Rev. B

Originalanleitung

Hersteller:

# ABB Automation Products GmbH Measurement & Analytics

Dransfelder Straße 2 D-37079 Göttingen Deutschland Tel.: 0800 1114411 Fax: 0800 1114422 Mail: vertrieb.messtechnik-produkte@de.abb.com

# **Kundencenter Service**

Tel.: +49 180 5 222 580 Fax: +49 621 381 931-29031 automation.service@de.abb.com

© Copyright 2017 by ABB Automation Products GmbH Änderungen vorbehalten

Dieses Dokument ist urheberrechtlich geschützt. Es unterstützt den Anwender bei der sicheren und effizienten Nutzung des Gerätes. Der Inhalt darf weder ganz noch teilweise ohne vorherige Genehmigung des Rechtsinhabers vervielfältigt oder reproduziert werden.

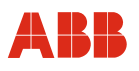

| 1 |                 | Sicherheit                                                                           | 6               |
|---|-----------------|--------------------------------------------------------------------------------------|-----------------|
|   | 1.1             | Allgemeines und Lesehinweise                                                         | 6               |
|   | 1.2             | Bestimmungsgemäße Verwendung                                                         | 6               |
|   | 1.2.1           | 1 Allgemeine Hinweise                                                                | 7               |
|   | 1.2.2           | 2 Ein- / Ausbau der Rohrbauteile                                                     | 8               |
|   | 1.2.3           | 3 Ein- / Ausbau des Messwertaufnehmers                                               | 8               |
|   | 1.3             | Zielgruppen und Qualifikationen                                                      | 9               |
|   | 1.4             | Gewährleistungsbestimmungen                                                          | 9               |
|   | 1.5             | Schilder und Symbole                                                                 | 10              |
|   | 1.5.1           | 1 Sicherheits- / Warnsymbole, Hinweissymbole                                         | 10              |
|   | 1.5.2           | 2 Begleitende Dokumentation                                                          | 10              |
|   | 1.6             | Typenschilder                                                                        | 11              |
|   | 1.6.1           | 1 Standard                                                                           | 11              |
|   | 1.6.2           | 2 Messumformer getrennte Bauform                                                     | 11              |
|   | 1.6.3           | 3 Messwertaufnehmer getrennte Bauform                                                | 12              |
|   | 1.6.4           | 4 Kompakte Bauform                                                                   | 12              |
|   | 1.7             | Sicherheitshinweise zur elektrischen Installation                                    | 13              |
|   | 1.7.1           | 1 Sicherheitshinweise zum Betrieb                                                    | 13              |
|   | 1.8             | Rücksendung von Geräten                                                              | 13              |
|   | 1.9             | Integriertes Management-System                                                       | 14              |
|   | 1.10            | Entsorgung                                                                           | 14              |
|   | 1.10            | 1 Hinweis zur WEEE-Richtlinie 2012/19/EU (Waste Electrical and Electronic Equipment) | 14              |
|   | 1.11            | Kalibrierzertifikat                                                                  | 15              |
| 2 |                 | Einsatz in explosionsgefährdeten Bereichen                                           | 15              |
|   | 2.1             |                                                                                      |                 |
| _ | 2.2             | Ex-relevante technische Daten                                                        |                 |
| 3 |                 | Aufbau und Funktion                                                                  |                 |
| 4 |                 | Montage                                                                              | 18              |
|   | 4.1             | Emptoniene Berunigungsstrecken entsprechend DIN EN ISO 5167-1                        | 18              |
|   | 4.2             | Einbau Messwertaufnenmer und Ronrbautelle                                            |                 |
|   | 4.3             | Autschweißadapter für Sensyflow FMI 500-IG                                           | 21              |
|   | 4.4             | Autschweilsadapter mit Kugeinann für Sensyflow FM 1500-IG                            | 23              |
|   | 4.5             | Integnente wechselvomchlung für Sensynow FMT500-IG                                   | 25              |
|   | 4.3.            | Fichau der Zwischenflenschuereien                                                    | 20<br>26        |
|   | 4.3.4           | 2 Einbau der Zwischennanschversion                                                   | 20<br>حر        |
|   | 4.5.            | Elibau del Elischweisversion     Einbau Mossumformor boi laufondom Rotrich           | ، ۲۷<br>مور     |
|   | 4.5.4           | Linbau Messumformer bei laufendem Betrieb                                            | 20<br>30        |
|   | 4.5.            |                                                                                      |                 |
|   | 4.5.0           | Montage Messwertaufnehmer bei bohen Temperaturen                                     |                 |
|   | 4.0             | Ausrichten Gehäusekonf und Display                                                   |                 |
|   | 4.8             | Montage Messumformer (getrennte Bauform)                                             |                 |
| 5 | <del>т</del> .0 | Flektrische Anschlüsse                                                               | 00<br>عد        |
| 5 | 51              | Standard- und Zone 2/22-Ausführung                                                   | <b>00</b><br>عد |
|   | 5.1             | 1 Anschlussheispiele Perinherie (Analog / HART-Kommunikation)                        | ວບ<br>ຊຂ        |
|   | 5.1.            | <ul> <li>PROFIBUS DPV1 mit DP M12-Anschlussbuchse</li> </ul>                         | 30              |
|   | 5.2             | Ausführungen für explosionsgefährdete Bereiche nach ATEX GOST Russland und FM / CSA  | 40              |
|   | J               |                                                                                      |                 |

| 5.3                   | PRC            | DFIBUS DPV1                                    | 42       |  |  |  |
|-----------------------|----------------|------------------------------------------------|----------|--|--|--|
| 5.3                   | 8.1            | Busabschluss                                   |          |  |  |  |
| 5.3.2 Kabel           |                | Kabel                                          | 43       |  |  |  |
| 6                     | Inbetriebnahme |                                                |          |  |  |  |
| 6.1 Ins               |                | allation überprüfen                            | 43       |  |  |  |
| 6.2                   | Ene            | rgieversorgung anschließen                     | 44       |  |  |  |
| 6.3                   | 3 Einschalten  |                                                | 45       |  |  |  |
| 7                     | Kon            | nmunikation                                    | 47       |  |  |  |
| 7.1                   | HAF            | RT                                             | 47       |  |  |  |
| 7.2                   | PRC            | DFIBUS DPV1                                    | 47       |  |  |  |
| 7.2                   | 2.1            | GSD-Datei                                      | 49       |  |  |  |
| 7.2                   | 2.2            | Modulkonfiguration "Zyklischer Datenaustausch" | 51       |  |  |  |
| 7.2                   | 2.3            | Beschreibung Funktionsblöcke                   | 53       |  |  |  |
| 8                     | Bed            | lienung                                        | 55       |  |  |  |
| 8.1                   | Mer            | ünavigation                                    | 55       |  |  |  |
| 8.2                   | Tas            | tenfunktionen                                  | 56       |  |  |  |
| 8.3                   | Sym            | bolbeschreibung und Fehlermeldung              | 56       |  |  |  |
| 9                     | Para           | ametrierung HART                               | 57       |  |  |  |
| 9.1                   | Mer            |                                                | 57       |  |  |  |
| 9.1                   | .1             | Prozessanzeige                                 | 58       |  |  |  |
| 9.1                   | .2             | Betriebsmodi                                   | 59       |  |  |  |
| 9.1                   | .3             | Parameteränderungen                            | 60       |  |  |  |
| 9.1                   | .4             | Statussignale und Diagnosebytes                | 62       |  |  |  |
| 9.2                   | Para           | ameterubersicht                                | 63       |  |  |  |
| 9.3                   | Para           | Auswehl der wiehtigsten Deremeter              | 67       |  |  |  |
| 9.3                   | 5.1<br>5.0     | Auswahl der Wichtigsten Parameter              | 67       |  |  |  |
| 9.3                   | ).Z            | Easy Set-up Menu (Untermenu-Ebene 1)           | 68       |  |  |  |
| 9.3                   | ).J            | Macadeten Menü                                 | 70       |  |  |  |
| 9.3                   | 9.4<br>9.5     | Externes E/A Monü                              | /        |  |  |  |
| 9.0                   | 9.0<br>9.6     |                                                | 01       |  |  |  |
| 9.5                   | 2.0            | Service Menü                                   | oJ<br>84 |  |  |  |
| 9.5<br>Q 4            | Soft           | ware-Historie                                  | 84       |  |  |  |
| 0. <del>.</del><br>10 | Par            | ametrierung PROFIBIIS DPV1                     | 0-       |  |  |  |
| 10 1                  | Mer            | viehenen                                       | 85       |  |  |  |
| 10.1                  | 1 1            | Prozessanzeige                                 | 86       |  |  |  |
| 10.                   | .1.2           | Betriebsmodi                                   | 87       |  |  |  |
| 10.                   | .1.3           | Parameteränderungen                            | 88       |  |  |  |
| 10.                   | .1.4           | Statussignale und Diagnosebytes                | 90       |  |  |  |
| 10.2                  | Para           | ameterübersicht                                | 91       |  |  |  |
| 10.3                  | Para           | ameterbeschreibung                             | 93       |  |  |  |
| 10.                   | .3.1           | Auswahl der wichtigsten Parameter              | 93       |  |  |  |
| 10.                   | .3.2           | Parameter Menü                                 | 95       |  |  |  |
| 10.                   | .3.3           | PROFIBUS Menü                                  | 96       |  |  |  |
| 10.                   | .3.4           | Service Menü                                   | .103     |  |  |  |
| 10.4                  | Soft           | ware-Historie                                  | .103     |  |  |  |
| 11                    | War            | tung / Service                                 | 104      |  |  |  |
| 12                    | Тес            | hnische Daten                                  | 105      |  |  |  |

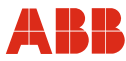

# Inhalt

| 12.1 | Abmessungen                                                                          | 107 |
|------|--------------------------------------------------------------------------------------|-----|
| 13   | Ex-relevante technische Daten                                                        | 109 |
| 13.1 | Zone 2/22-Ausführung                                                                 | 109 |
| 13.1 | 1.1 Kennzeichnung                                                                    | 109 |
| 13.1 | 1.2 Sicherheitstechnische Daten der Ein- und Ausgänge                                | 109 |
| 13.2 | Ausführungen für explosionsgefährdete Bereiche nach ATEX, GOST Russland und FM / CSA | 110 |
| 13.2 | 2.1 Montagemöglichkeiten im explosionsgefährdeten Bereich                            | 111 |
| 13.2 | 2.2 ATEX-Kennzeichnung                                                               | 111 |
| 13.2 | 2.3 GOST Russland-Kennzeichnung                                                      | 111 |
| 13.2 | 2.4 Temperaturtabelle für ATEX- und GOST Russland-Ausführungen                       | 112 |
| 13.2 | 2.5 FM-Kennzeichnung mit Temperaturangaben                                           | 112 |
| 13.2 | 2.6 CSA-Kennzeichnung mit Temperaturangaben                                          | 112 |
| 13.2 | 2.7 Sicherheitstechnische Daten der Ein- und Ausgänge                                | 113 |
| 14   | Anhang                                                                               | 115 |
| 14.1 | Außer Betrieb setzen und verpacken                                                   | 115 |
| 14.2 | Zulassungen und Zertifizierungen                                                     | 115 |

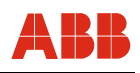

# 1 Sicherheit

# 1.1 Allgemeines und Lesehinweise

Vor Montage und Inbetriebnahme muss diese Anleitung sorgfältig durchgelesen werden!

Die Anleitung ist ein wichtiger Bestandteil des Produktes und muss zum späteren Gebrauch aufbewahrt werden.

Die Anleitung enthält aus Gründen der Übersichtlichkeit nicht sämtliche Detailinformationen zu allen Ausführungen des Produktes und kann auch nicht jeden denkbaren Fall des Einbaus, des Betriebes oder der Instandhaltung berücksichtigen.

Werden weitere Informationen gewünscht oder treten Probleme auf, die in der Anleitung nicht behandelt werden, kann die erforderliche Auskunft beim Hersteller eingeholt werden.

Der Inhalt dieser Anleitung ist weder Teil noch Änderung einer früheren oder bestehenden Vereinbarung, Zusage oder eines Rechtsverhältnisses.

Das Produkt ist nach den derzeit gültigen Regeln der Technik gebaut und betriebssicher. Es wurde geprüft und hat das Werk in sicherheitstechnisch einwandfreiem Zustand verlassen. Um diesen Zustand für die Betriebszeit zu erhalten, müssen die Angaben dieser Anleitung beachtet und befolgt werden.

Veränderungen und Reparaturen am Produkt dürfen nur vorgenommen werden, wenn die Anleitung dies ausdrücklich zulässt.

Erst die Beachtung der Sicherheitshinweise und aller Sicherheits- und Warnsymbole dieser Anleitung ermöglicht den optimalen Schutz des Personals und der Umwelt sowie den sicheren und störungsfreien Betrieb des Produktes.

Direkt am Produkt angebrachte Hinweise und Symbole müssen unbedingt beachtet werden. Sie dürfen nicht entfernt werden und sind in vollständig lesbarem Zustand zu halten.

# 1.2 Bestimmungsgemäße Verwendung

Masse-Durchflussmessung von Gasen und Gasgemischen in geschlossenen Leitungssystemen.

Das Gerät ist ausschließlich für die Verwendung innerhalb der auf dem Typenschild und in den technischen Daten (siehe Kapitel "Technische Daten") genannten Werte bestimmt.

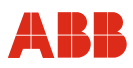

# 1.2.1 Allgemeine Hinweise

- Das Gerät, inklusive Rohrbauteile, ist nach Richtlinie 2014/68/EU f
  ür Druckger
  äte konstruiert, gefertigt und abgenommen. Rohrbauteile gibt es als
  - Zwischenflanschausführung,
  - Flanschausführung mit integrierter Teilmessstrecke,
  - Aufschweißadapter.

Das Gerät darf nur gemäß dem in der Auftragsbestätigung angegebenem Einsatzfall eingesetzt werden, andere Einsatzbedingungen können die Funktion des Gerätes beeinträchtigen, es beschädigen oder zerstören.

- Es ist sicherzustellen, das eingesetzte Messmedien die chemischen und physikalischen Eigenschaften der messstoffberührten Bauteile nicht beeinträchtigen.
- Der Schwellwert f
  ür wechselnde Lastspiele entspricht dem AD-2000-Merkblatt S1, Ziffer 1.4 und wird vom Hersteller nicht berechnet und gepr
  üft.
- Das Gerät ist bei regelmäßigen Wartungsarbeiten an der Gesamtanlage mit einzubeziehen.
- Die eingesetzten Werkstoffe sind vom Anwender auf Verwendbarkeit f
  ür den jeweiligen Einsatzfall zu pr
  üfen.
- Die auf dem Typenschild bzw. in der Betriebsanleitung angegebenen maximalen Einsatzbedingungen für Druck und Temperatur dürfen nicht überschritten werden.
- Bei Ein- und Ausbauarbeiten von Rohrbauteilen oder Messwertaufnehmern ist eine drucklose Rohrleitung sicherzustellen.
  - Ausnahme: Verwendung einer Wechselvorrichtung.
- Vor Montagearbeiten an Rohrleitungen mit aggressiven, toxischen, reizenden oder sonstigen gesundheitsschädlichen Messmedien, müssen diese ausreichend gespült und die einschlägigen Unfallverhütungsvorschriften eingehalten werden.
- Beschädigte Komponenten dürfen nicht mehr verwendet werden. Sie sind aus dem Verkehr zu ziehen und zur Reparatur an den Hersteller zu schicken.
- Sind demontierte Komponenten mit aggressiven, toxischen, reizenden oder sonstigen gesundheitsschädlichen Messmedien in Kontakt gekommen, sind sie vor dem Versand zu reinigen, entsprechend zu verpacken und zu kennzeichnen.
- Bei Auftreten von Undichtigkeiten an der Messstelle ist diese außer Betrieb zu nehmen.
- Defekte Dichtungen oder O-Ringe d
  ürfen nicht mehr verwendet werden und sind unbedingt auszutauschen.
- Die nachträgliche mechanische Kennzeichnung oder die Bearbeitung von Rohrbauteilen und Messwertaufnehmern kann zu Beschädigungen führen und ist verboten.
  - Ausnahme: das Ablängen und Anschweißen an die Rohrleitung bei Aufschweißadaptern.

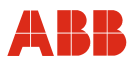

# 1.2.2 Ein- / Ausbau der Rohrbauteile

- Bei der Montage ist sicherzustellen, dass die Durchflussrichtung der aufgebrachten Kennzeichnung entspricht.
- Beim Einschweißen des Aufschweißadapters sind die jeweiligen Schweißvorschriften zu beachten. Das Einbringen von Wärme ist auf ein nötiges Minimum zu reduzieren, um ein Verziehen der Dichtfläche des Montageflansches zu vermeiden.
- Bei Flanschverbindungen sind einwandfreie und gegen Messmedien resistente Flachdichtungen zu montieren.
- Vor Einbau von Rohrbauteil oder Messwertaufnehmer sind alle Komponenten und Dichtungen auf Beschädigungen zu prüfen.
- Rohrbauteile dürfen nicht verspannt eingebaut werden, damit die Rohrleitung keine unzulässigen Kräfte auf das Gerät ausüben kann.
- Beim Montieren der Flanschverbindungen sind Schrauben mit erforderlicher Festigkeit und Abmessung zu verwenden.
- Die Schrauben sind gleichmäßig und mit dem erforderlichen Drehmoment anzuziehen.
- Nach Einbau der Rohrbauteile ist der Einsteckstutzen mittels Blindflansch mit Dichtung oder durch Schließen einer Absperreinrichtung (falls vorhanden) zu verschließen.

# 1.2.3 Ein- / Ausbau des Messwertaufnehmers

- Beim Einbau ins Rohrbauteil oder in den Aufschweißadapter müssen die Daten des Messwertaufnehmers mit der Messstellenspezifikation übereinstimmen.
- Der im Lieferumfang enthaltene gegen Messmedien resistente O-Ring ist unbedingt zu verwenden (keine Flachdichtung) und in die vorgesehene Nut des Rohrbauteilflansches einzulegen.
- Beim Einsetzen des Messwertaufnehmers ins Rohrbauteil dürfen die Messelemente nicht beschädigt werden.
- Der Messwertaufnehmer ist mit dem Flansch des Einsteckstutzens zu verschrauben. Die Schrauben sind gleichmäßig mit dem erforderlichen Drehmoment anzuziehen.
- Drehmoment für mitgelieferte Schrauben: 87 Nm (ungeschmiert, ohne Verwendung von Federringen).
- Bei Verwendung eines Rohrbauteiles mit Wechselvorrichtung ist vor Lösen der Befestigungsschrauben sicherzustellen, dass sich die Wechselvorrichtung in Ausbaustellung befindet.

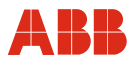

#### 1.3 Zielgruppen und Qualifikationen

Die Installation, Inbetriebnahme und Wartung des Produktes darf nur durch dafür ausgebildetes Fachpersonal erfolgen, das vom Anlagenbetreiber dazu autorisiert wurde. Das Fachpersonal muss die Anleitung gelesen und verstanden haben und den Anweisungen folgen.

Vor dem Einsatz von korrosiven und abrasiven Messstoffen muss der Betreiber die Beständigkeit aller messstoffberührten Teile abklären. ABB Automation Products GmbH bietet gerne Unterstützung bei der Auswahl, kann jedoch keine Haftung übernehmen.

Der Betreiber muss grundsätzlich die in seinem Land geltenden nationalen Vorschriften bezüglich Installation, Funktionsprüfung, Reparatur und Wartung von elektrischen Produkten beachten.

#### 1.4 Gewährleistungsbestimmungen

Eine bestimmungswidrige Verwendung, ein Nichtbeachten dieser Anleitung, der Einsatz von ungenügend qualifiziertem Personal sowie eigenmächtige Veränderungen schließen die Haftung des Herstellers für daraus resultierende Schäden aus. Die Gewährleistung des Herstellers erlischt.

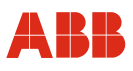

# 1.5 Schilder und Symbole

# 1.5.1 Sicherheits- / Warnsymbole, Hinweissymbole

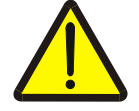

# GEFAHR – <Schwere gesundheitliche Schäden / Lebensgefahr>

Dieses Symbol in Verbindung mit dem Signalwort "Gefahr" kennzeichnet eine unmittelbar drohende Gefahr. Die Nichtbeachtung des Sicherheitshinweises führt zu Tod oder schwersten Verletzungen.

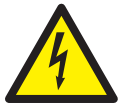

# GEFAHR - <Schwere gesundheitliche Schäden / Lebensgefahr>

Dieses Symbol in Verbindung mit dem Signalwort "Gefahr" kennzeichnet eine unmittelbar drohende Gefahr durch elektrischen Strom. Die Nichtbeachtung des Sicherheitshinweises führt zu Tod oder schwersten Verletzungen.

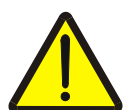

#### WARNUNG – <Personenschäden>

Das Symbol in Verbindung mit dem Signalwort "Warnung" kennzeichnet eine möglicherweise gefährliche Situation. Die Nichtbeachtung des Sicherheitshinweises kann zu Tod oder schwersten Verletzungen führen.

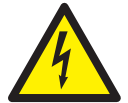

# WARNUNG – < Personenschäden>

Dieses Symbol in Verbindung mit dem Signalwort "Warnung" kennzeichnet eine möglicherweise gefährliche Situation durch elektrischen Strom. Die Nichtbeachtung des Sicherheitshinweises kann zu Tod oder schwersten Verletzungen führen.

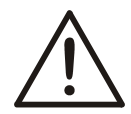

# VORSICHT – <Leichte Verletzungen>

Das Symbol in Verbindung mit dem Signalwort "Vorsicht" kennzeichnet eine möglicherweise gefährliche Situation. Die Nichtbeachtung des Sicherheitshinweises kann zu leichten oder geringfügigen Verletzungen führen. Darf auch für Warnungen vor Sachschäden verwendet werden.

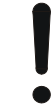

# ACHTUNG – <Sachschäden>!

Das Symbol kennzeichnet eine möglicherweise schädliche Situation.

Die Nichtbeachtung des Sicherheitshinweises kann eine Beschädigung oder Zerstörung des Produktes und/oder anderer Anlagenteile zur Folge haben.

# ]

# WICHTIG (HINWEIS)

Das Symbol kennzeichnet Anwendertipps, besonders nützliche oder wichtige Informationen zum Produkt oder seinem Zusatznutzen. Dies ist kein Signalwort für eine gefährliche oder schädliche Situation.

# 1.5.2 Begleitende Dokumentation

Je nach Ausführung wird zusätzlich zur Betriebsanleitung ausgeliefert

- bei Geräten, die nach DVGW gefertigt werden: Kopie der DVGW-Zulassung,
- bei Geräten, die in gasförmigem Sauerstoff eingesetzt werden: Unbedenklichkeitsbescheinigung in Form eines Hersteller-Zertifikates

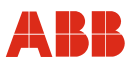

#### Typenschilder 1.6

#### Standard 1.6.1

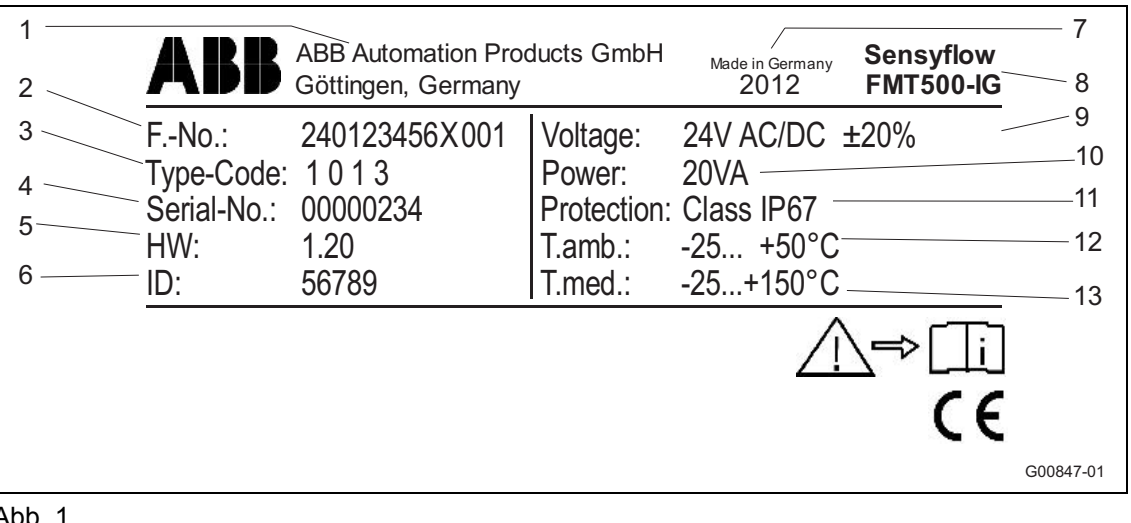

Abb. 1

- 1 Hersteller
- 2 Fertigungsnummer
- 3 Interne Typennummer
- 4 Seriennummer
- 5 Hardware-Version
- 6 ID-Nummer (interne Kalibriernummer)
- 7 Baujahr, Herstellungsland

- 8 Vollständig Typenbezeichnung
- 9 Energieversorgung
- 10 Maximale Leistungsaufnahme
- 11 Schutzart
- 12 Zulässige
- Umgebungstemperatur
- 13 Messmediumtemperatur

#### 1.6.2 Messumformer getrennte Bauform

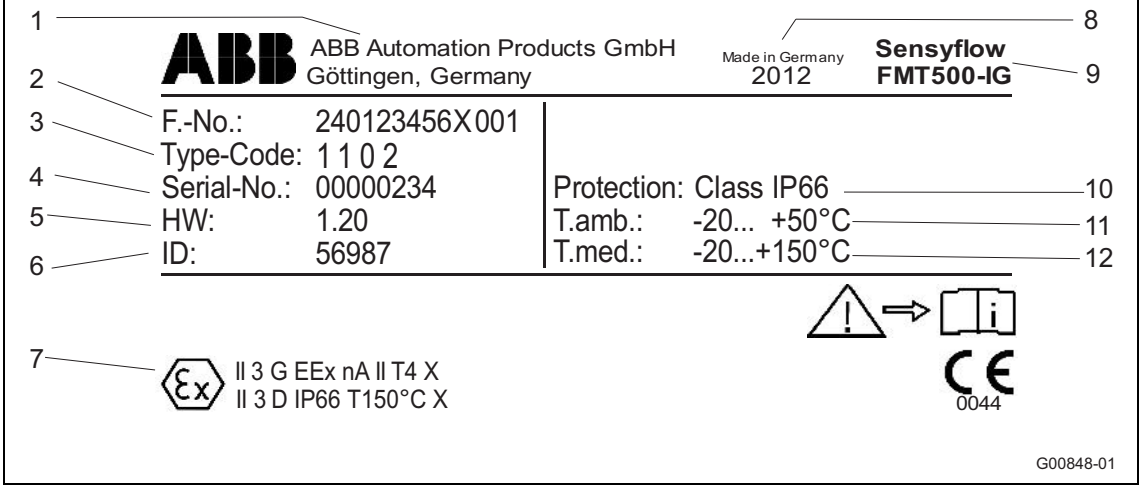

# Abb. 2

- 1 Hersteller
- 2 Fertigungsnummer
- 3 Interne Typennummer
- 4 Seriennummer
- 5 Hardware-Version
- 6 ID-Nummer (interne Kalibriernummer)
- 7 Kennzeichnung für Explosionsschutz, z. B. ATEX

- Baujahr, Herstellungsland 8
- 9 Vollständig Typenbezeichnung
- 10 Schutzart
- 11 Zulässige
- Umgebungstemperatur
- 12 Messmediumtemperatur

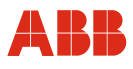

# 1.6.3 Messwertaufnehmer getrennte Bauform

| 1                | ABB                                                                               | ABB Automation Proc<br>Göttingen, Germany                        | ducts GmbH                        | Made in Germany 2012 | Sensyflow<br>FMT500-IG | 8<br>9         |
|------------------|-----------------------------------------------------------------------------------|------------------------------------------------------------------|-----------------------------------|----------------------|------------------------|----------------|
| 3<br>4<br>5<br>6 | FNo.:<br>Type-Code:<br>Serial-No.:<br>HW:<br>ID:                                  | 240123456X001<br>1 1 0 0<br>00000234<br>1.20<br>56987            | Protection:<br>T.amb.:<br>T.med.: | Class IP66           | >>> TempTable          | 10<br>11<br>12 |
| 7 ———            | (Ex)          1/2 G            2 D T         (Ex)          2 G E            2 D T | EEx ia IIC T4<br>80°C<br>Ex ia IIC T4T1<br>100°C or T200°C or T3 | 00°C                              | KEMA<br>ATEX         |                        | G00849-01      |

# Abb. 3

- 1 Hersteller
- 2 Fertigungsnummer
- 3 Interne Typennummer
- 4 Seriennummer
- 5 Hardware-Version
- 6 ID-Nummer (interne Kalibriernummer)
- 7 Kennzeichnung für Explosionsschutz, z. B. ATEX
- 8 Baujahr, Herstellungsland
- 9 Vollständig Typenbezeichnung
- 10 Schutzart
- 11 Zulässige
- Umgebungstemperatur
- 12 Messmediumtemperatur

# 1.6.4 Kompakte Bauform

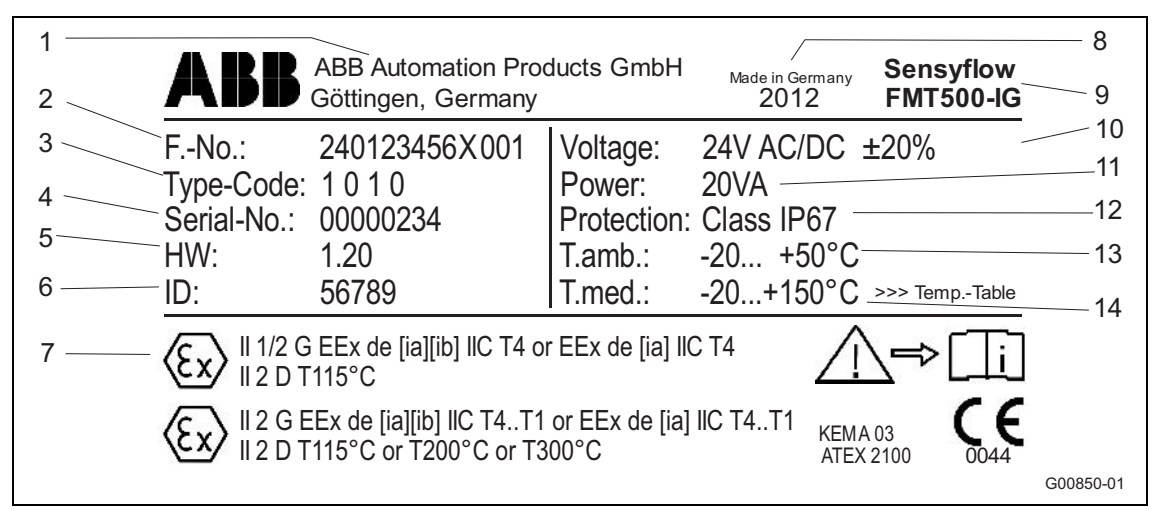

#### Abb. 4

- 1 Hersteller
- 2 Fertigungsnummer
- 3 Interne Typennummer
- 4 Seriennummer
- 5 Hardware-Version
- 6 ID-Nummer (interne Kalibriernummer)
- 7 Kennzeichnung für Explosionsschutz, z. B. ATEX
- 8 Baujahr, Herstellungsland

- 9 Vollständig Typenbezeichnung
- 10 Energieversorgung
- 11 Maximale Leistungsaufnahme
- 12 Schutzart
- 13 Zulässige
- Umgebungstemperatur
- 14 Messmediumtemperatur

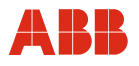

# 1.7 Sicherheitshinweise zur elektrischen Installation

Der elektrische Anschluss darf nur von autorisiertem Fachpersonal gemäß den Elektroplänen vorgenommen werden.

Die Hinweise zum elektrischen Anschluss in der Anleitung beachten, ansonsten kann die elektrische Schutzart beeinträchtigt werden.

Das Messsystem entsprechend den Anforderungen erden.

# 1.7.1 Sicherheitshinweise zum Betrieb

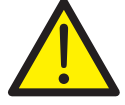

# WARNUNG

Bei heißen Messmedien kann Berühren der Oberfläche zu Verbrennungen führen. Dadurch kann es zu schweren Verletzungen oder Tod kommen. Nicht anfassen.

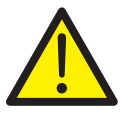

# WARNUNG

Bei unkontrolliertem Austreten des Messmediums kann es zu schweren Verletzungen oder Tod kommen.

Rohrleitungen und Dichtungen regelmäßig kontrollieren.

#### 1.8 Rücksendung von Geräten

Für die Rücksendung von Geräten zur Reparatur oder zur Nachkalibrierung die Originalverpackung oder einen geeigneten sicheren Transportbehälter verwenden. Zum Gerät das Rücksendeformular (siehe Anhang) ausgefüllt beifügen.

Gemäß EU-Richtlinie für Gefahrenstoffe sind die Besitzer von Sonderabfällen für deren Entsorgung verantwortlich.

Alle an den Hersteller gelieferten Geräte müssen frei von jeglichen Gefahrstoffen (Säuren, Laugen, Lösungen, etc.) sein.

Rohrbauteile und Messwertaufnehmer weisen Hohlräume auf und müssen nach dem Betrieb mit Gefahrstoffen durchgespült werden, um diese zu neutralisieren.

Kosten, die durch ein nicht ausreichend gereinigtes Gerät entstehen bzw. die Entsorgung der Gefahrstoffe, werden dem Eigentümer in Rechnung gestellt. Der Hersteller behält sich die Rücksendung eines kontaminierten Gerätes vor.

#### Adresse für die Rücksendung

ABB Automation GmbH Dransfelder Straße 2 D-37079 Göttingen Deutschland Fax +49 551 905-781 email: parts-repair-goettingen@de.abb.com

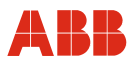

# 1.9 Integriertes Management-System

Die ABB Automation Products GmbH verfügt über ein Integriertes Management-System, bestehend aus:

- Qualitäts-Management-System ISO 9001,
- Umwelt-Management-System ISO 14001,
- Management-System für Arbeit- und Gesundheitsschutz BS OHSAS 18001 und
- · Daten- und Informationsschutz-Management-System.

Der Umweltgedanke ist Bestandteil unserer Unternehmenspolitik.

Die Belastung der Umwelt und der Menschen soll bei der Herstellung, der Lagerung, dem Transport, der Nutzung und der Entsorgung unserer Produkte und Lösungen so gering wie möglich gehalten werden.

Dies umfasst insbesondere die schonende Nutzung der natürlichen Ressourcen. Über unsere Publikationen führen wir einen offenen Dialog mit der Öffentlichkeit.

#### 1.10 Entsorgung

Das vorliegende Produkt besteht aus Werkstoffen, die von darauf spezialisierten Recycling-Betrieben wiederverwertet werden können.

#### 1.10.1 Hinweis zur WEEE-Richtlinie 2012/19/EU (Waste Electrical and Electronic Equipment)

Das vorliegende Produkt unterliegt nicht der WEEE-Richtlinie 2012/19/EU und den entsprechenden nationalen Gesetzen (in Deutschland z. B. ElektroG).

Das Produkt muss einem spezialisierten Recyclingbetrieb zugeführt werden. Es gehört nicht in die kommunalen Sammelstellen. Diese dürfen nur für privat genutzte Produkte gemäß WEEE-Richtlinie 2012/19/EU genutzt werden. Eine fachgerechte Entsorgung vermeidet negative Auswirkungen auf Mensch und Umwelt und ermöglicht eine Wiederverwertung von wertvollen Rohstoffen.

Sollte keine Möglichkeit bestehen, das Altgerät fachgerecht zu entsorgen, ist unser Service bereit, die Rücknahme und Entsorgung gegen Kostenerstattung zu übernehmen.

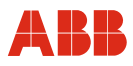

# 1.11 Kalibrierzertifikat

Für jedes Messystem wird der Produktionsprozess genau dokumentiert und in einem Kalibrierzertifikat alle wichtigen Informationen des jeweiligen Messgerätes wie z. B. Messmedium, Messbereich(e), Nennweite(n), Fabrikationsnummern und die Auftragsnummer festgehalten (siehe Anhang).

# 2 Einsatz in explosionsgefährdeten Bereichen

Für explosionsgefährdete Bereiche gelten besondere Vorschriften zum Anschluss an Energieversorgung, Signalein- und ausgänge und Erdung.

Die Installation muss gemäß den Herstellerangaben und den für sie gültigen Normen und Regeln erfolgen.

Die Inbetriebnahme und der Betrieb müssen entsprechend EN 60079-14 (Errichtung von Anlagen in explosionsgefährdeten Bereichen) erfolgen.

# 2.1 Zulassungen

Die Daten der Zulassungen für den Einsatz in explosionsgefährdeten Bereichen befinden sich im Kapitel "Ex-relevante technische Daten".

# 2.2 Ex-relevante technische Daten

Siehe Kapitel "Ex-relevante technische Daten", Seite 109.

# 3 Aufbau und Funktion

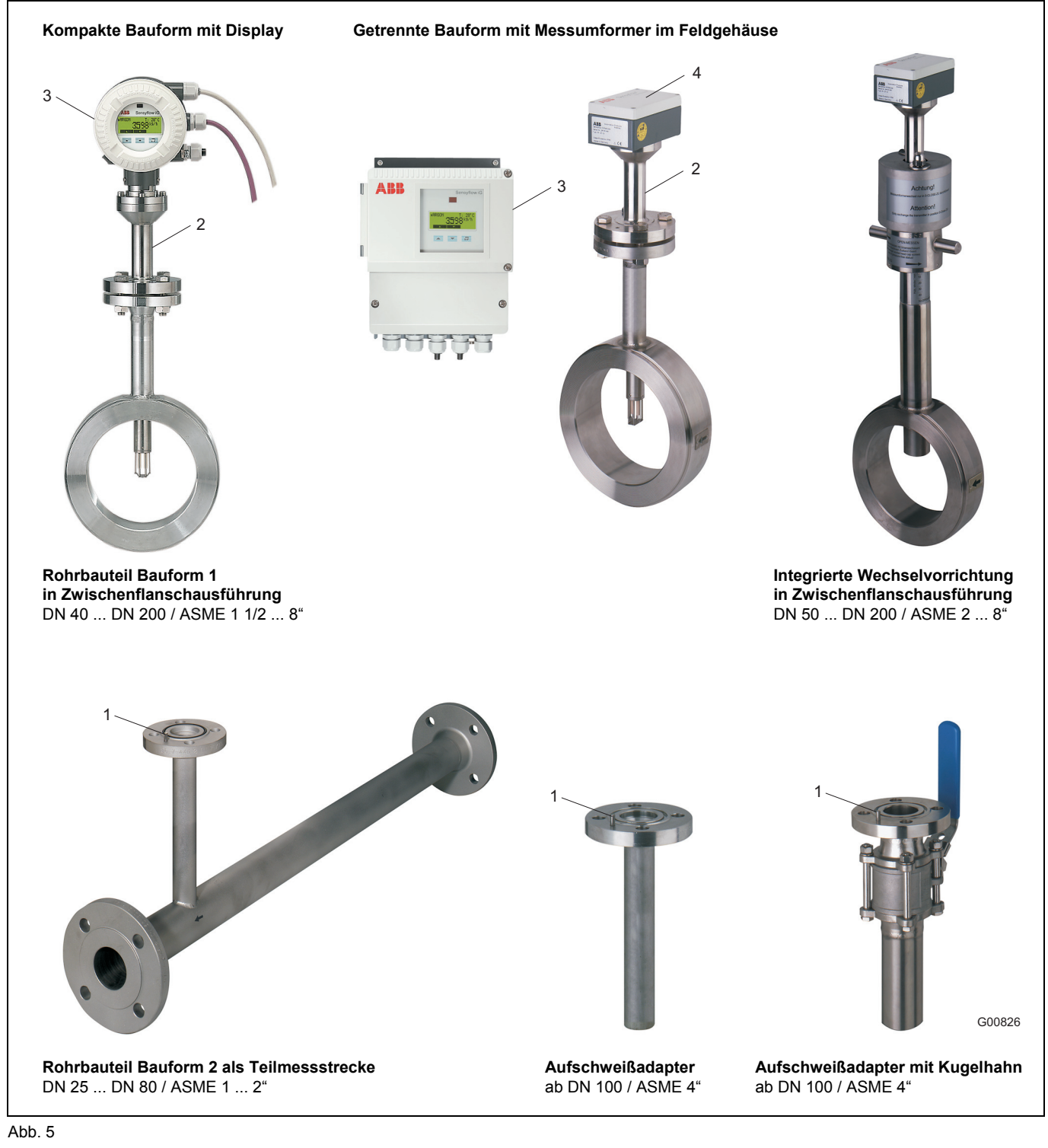

- 1 Zentrierstift auslaufseitig
- 2 Messwertaufnehmer FMT500-IG

- 3 Messumformer
- 4 Anschlusskasten

Das Messsystem besteht in der kompakten Bauform aus den Komponenten Messumformer, Messwertaufnehmer und Rohrbauteil. In der getrennten Bauform ist der Messwertaufnehmer und Messumformer über ein max. 50 m (164 ft.) langes Kabel verbunden. Bei Zone 0 / 1 / 21-Ausführung und Zone 2/22-Ausführung mit Konstantleistungsverfahren beträgt die maximale Kabellänge 25 m (82 ft).

Der Messwertaufnehmer stellt die Messsignale, je nach Ausführung, am PROFIBUS oder als Analog- / HART-Signal zur Verfügung. Die Bedienung erfolgt über PROFIBUS- / HART-Kommunikation oder vor Ort mit dem Magenetstift.

Das Rohrbauteil ist für Nennweiten von DN 25 ... DN 200 (1 ... 8") in verschiedenen Bauformen lieferbar. Darüber hinaus besteht die Möglichkeit, den Messwertaufnehmer über einen Aufschweißadapter in Rechteckkanälen oder Rohrleitungen mit beliebigem Durchmesser zu installieren.

# 4 Montage

# 4.1 Empfohlene Beruhigungsstrecken entsprechend DIN EN ISO 5167-1

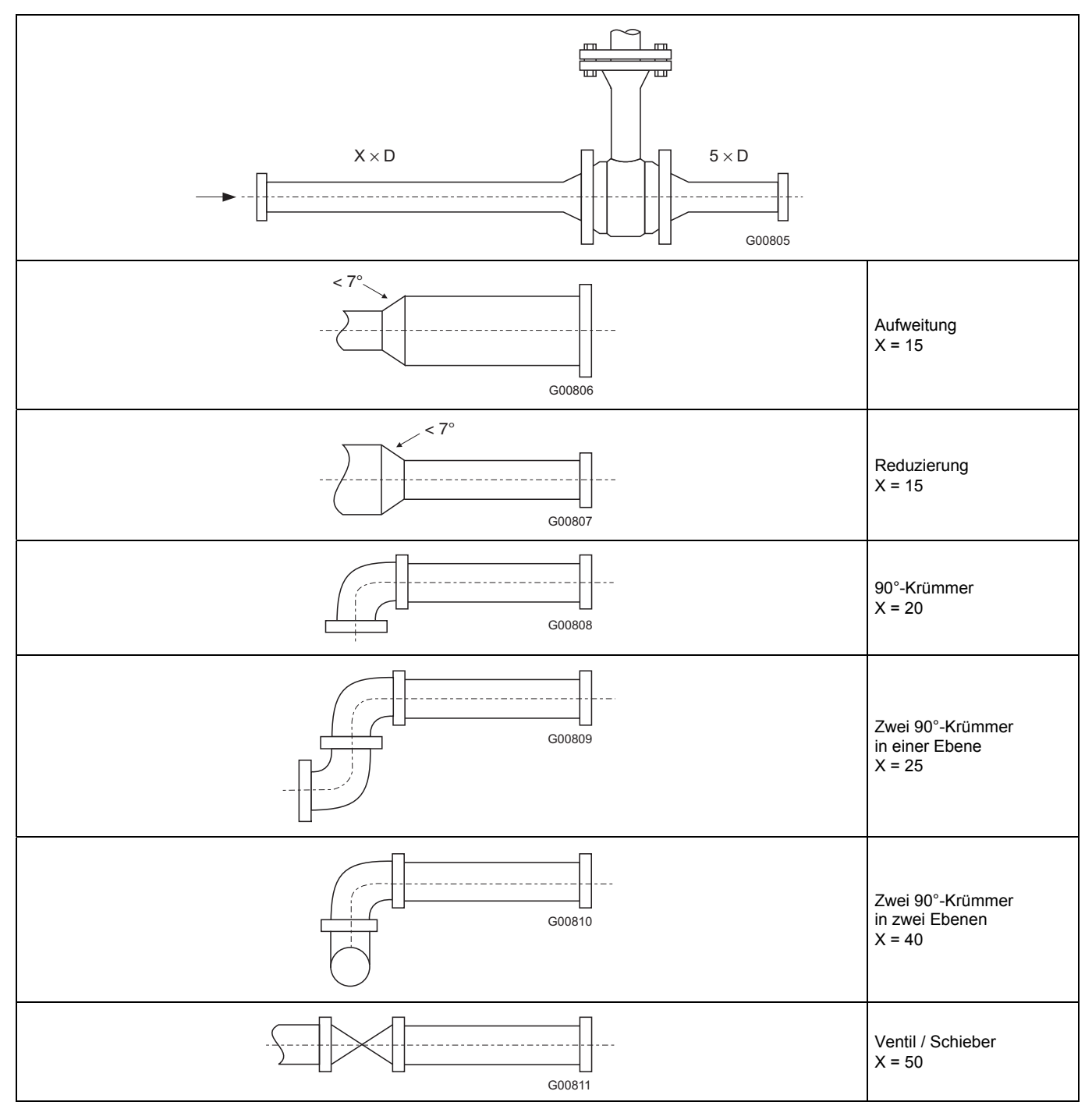

Um die angegebene Messgenauigkeit zu erzielen, sind die obigen Beruhigungsstrecken unbedingt notwendig. Bei Kombinationen mehrerer einlaufseitiger Störungen, z. B. Ventil und Reduktion, ist immer die längere Einlaufstrecke zu berücksichtigen. Bei beengten Platzverhältnissen am Einbauort kann die Auslaufstrecke auf 3 x D verkürzt werden. Verkürzungen der Mindest-Einlaufstrecken gehen dagegen auf Kosten der erzielbaren Genauigkeit. Eine hohe Reproduzierbarkeit des Messwertes ist weiterhin gegeben. Bei nicht ausreichenden Beruhigungsstrecken ist unter Umständen eine Sonderkalibrierung möglich. Hierzu ist im Einzelfall eine detaillierte Abstimmung notwendig.

Für Gase mit sehr niedriger Dichte (Wasserstoff, Helium) sind die angegebenen Beruhigungsstrecken zu verdoppeln.

# 4.2 Einbau Messwertaufnehmer und Rohrbauteile

Rohrbauteile sind in Bauform 1 als Zwischenflanschausführung und Bauform 2 als Teilmessstrecke lieferbar (siehe Abb. 5) und mit den passenden Dichtungen spannungsfrei (ohne Torsion / Biegung) in die Rohrleitung einzubauen.

Dichtungen dürfen den Öffnungsquerschnitt der Rohrleitung nicht verändern und müssen nach Montage von Messwertaufnehmer und Rohrbauteil absolute Dichtheit gewährleisten. Messstoffund Messstofftemperaturverträglichkeit der Dichtungen sind sicherzustellen.

Beim Rohrbauteil Bauform 1 (Zwischenflanschausführung) muss auf zentrierten Einbau geachtet werden. Innendurchmesser von Rohr und Flansch müssen exakt übereinstimmen. Jede Stufe, Kante oder unsaubere Schweißnaht vermindert die Messgenauigkeit.

Die Montage wird beispielhaft anhand des Rohrbauteils Bauform 1 in Zwischenflanschausführung beschrieben. Sie gilt sinngemäß auch für das Rohrbauteil in Bauform 2 und die Aufschweißadapter.

Die Durchflussrichtung muss mit dem auf dem Rohrbauteil angebrachten Pfeil übereinstimmen. Der Zentrierstift am Rohrbauteil bzw. Aufschweißadapter muss sich auf der Auslaufseite (hinter der Messstelle) befinden.

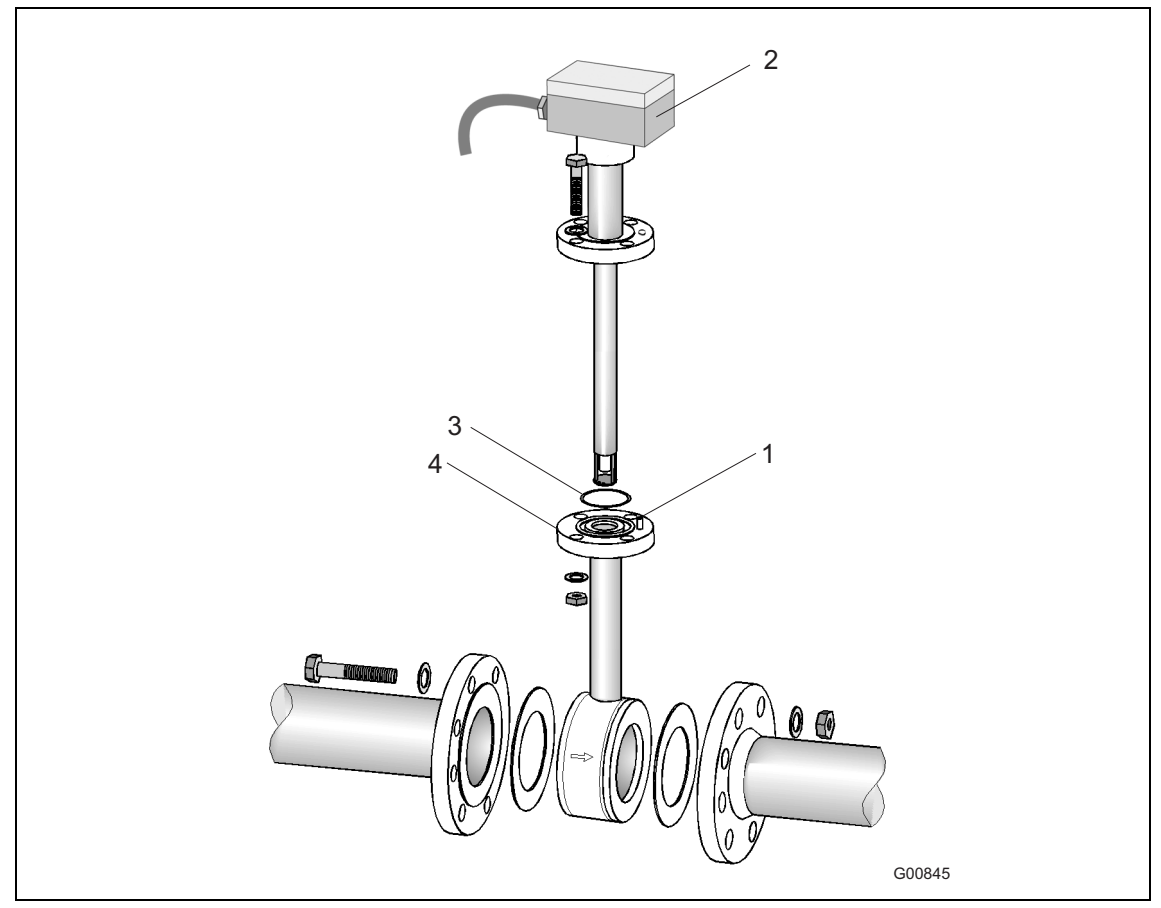

Abb. 6: Schematische Darstellung des Rohrbauteils Bauform 1 in Zwischenflansch-Ausführung

- 1 Zentrierstift, auslaufseitig
- 2 Messwertaufnehmer FMT500-IG
- 3 O-Ring

4 Rohrbauteil Bauform 1 in Zwischenflanschausführung DN 40 .... DN 200 (ASME 1 1/2 ... 8")

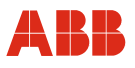

# Einbau des Messwertaufnehmers

- 1. Mitgelieferten O-Ring (55 x 3 mm [2,16 x 0,12 inch]) in vorgesehene Nut einlegen.
- 2. Messwertaufnehmer in Adapter einschieben und verschrauben.
- 3. Alle Flanschschrauben sind ordnungsgemäß zu montieren.

Vor dem Ausbau des Messwertaufnehmers ist sicherstellen, dass die Rohrleitung drucklos ist.

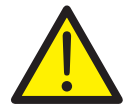

# WARNUNG

Beim Ein- / Ausbau bei mehr als 1,1 bar Absolutdruck kann es durch Herausschleudern des Messwertaufnehmers zu schweren Verletzungen oder Tod kommen. Integrierte Wechselvorrichtung verwenden.

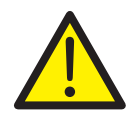

# WARNUNG

Beim Ein- / Ausbau bei hohen Temperaturen oder Einsatz gesundheitsschädlicher Gase kann es zu schweren Verletzungen oder Tod kommen. Integrierte Wechselvorrichtung verwenden.

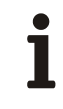

# WICHTIG (HINWEIS)

Beim Rohrbauteil Bauform 1 (Zwischenflanschausführung) mit Kugelhahn sind bei Nennweite DN 125, DN 150 und DN 200 / ASME 6" und ASME 8" Messwertaufnehmer mit einer Baulänge von 425 mm (16,73 inch) zu verwenden.

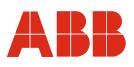

# 4.3 Aufschweißadapter für Sensyflow FMT500-IG

Bei Montage des Messwertaufnehmers in größeren Nennweiten oder nichtrunden Leitungsquerschnitten sind beim Anbringen des Aufschweißadapters auf die Rohrleitung folgende Punkte zu beachten:

1 Der Aufschweißadapter muss nach dem Aufschweißen die Länge L aufweisen (siehe Abb. 7 und Abb. 8)

 $L = h - 1/2 \times O D_{außen}$  mit h = 263 mm (10,35 inch), 425 mm (16,73 inch) oder 775 mm (30,51 inch) (Messwertaufnehmerlängen)

- Aufschweißadapter vor dem Schweißen auf entsprechende Länge kürzen.
   Nach dem Aufschweißen können einige mm des Aufschweißadapters in die Rohrleitung hineinragen (max. 10 mm [0,39 inch]).
- Rohrleitungswandstärke und Schrumpfmaß beim Aufschweißen beachten!
- Abstand h von der Flansch-Oberkante des Adapters bis zur Rohrmittelachse muss innerhalb einer Toleranz von ± 2 mm (0,08 inch) liegen.
- 2 Die Rechtwinkeligkeit zur Rohrachse ist unbedingt einzuhalten (max. Toleranz: 2°).
- 3 Der Zentrierstift des Adapters muss in Flucht zur Rohrachse in Strömungsrichtung stehen (auslaufseitig, hinter der Messstelle).
- 4 Nach dem Schweißen muss der freie Durchgang zum Montieren des Messwertaufnehmers mind. 28 mm (1,10 inch) betragen, eventuell freibohren.
- 5 Einbau des Messwertaufnehmers:
  - Mitgelieferten O-Ring (55 x 3 mm [2,16 x 0,12 inch]) in vorgesehene Nut einlegen.
  - Messwertaufnehmer in Adapter einschieben und verschrauben.

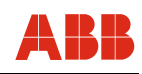

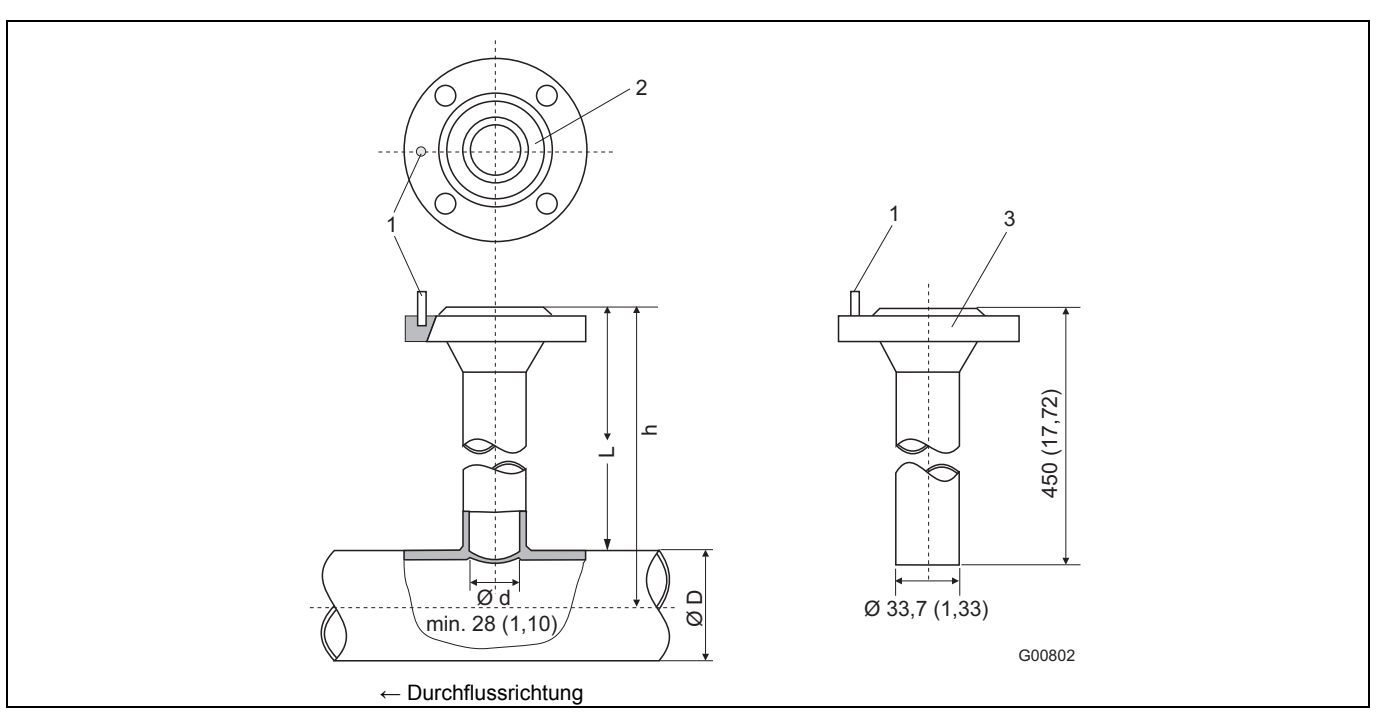

#### Abb. 7: Abmessungen in mm (inch)

1 Zentrierstift

2 O-Ring-Nut

3 Anschlussflansch DN

3 Anschlussflansch DN 25 (1")D Rohrdurchmesser (außen)

| Messwertaufnehmerlänge h<br>in mm (inch) | Rohrdurchmesser außen min. / max.<br>in mm (inch) |
|------------------------------------------|---------------------------------------------------|
| 263 (10,35)                              | 100 350 (3,94 13,78)                              |
| 425 (16,73)                              | > 350 700 (13,78 27,56)                           |
| 775 (30,51)                              | > 700 1400 (27,56 55,12) <sup>1)</sup>            |

 Die Begrenzung des maximalen Rohrdurchmessers gilt nur bei Installationen mit Sensoreinheit in Rohrmitte. Bei größeren oder nicht-runden Querschnitten wird eine nicht-mittige Sensorposition im Prozess bei der Kalibrierung berücksichtigt.

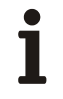

# WICHTIG (HINWEIS)

Abweichungen von den angegebenen Maß- und Lagetoleranzen führen zu zusätzlichen Messunsicherheiten.

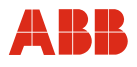

# 4.4 Aufschweißadapter mit Kugelhahn für Sensyflow FMT500-IG

Ausführungen mit Kugelhahn ermöglichen den Ein- und Ausbau des Messwertaufnehmers bei geringen Überdrücken in der Rohrleitung mit nur minimalem Gasaustritt. Montage des Aufschweißadapters wie in Abschnitt 4.3 beschrieben.

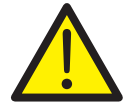

# WARNUNG

Beim Aufschweißen können die Dichtungen im Kugelhahn überhitzt werden. Dies kann zu unkontrolliertem Austritt des Messmediums führen. Dadurch kann es zu schweren Verletzungen oder Tod kommen. Kugelhahn vor dem Aufschweißen demontieren.

Zur Montage des Messwertaufnehmers ist der Kugelhahn vollständig zu öffnen. Dann kann der Messwertaufnehmer mit der passenden Dichtung eingebaut und verschraubt werden.

Vor Ausbau des Messwertaufnehmers ist sicherzustellen, dass die Rohrleitung drucklos ist. Dann können die Schrauben am Flansch gelöst, der Messwertaufnehmer ausgebaut und der Kugelhahn geschlossen werden.

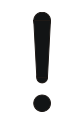

# ACHTUNG - Beschädigung von Bauteilen!

Schließen des Kugelhahns vor Entnahme des Messwertaufnehmers kann zu schweren Beschädigungen am Schutzkäfig oder den Sensorelementen führen. Kugelhahn erst nach Entnahme des Messwertaufnehmers schließen.

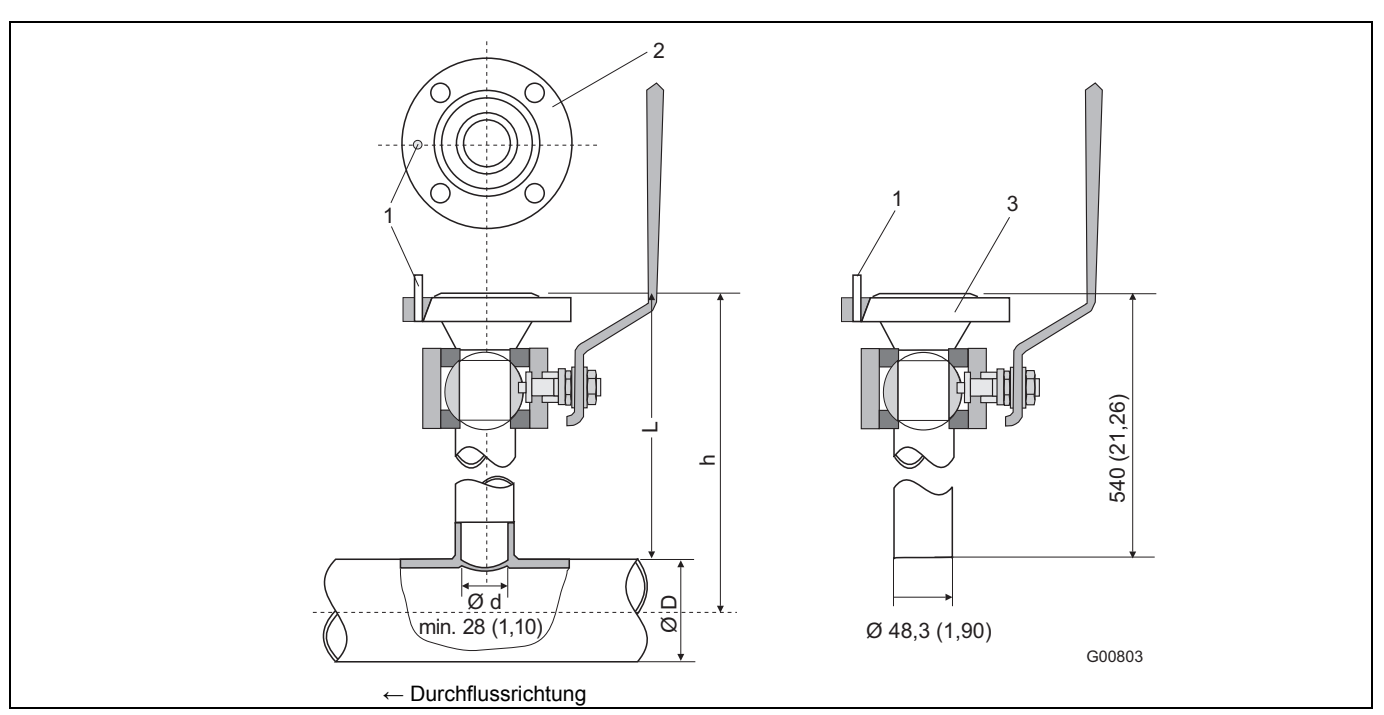

Abb. 8: Abmessungen in mm (inch)

1 Zentrierstift

2 O-Ring-Nut

3 Anschlussflansch DN 25 (1")

D Rohrdurchmesser (außen)

| Messwertaufnehmerlänge h<br>in mm (inch) | Rohrdurchmesser außen min. / max.<br>in mm (inch) |
|------------------------------------------|---------------------------------------------------|
| 263 (10,35)                              | 100 150 (3,94 5,91)                               |
| 425 (16,73)                              | > 150 500 (5,91 19,69)                            |
| 775 (30,51)                              | > 500 1150 (19,69 45,28) <sup>1)</sup>            |

 Die Begrenzung des maximalen Rohrdurchmessers gilt nur bei Installationen mit Sensoreinheit in Rohrmitte. Bei größeren oder nicht-runden Querschnitten wird eine nicht-mittige Sensorposition im Prozess bei der Kalibrierung berücksichtigt.

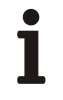

# WICHTIG (HINWEIS)

Abweichungen von den angegebenen Maß- und Lagetoleranzen führen zu zusätzlichen Messunsicherheiten.

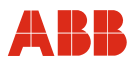

# 4.5 Integrierte Wechselvorrichtung für Sensyflow FMT500-IG

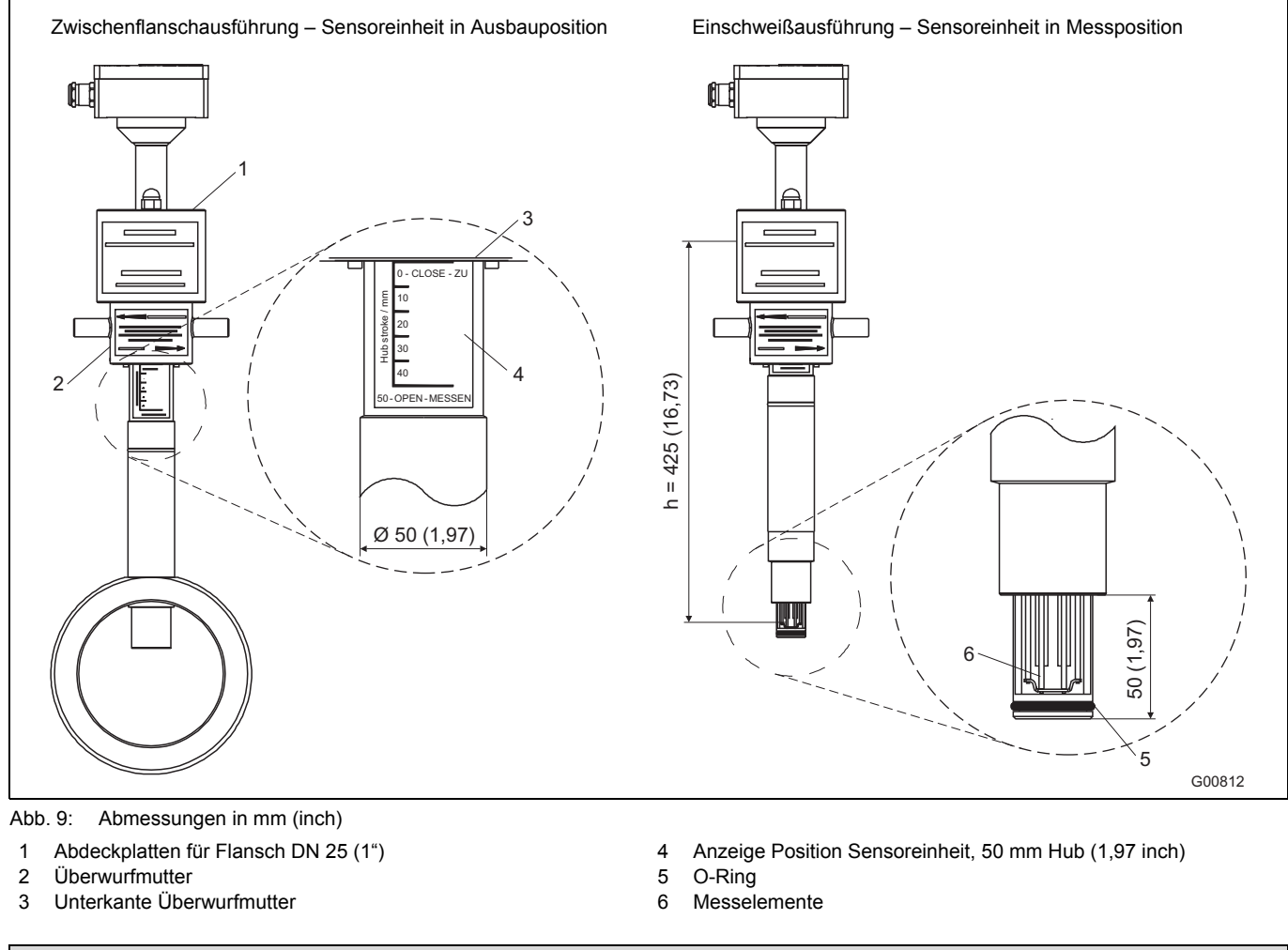

| Messwertaufnehmerlänge h                           |                               |  |  |
|----------------------------------------------------|-------------------------------|--|--|
| Zwischenflanschausführung                          | Einschweißausführung          |  |  |
| h = 263 mm (10,35 inch)                            | h = immer 425 mm (16,73 inch) |  |  |
| für DN 50, DN 65 und DN 80 / 2", 3"                |                               |  |  |
| h = 425 mm (16,73 inch)                            |                               |  |  |
| für DN 100, DN 125, DN 150 und DN 200 / 4", 6", 8" |                               |  |  |

Soll die Sensorentnahme ohne Gasaustritt bei laufendem Betrieb möglich sein, wird anstelle der Rohrbauteile und Aufschweißadapter die integrierte Wechselvorrichtung verwendet.

Empfohlen wird die Montage in Hauptleitungen (z. B. Druckluftversorgung), an Messstellen, die vor dem Sensorausbau gespült werden müssten oder generell bei Messungen, die zur Entnahme des Sensors eine Abschaltung von Anlagenteilen erforderlich macht.

#### 4.5.1 Technische Daten für integrierte Wechselvorrichtung

Die Wechselvorrichtung ist für Druckbelastungen von max. 16 bar abs. ausgelegt. Um Austauschbarkeit zu den Standard-Rohrbauteilen der Bauform 1 zu gewährleisten, wurde die Zwischenflanschversion (Abb. 11) für DIN-Flansche DN 50 und DN 80 in Druckstufe PN 40 ausgeführt. Bei der Ausführung DN 65 in Druckstufe PN 16 sind Anschlussflansche mit 4 Schraubenlöchern zu verwenden. Zöllige Ausführungen 2 ... 8" sind für Anschlussflansche ASME B16.5 CI.150 ausgelegt. Passende Messwertaufnehmerlängen siehe Abb. 9.

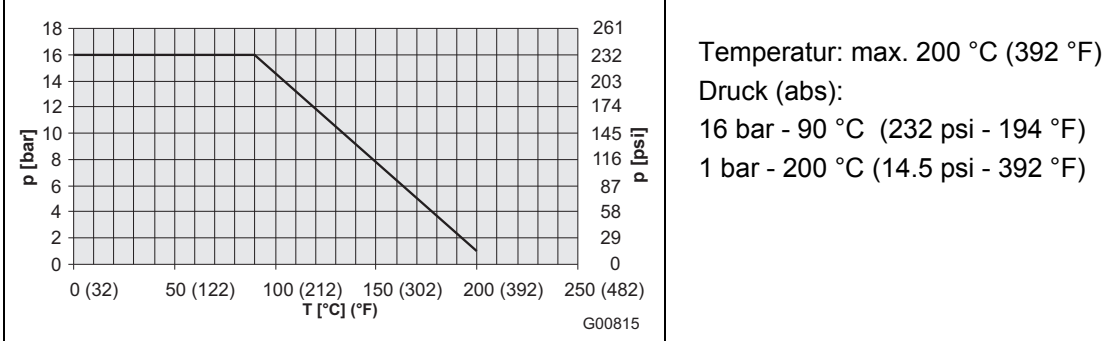

Druck (abs): 16 bar - 90 °C (232 psi - 194 °F) 1 bar - 200 °C (14.5 psi - 392 °F)

Abb. 10: Druck- / Temperatur-Maximalwerte für integrierte Wechselvorrichtung

#### Einbau der Zwischenflanschversion 4.5.2

Abb. 11 (linkes Bild) zeigt die eingebaute Zwischenflanschversion der Wechselvorrichtung in Ausbauposition. Das Führungsrohr befindet sich in der oberen Endstellung und verschließt somit die Sensyflow-Öffnung (rechtes Bild).

Die Wechselvorrichtung wird beidseitig mit Flachdichtungen gegen die Montageflansche der Rohrleitung abgedichtet. Um höchste Messgenauigkeit zu erzielen, muss sie dabei exakt zwischen den Flanschen zentriert werden (siehe Abb. 6). Unbedingt die Durchflussrichtung (Pfeil auf dem Rohrbauteil) beachten.

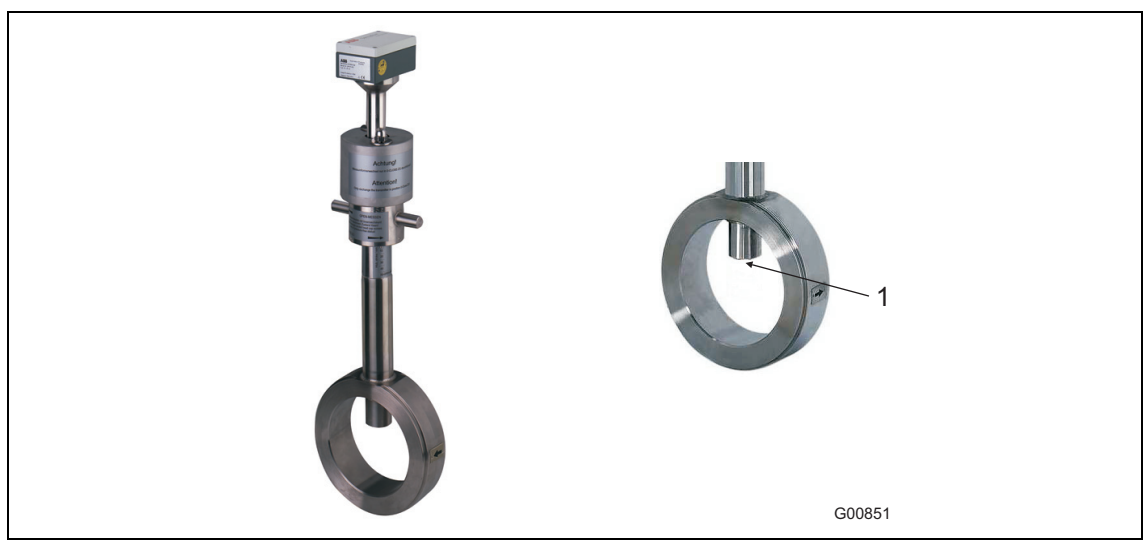

Abb. 11: Wechselvorrichtung in Ausbauposition

1 Sensyflow-Öffnung

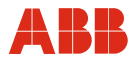

# 4.5.3 Einbau der Einschweißversion

Die Einschweißversion der Wechselvorrichtung ist in 2 Baulängen erhältlich:

- für Nennweiten DN 100 ... DN 125 (4 ... 5") und
- für Nennweiten DN 150 ... DN 300 (6 ... 12").

Die Messwertaufnehmerlänge ist in beiden Fällen mit h = 425 mm (16,73 inch) identisch.

# Die Einbautiefe ist abhängig vom Rohrdurchmesser und individuell zu berechnen.

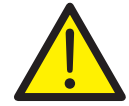

# WARNUNG

Komponenten der Wechselvorrichtung nicht kürzen oder baulich verändern. Dies kann zu unkontrolliertem Austritt des Messmediums führen. Dadurch kann es zu schweren Verletzungen oder Tod kommen.

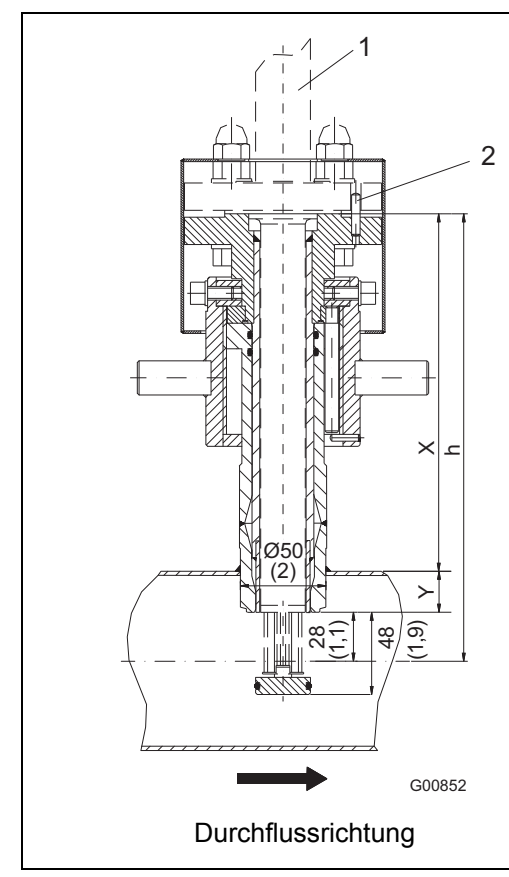

Berechnung der Einbautiefe

(Wechselvorrichtung in Messposition):

X = h - (Ø Rohr außen / 2) Y = (Ø Rohr außen / 2) - 28

# **Beispiel:**

Messumformer der Baulänge h = 425 mm Rohr mit Außendurchmesser 210 mm Wechselvorrichtung befindet sich in Messposition

X = 425 mm - (210 mm / 2) = 320 mm

Abb. 12: Abmessungen in mm (inch). Wechselvorrichtung in Messposition

- 1 Messwertaufnehmer
- 2 Zentrierstift

Wechselvorrichtung unter Berücksichtigung folgender Punkte in die Rohrleitung einschweißen:

- Rohrleitungswandstärke und Schrumpfmaß beim Einschweißen beachten.
- Abstand h von der Flansch-Oberkante der Armatur bis zur Rohrmittelachse muss in Messposition innerhalb einer Toleranz von ± 2 mm (0,08 inch) liegen.
- Rechtwinkligkeit zur Rohrachse ist zwingend einzuhalten (max. Toleranz: 2°).
- Der Zentrierstift des Adapters muss in Flucht zur Rohrachse in Strömungsrichtung stehen (auslaufseitig, hinter der Messstelle), siehe Abb. 12.

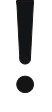

# ACHTUNG - Beschädigung von Bauteilen!

Durch Erhitzung der Schweißstelle kann es zum Verziehen der Dichtflächen und / oder Beschädigung der O-Ringe kommen.

Armatur zwischendurch abkühlen lassen.

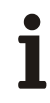

# WICHTIG (HINWEIS)

Abweichungen von den angegebenen Maß- und Lagetoleranzen führen zu zusätzlichen Messunsicherheiten.

#### Einbau Messumformer bei laufendem Betrieb 4.5.4

- Die Wechselvorrichtung muss sich in Ausbauposition befinden (Abb. 11), die Sensyflow-Öffnung ist abgedichtet.
- O-Ring (55 mm x 3 mm [2,16 x 0,12 inch]) in vorgesehene Nut einlegen (Abb. 13). O-Ring-Dichtung und Schrauben sind im Lieferumfang enthalten.
- Messumformer in Wechselvorrichtung einschieben und verschrauben (2 Schrauben M12 sowie 2 verlängerte Spezialschrauben jeweils gegenüberliegend montieren (Abb. 14).
- Schutzkappen aufstecken und mittels Muttern an Spezialschrauben befestigen (Abb. 14).
- Messumformer mittels Überwurfmutter in Messposition drehen (Abb. 14). Die Unterkante der Überwurfmutter zeigt die Position des Messelementes an. Erst bei Erreichen der Messposition 50 - OPEN - MESSEN (unterer Anschlag der Überwurfmutter) befinden sich die Messelemente in Rohrleitungsmitte und können genaue Werte liefern (siehe Detail A in Abb. 9).

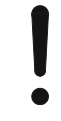

# ACHTUNG - Beschädigung von Bauteilen!

Durch Verwendung von Werkzeugen oder sonstigen Hilfsmitteln bei Bedienung der Überwurfmutter kann es zu Beschädigungen der Wechselvorrichtung kommen. Überwurfmutter nur von Hand bedienen.

Elektrischer Anschluss Messumformer (siehe Kapitel 5).

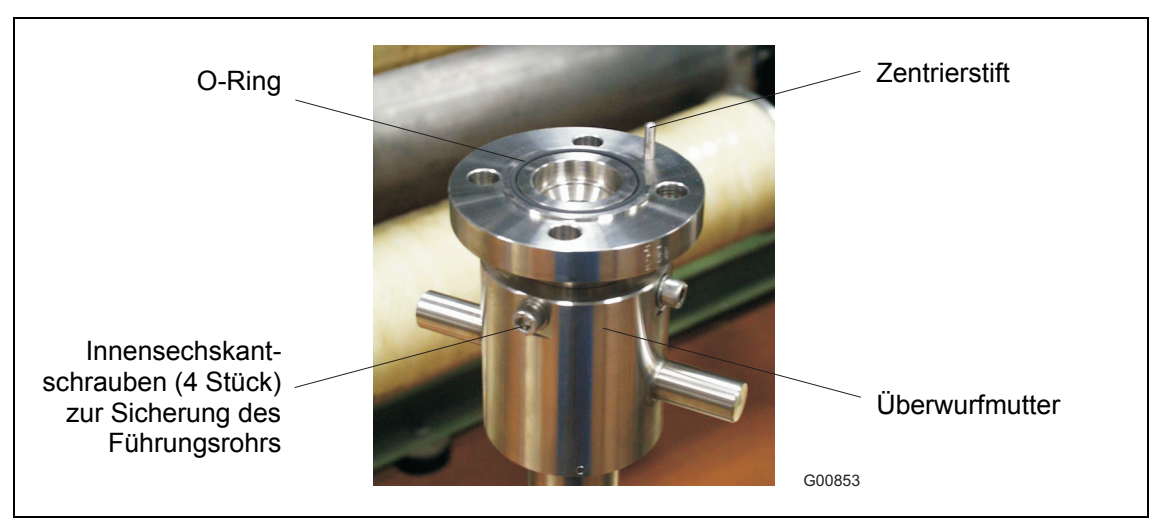

Abb. 13

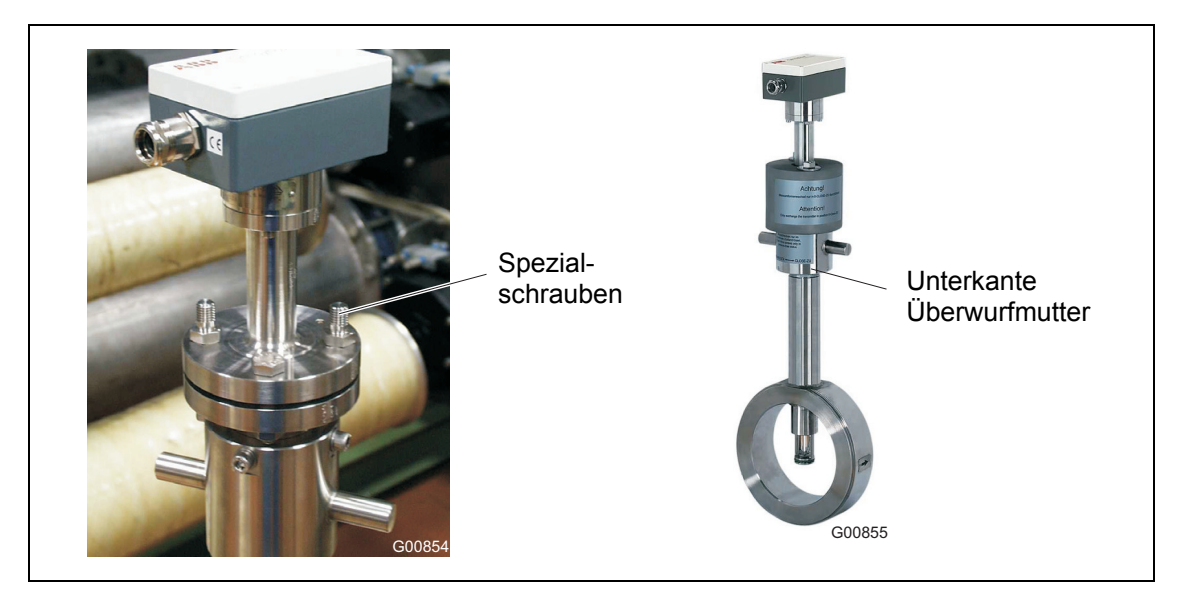

Abb. 14: Spezialschrauben für Schutzkappen

Messumformer mit integrierter Wechselvorrichtung in Messposition

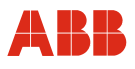

# 4.5.5 Ausbau Messumformer bei laufendem Betrieb

- Wechselvorrichtung mittels Überwurfmutter in Ausbauposition drehen. (Oberer Anschlag der Überwurfmutter, Schriftzug 0 - CLOSE - ZU muss sichtbar sein; (siehe Detail A in Abb. 9).
- Messumformer elektrisch gemäß Bedienungsanleitung abklemmen.
- Muttern f
  ür Schutzkappen entfernen und Messumformerbefestigungsschrauben vorsichtig l
  ösen.

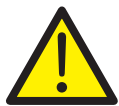

# WARNUNG

Lösen der Befestigungsschrauben des Messumformers wenn Armatur in Messposition, führt zum Herausschleudern des Messwertaufnehmers.

Dadurch kann es zu schweren Verletzungen oder Tod kommen.

Schrauben nur lösen, wenn Armatur in Ausbauposition ist.

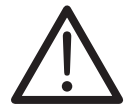

# VORSICHT

Bei Ausbau des Messumformers können konstruktionsbedingt geringe Mengen Prozessgas austreten.

Bei Einsatz gesundheitsschädlicher Gase kann es zu leichten Verletzungen kommen. Für ausreichende Belüftung sorgen.

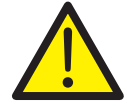

# WARNUNG

Bei Armatur in Einbauposition oder defekter Wechselvorrichtung können beim Lösen der Befestigungsschrauben größere Mengen gesundheitsschädlicher Gase austreten. Dadurch kann es zu schweren Verletzungen oder Tod kommen. Vorgang sofort abbrechen, Schrauben wieder anziehen. Befindet sich die Armatur in Ausbauposition, ist ein Ausbau des Messumformers nur nach Entleerung und ggf. Spülung der Rohrleitung möglich.

- Messumformer aus Wechselvorrichtung herausziehen (nicht seitlich wegkippen).

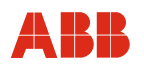

# 4.5.6 Wartung

Nach ca. 100 Ein- und Ausbauvorgängen des Messwertaufnehmers müssen die O-Ring-Dichtungen der Wechselvorrichtung PN 16 ausgetauscht werden. Bei staubhaltigen, abrasiven oder aggressiven Messmedien kann der Wechsel auch früher notwendig werden.

Der Austausch der O-Ring-Dichtungen darf nur vom Hersteller-Service oder von qualifiziertem Personal des Betreibers vorgenommen werden (siehe Allgemeine Sicherheitshinweise).

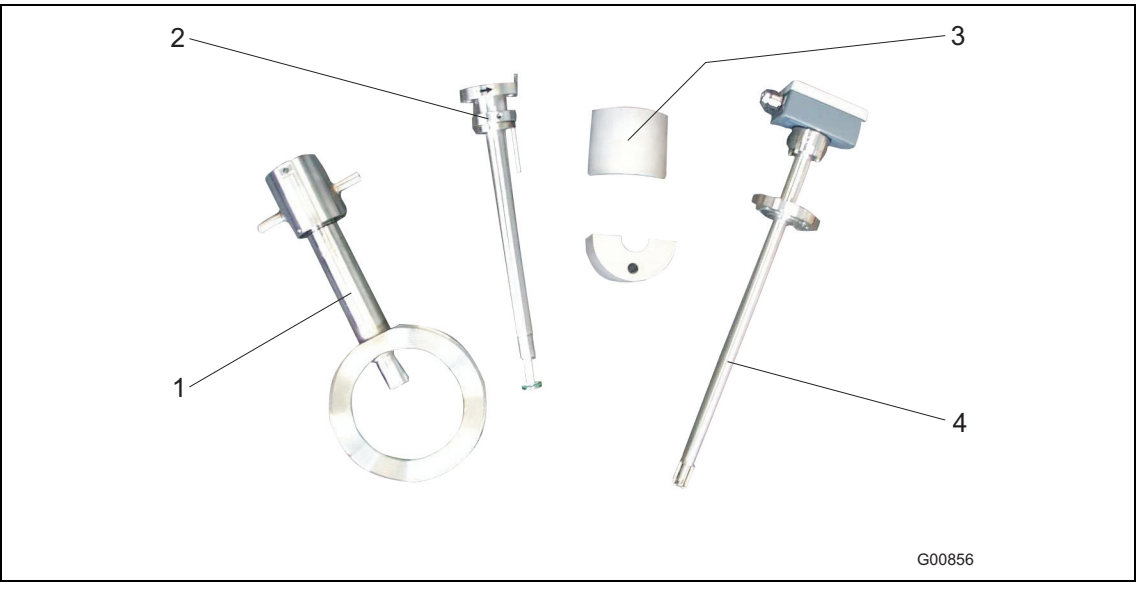

Abb. 15: Komponenten der integrierten Wechselvorrichtung

- 1 Rohrbauteil mit Überwurfmutter (Flanschversion)
- 2 Führungsrohr mit Gleitring und Führungsstift.
- 3 Schutzkappen
- 4 Messumformer

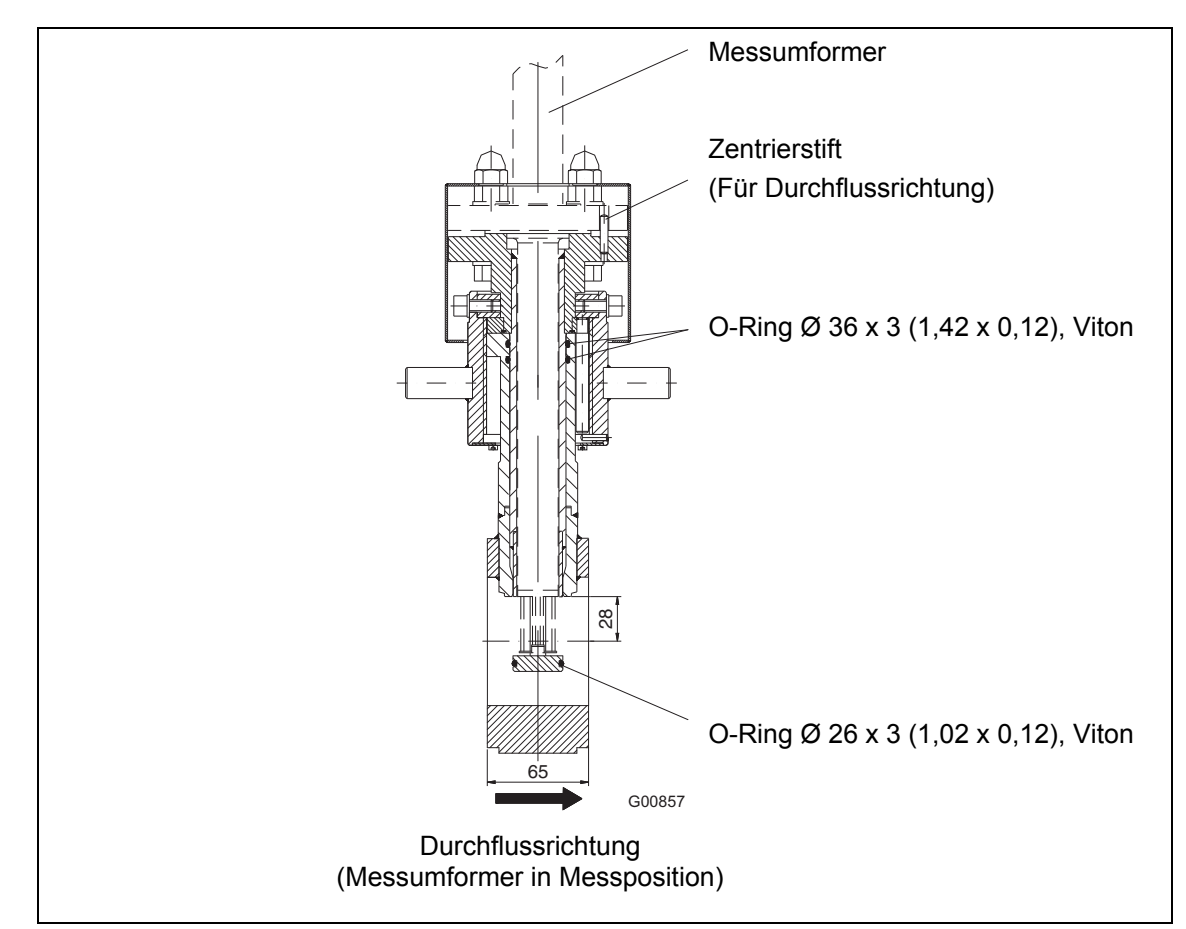

Abb. 16: Maße in mm (inch). Wechselvorrichtung in Zwischenflanschausführung.

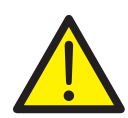

# WARNUNG

Die Führungsrohr-Demontage unter Betriebsdruck im ungespülten Zustand ist nicht zulässig. Dies kann zu unkontrolliertem Austritt des Messmediums führen. Dadurch kann es zu schweren Verletzungen oder Tod kommen. Rohrleitung auf Atmosphärendruck entspannen und spülen.

Messumformer ausbauen (siehe Kapitel 4.5.5)

- Zur Demontage des Führungsrohrs die 4 Innensechskantschrauben der Überwurfmutter (Abb. 13) lösen und das Führungsrohr herausziehen. Wenn nötig, Teile reinigen.
- Die beiden innenliegenden Viton O-Ringe 36 x 3 mm (1,42 x 0,12) der Armatur und den Viton O-Ring 26 x 3 mm (1,02 x 0,12) des Führungsrohrs tauschen (siehe Abb. 16). O-Ringe, sowie Gewinde der Überwurfmutter und Gleitring des Führungsrohrs leicht fetten. Bei Sauerstoff-Anwendungen darf hierzu ausschließlich zugelassenes O2-Armaturenfett verwendet werden (z. B. Krytox GPL-226).
- Führungsrohr in Armatur einschieben und die 4 Innensechskantschrauben der Überwurfmutter bis zum Anschlag in identischer Position wie bei der Demontage montieren.
- Korrekte Montage durch Drehen der Überwurfmutter in Mess- und Ausbauposition prüfen.

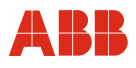

# 4.6 Montage Messwertaufnehmer bei hohen Temperaturen

# ACHTUNG - Beschädigung von Bauteilen!

Der Betrieb außerhalb der zulässigen Umgebungstemperaturen von -25°... 50 °C (-58 ... 122 °F) ist nicht zulässig. Dies kann die Funktion des Gerätes beeinträchtigen und die Elektronikkomponenten schädigen. Wärmequellen abschirmen, im Freien Sonnenschutz vorsehen.

Bei hohen, aber noch zulässigen Lufttemperaturen, muss eine zusätzliche Temperaturbelastung durch Wärmekonvektion oder Strahlungseinwirkung vermieden werden, da sonst die zulässige Umgebungstemperatur an der Geräteoberfläche überschritten werden kann.

Zur Vermeidung von Geräteschäden durch Überhitzung der Elektronik ist das Gerät wie folgt zu montieren:

- Bei Montage in der Nähe von Wärmequellen sind diese ausreichend abzuschirmen.
- Bei Montage im Freien ist ein Sonnenschutz vorzusehen.

Falls ein Gerät in kompakter Bauform direkt an einer heißen horizontalen Rohrleitung montiert werden muss, wird seitliche Montage empfohlen. Montage in 12-Uhr-Position sollte in solchen Fällen vermieden werden, da sonst aufsteigende Warmluft eine zusätzliche Erwärmung der Elektronik verursacht.

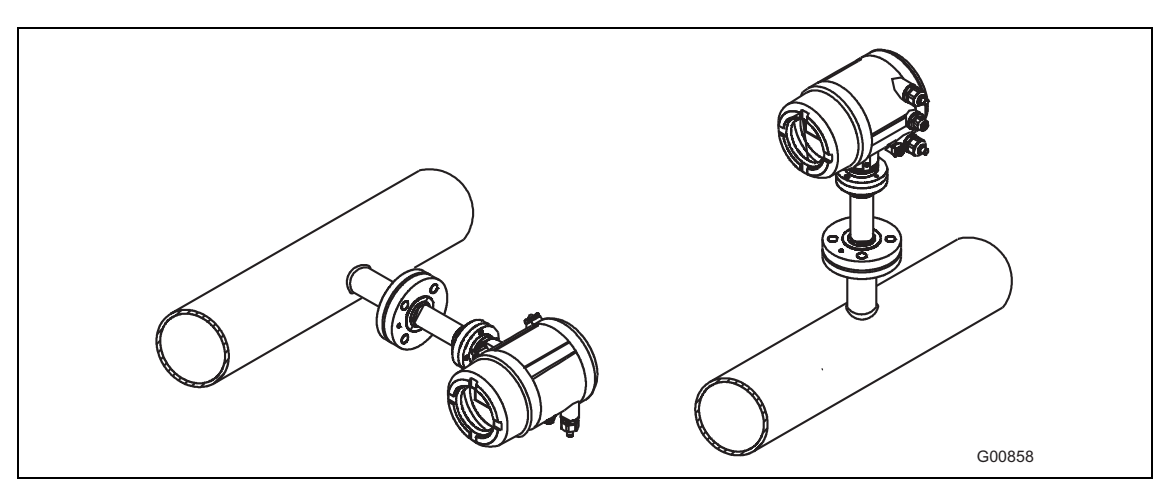

Abb. 17: Display 90° gedreht, bei heißen Rohrleitungen

Montage in 12-Uhr-Position, bei unkritischen Umgebungstemperaturen

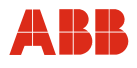

# 4.7 Ausrichten Gehäusekopf und Display

Das Gehäuse des Messumformers ist in der kompakten Bauform zur besseren Ablesbarkeit drehbar gelagert. Aus der Mittelposition kann es um jeweils ca. 170° nach rechts oder links bis zum Anschlag gedreht werden. Zur Fixierung werden die 3 Madenschrauben angezogen (siehe Abb. 18).

Die Ausrichtung des Displays kann in 90°-Schritten geändert werden. Hierzu wird der frontseitige Gehäusedeckel abgeschraubt (nicht im Ex-Bereich) und die Display-Abdeckung abgezogen. Bei Geräten in explosionsgeschützter Ausführung muss zur Demontage des Gehäusedeckels zuvor die Deckelsicherung gelöst werden.

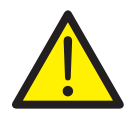

# WARNUNG

Frontseitigen Gehäusedeckel innerhalb von explosionsgefährdeten Bereichen nicht öffnen. Explosionsgefahr! Dadurch kann es zu schweren Verletzungen oder Tod kommen. Vor Öffnen des Frontdeckels Gerät unbedingt spannungsfrei schalten. Vor Berühren der Baugruppen immer ESD-Schutzmaßnahmen treffen.

Nach Lösen der 4 Befestigungsschrauben kann die Display-Platine abgezogen und in der gewünschten Position wieder aufgesteckt werden. Anschließend die Befestigungsschrauben wieder anziehen, Display-Abdeckung aufstecken und Gehäusedeckel aufschrauben. Bei Geräten in explosionsgeschützter Ausführung muss die Deckelsicherung wieder montiert werden.

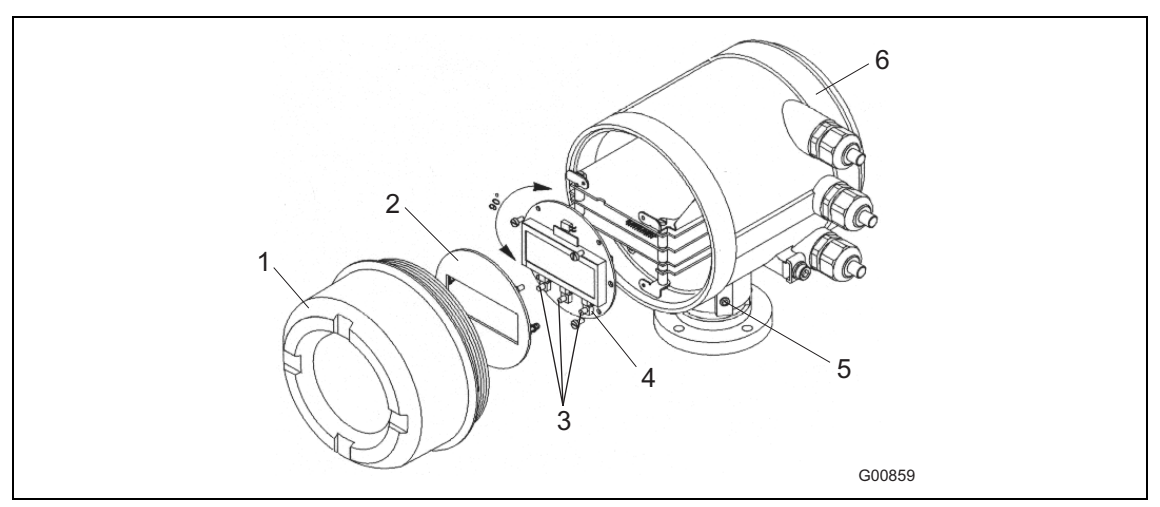

Abb. 18: Das Display kann in 90°-Schritten gedreht werden.

- 1 Frontseitiger Gehäusedeckel
- 2 Display-Abdeckung
- 3 Drucktasten

- 4 Display-Platine
- 5 Madenschraube
- 6 Rückseitiger Gehäusedeckel

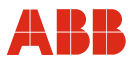

# 4.8 Montage Messumformer (getrennte Bauform)

In der getrennten Bauform können Kabellängen bis zu 50 m (164 ft.) (ATEX / GOST Zone 0 / 1 / 21, FM / CSA- und Zone 2/22-Versionen mit Konstantleistungsverfahren maximal 25 m [82 ft.]) zwischen Messwertaufnehmer (Sensor) und Messumformer realisiert werden. Der Messwertaufnehmer wird, wie zuvor beschrieben, im Rohrbauteil bzw. Aufschweißadapter montiert, der Messumformer unter Beachtung der maximal zulässigen Umgebungstemperaturen an einer ebenen Wandfläche.

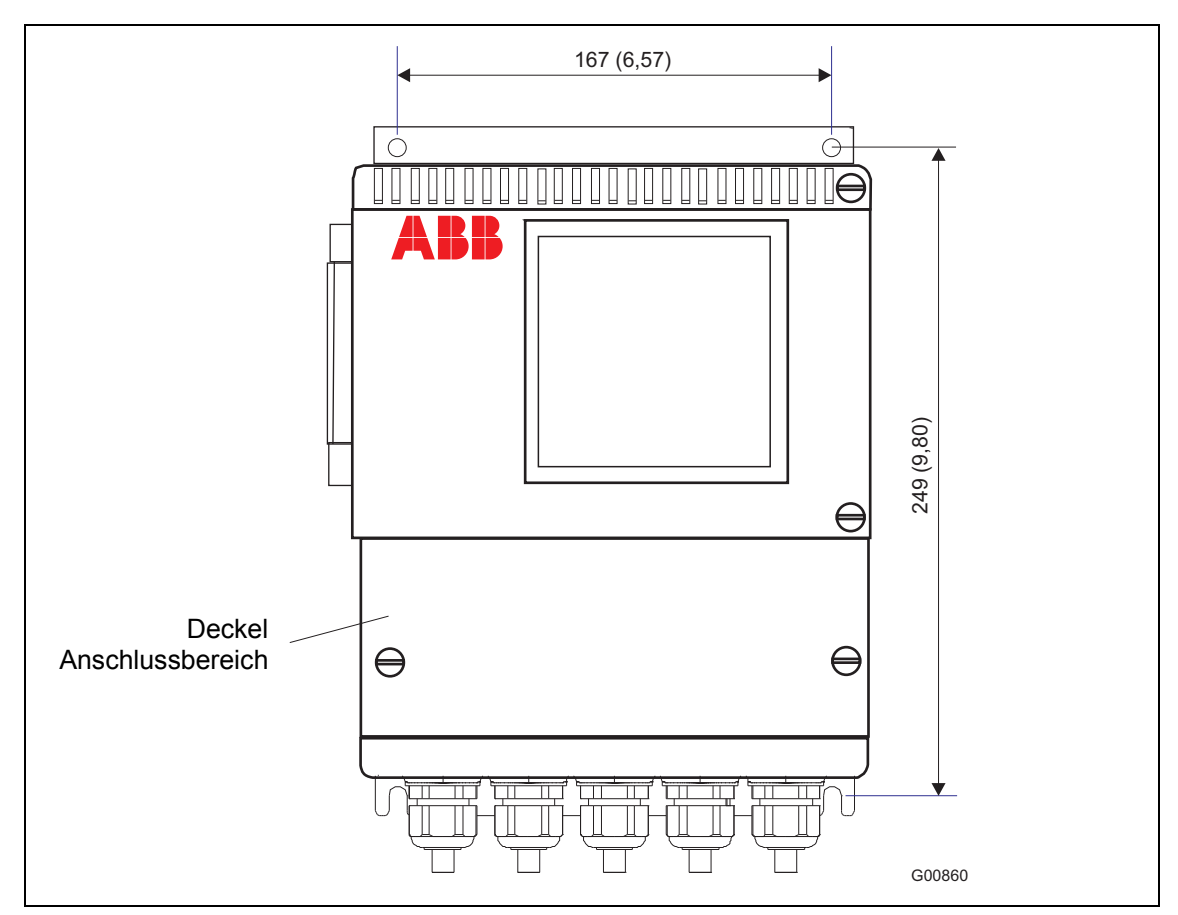

Abb. 19: Maße in mm (inch). Wandgehäuse bei getrennter Bauform.

Die Verbindung zwischen Sensor und Messumformer erfolgt über 10-polige, nummerierte Klemmenblöcke, die nach Entfernen der Deckel am Wandgehäuse und am Sensor-Anschlusskasten zugänglich sind.

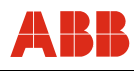

# 5 Elektrische Anschlüsse

Sensyflow FMT500-IG ist ein thermischer Gas-Masse-Durchflussmesser in Vierleitertechnik, der mit einem 0/4 ... 20 mA HART-fähigen Analogausgang und je zwei digitalen Ein- und Ausgängen geliefert wird.

Für den Anschluss in Standard- und Zone 2/22-Ausführung sind nachfolgende Ausführungen zu beachten.

Für den Anschluss nach ATEX / GOST Russland für Zone 0 / 1 / 21 und FM / CSA müssen Zeichnungen und Sicherheitshinweise in Kapitel 13.2 "Ausführungen für explosionsgefährdete Bereiche nach ATEX, GOST Russland und FM / CSA" beachtet werden.

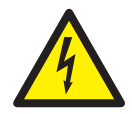

# WARNUNG

Öffnen des rückseitigen Gehäusedeckels und der Abdeckung des Versorgungsklemmenblocks unter Spannung kann einen Stromschlag verursachen. Dadurch kann es zu schweren Verletzungen oder Tod kommen. Gerät spannungsfrei schalten.

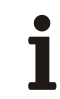

# WICHTIG (HINWEIS)

Vor Verdrahtung der Spannungsversorgung muss die Signalverdrahtung abgeschlossen sein.

# 5.1 Standard- und Zone 2/22-Ausführung

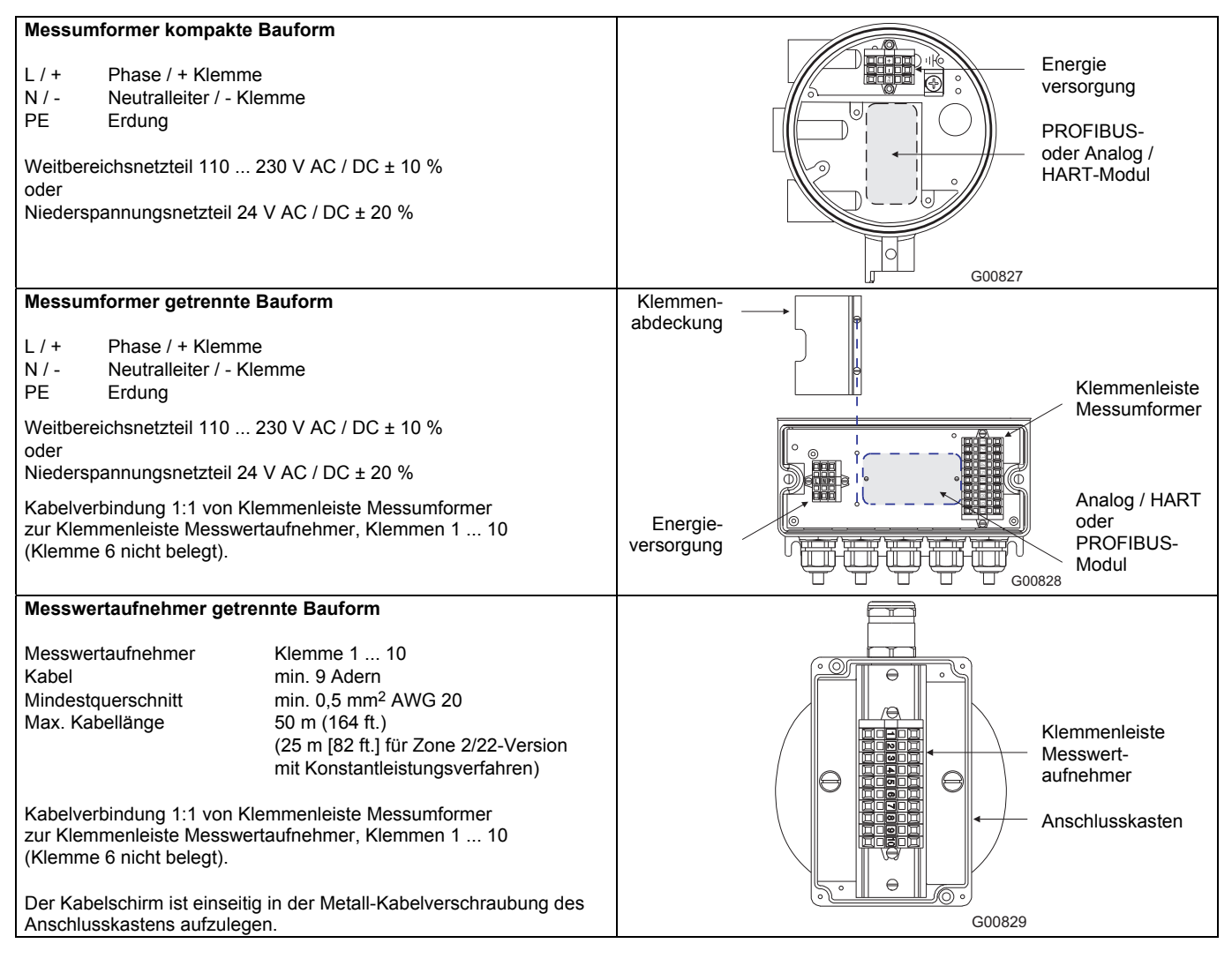
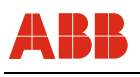

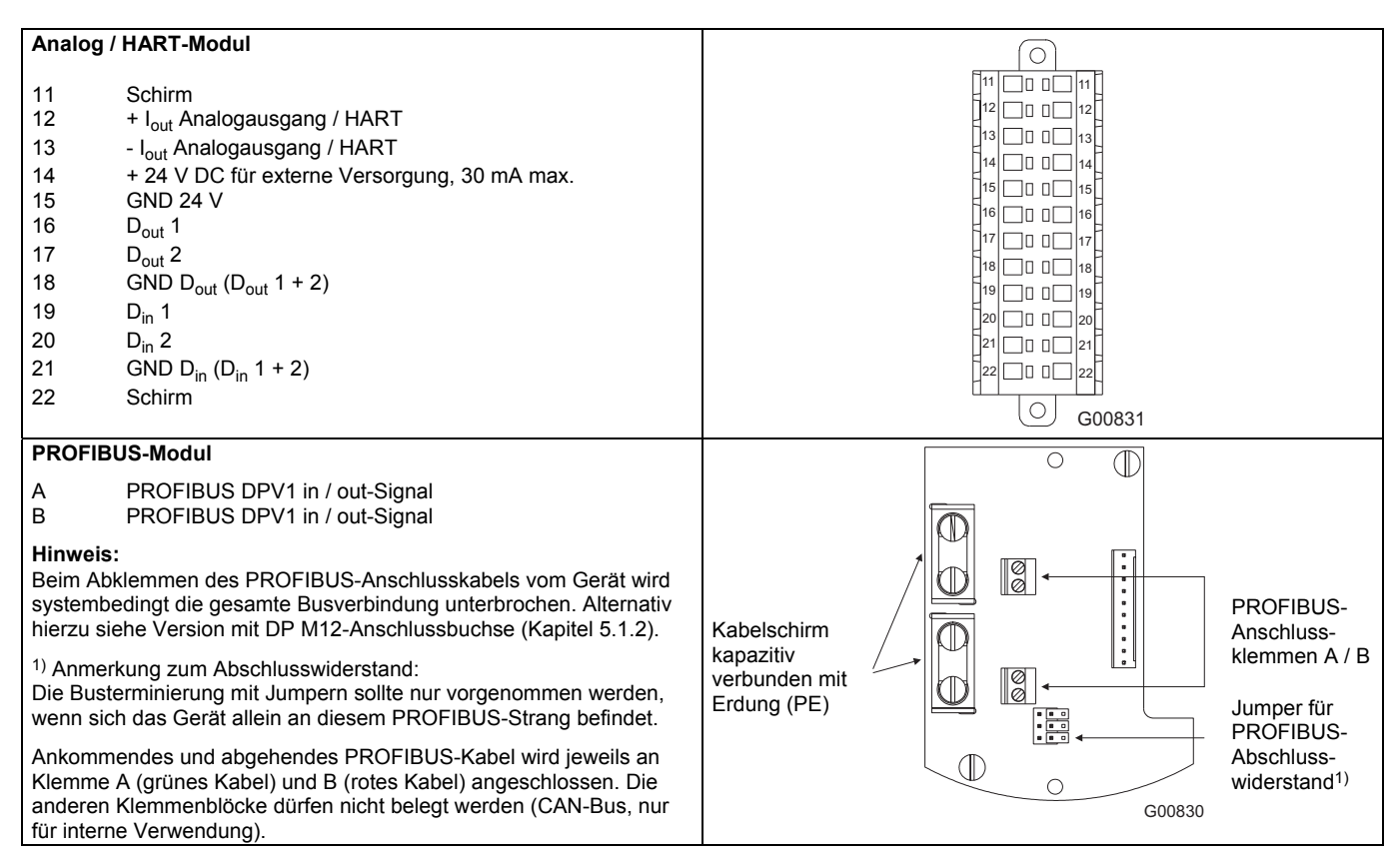

# WICHTIG (HINWEIS)

Um den sicheren Betrieb der Baugruppe zu gewährleisten, bzw. um EMV-Störungen zu minimieren, muss der Kabelschirm der PROFIBUS-Leitungen auf die entsprechenden Klemmen im Anschlussbereich aufgelegt werden.

Ebenfalls muss zur EMV-Entstörung über die Erdungsgehäuseschraube (M6-Gewinde) eine niederohmige Erdverbindung hergestellt werden (Kabelquerschnitt min. 4 mm<sup>2</sup>).

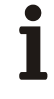

# WICHTIG (HINWEIS)

Beim Abklemmen des PROFIBUS-Kabels am Gerät wird die gesamte Busverbindung unterbrochen.

Geräteversionen mit unterbrechungsfreier Trennmöglichkeit: siehe Kapitel 5.3.

# 5.1.1 Anschlussbeispiele Peripherie (Analog / HART-Kommunikation)

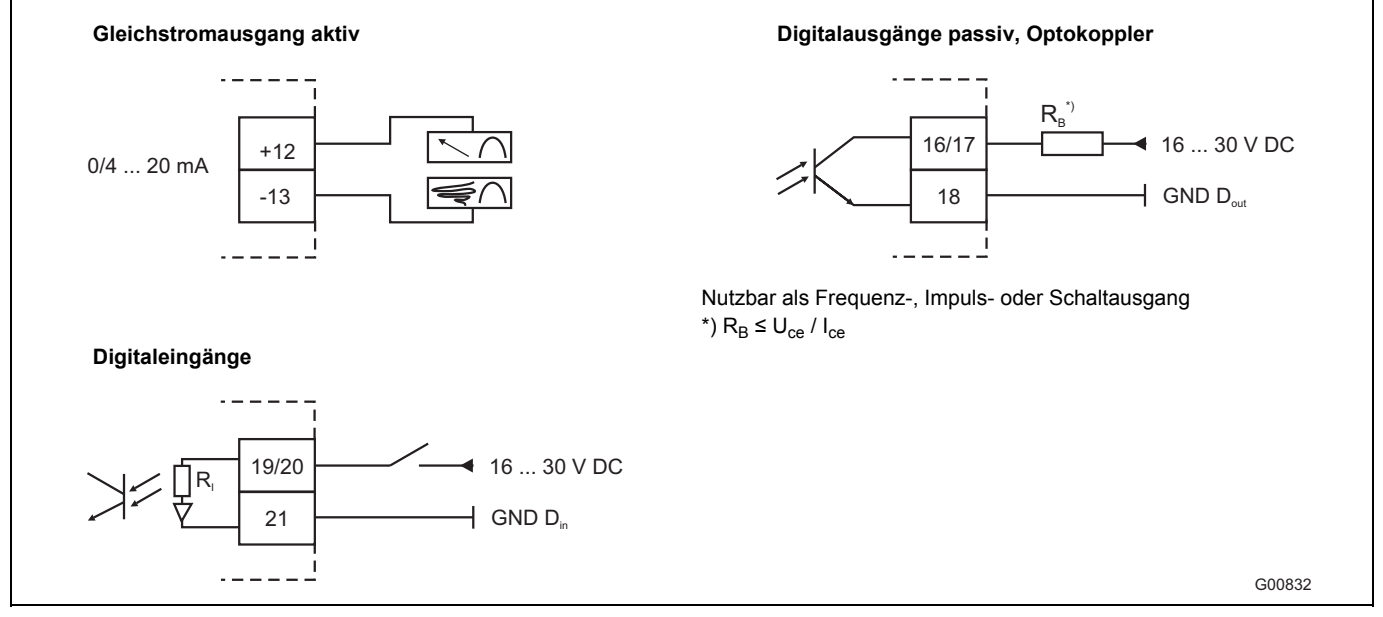

Abb. 20

#### **Gleichstromausgang aktiv**

Der mA-Analogausgang ist HART-fähig, wenn er als "4 ... 20 mA-Ausgang" konfiguriert ist.

#### Digitalausgänge passiv, Optokoppler

Die passiven Digitalausgänge D<sub>out</sub> 1 und D<sub>out</sub> 2 müssen als Open-Collector Ausgänge (siehe Abb. 20) angeschlossen werden. Sie sind als Binärkontakt sowie Impuls- und Frequenzausgang nutzbar. Der maximale Strom ist durch den Vorwiderstand R<sub>B</sub> auf 100 mA zu begrenzen.

Für Digitalausgang 1 sind die Klemmen 16 ( $D_{out}$  1) und 18 (GND  $D_{out}$ ) entsprechend vorstehender Skizze zu beschalten. Für Digitalausgang 2 sind die Klemmen 17 und 18 zu verwenden. Als Spannungsquelle für die Open-Collector-Schaltung kann die an den Klemmen 14 und 15 anliegende 24 V-Spannung verwendet werden.

# Digitaleingänge

Digitaleingänge dienen zur Kennlinienumschaltung im Gerät oder zur Steuerung des Integrators. Ein 24 V-Eingangssignal kann als "HOCH" oder "TIEF", abhängig von der Polarität von D<sub>in</sub> 1 und D<sub>in</sub> 2, definiert werden.

# WICHTIG (HINWEIS)

Der Anschlussbereich der explosionsgeschützten Ausführungen gemäß ATEX / GOST Zone 0 / 1 / 21 und FM/CSA ist im Kapitel 13, "Ex-relevante technische Daten" beschrieben.

# WICHTIG (HINWEIS)

Es ist nicht möglich, den Sensyflow FMT500-IG im Multi-drop oder Burst-Modus zu betreiben.

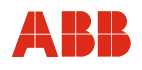

### 5.1.2 PROFIBUS DPV1 mit DP M12-Anschlussbuchse

| Die Ausführung mit PROFIBUS DP M12-Anschlussbuchse ermöglicht<br>die Trennung von Gerät und Busverbindung ohne Störung des<br>PROFIBUS DP-Betriebs. Anstelle der mittleren Kabelverschraubung wird<br>eine DP M12-Anschlussbuchse fertig montiert und verdrahtet geliefert. |
|----------------------------------------------------------------------------------------------------|
| Zum Anschluss an die PROFIBUS DP-Leitung werden je 1 T-Stecker,<br>Kabelbuchse und -stecker benötigt (siehe Zubehör).                                                                                                    |

Schutzart der Steckverbindungen: IP 66

Nur für Nicht-Ex in kompakter Bauform lieferbar.

Weitere Ausführungen von T-Verteilern und zugehörigen DP-Steckverbindern siehe Datenblatt 10/63-6.40.

#### Belegung der Steckkontakte am Gerät Kontakt Signal Bedeutung

| 1 Contant | orginar   | Dededtang                                     |
|-----------|-----------|-----------------------------------------------|
| 1         | VP        | + 5 V                                         |
| 2         | RxD/TxD-N | Empfangsdaten / Sendedaten A-Leitung (grün)   |
| 3         | DGND      | Datenübertragungspotenzial                    |
| 4         | RxD/TxD-P | Empfangsdaten / Sendedaten<br>B-Leitung (rot) |
| 5         | Schirm    | Schirm / Erdung                               |
| Gewinde   | Schirm    | Schirm / Erdung                               |
|           |           |                                               |

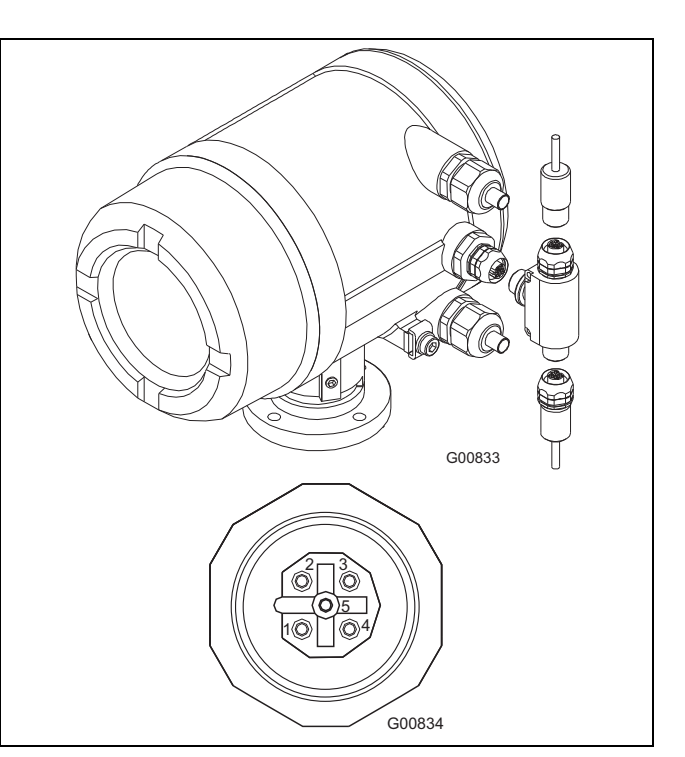

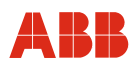

# 5.2 Ausführungen für explosionsgefährdete Bereiche nach ATEX, GOST Russland und FM / CSA

| Maaaumfarmar kompakta Baufarm                                                                                                    |                                         |
|----------------------------------------------------------------------------------------------------|-----------------------------------------|
| Messumformer kompakte Bauform                                                                                                    | Klemmen-                                |
| L / + Phase / + Klemme<br>N / - Neutralleiter / - Klemme<br>PA Potenzialausgleich                                                                                                    | abdeckung Energie versorgung            |
| Weitbereichsnetzteil 110 230 V AC / DC $\pm$ 10 %, 20 VA 48 62 Hz, $\rm U_{max}$ = 250 V oder                                                                                                    |                                         |
| Niederspannungsnetzteil 24 V AC / DC $\pm$ 20 %, 20 VA 48 62 Hz, Umax = 29 V                                                                                                    |                                         |
| Zündschutzart für Energieversorgungsanschluss Ex e (ATEX, GOST),<br>XP (FM, CSA)                                                                                                    |                                         |
| Vor Offnen des Anschlussraumdeckels ist die Deckelsicherung zu<br>entfernen und nach Verschließen des Gehäuses wieder anzubringen.                                                                                         | G00835                                  |
| Messumformer getrennte Bauform         L / +       Phase / + Klemme         N / -       Neutralleiter / - Klemme         PE       Erdung         Weitbereichsnetzteil 110 230 V AC / DC ± 10 %, 20 VA 48 62 Hz,            | Klemmen-<br>abdeckung                   |
| U <sub>max</sub> = 250 V oder<br>Niederspannungsnetzteil 24 V AC / DC ± 20 %, 20 VA 48 62 Hz,                                                                                                    | Messwert-<br>aufnehmer                  |
| Kabelverbindung 1:1 von Klemmenleiste Messumformer zur Klemmen-<br>leiste Messwertaufnehmer, Klemmen 1 10 (Klemme 6 nicht belegt)                                                                                          | Energie-                                |
| Zündschutzart für Messwertaufnehmer-Anschluss Ex ia (ATEX, GOST), IS (FM, CSA)                                                                                                    | versorgung oder<br>PROFIBUS-<br>Modul   |
| Messwertaufnehmer getrennte Bauform                                                                                                    |                                         |
| ZündschutzartEx ia (ATEX, GOST), IS (FM, CSA)MesswertaufnehmerKlemme 1 10Kabelmin. 9 AdernMindestquerschnittmin. 0,5 mm² AWG 20Max. Kabellänge25 m (82 ft.)Kabelverbindung 1:1 von Klemmenleiste Messumformer zur Klemmen- | Klemmenleiste<br>Messwert-<br>aufnehmer |
| ieiste Messwertautnehmer, Klemmen 1 10 (Klemme 6 nicht belegt)                                                                                                    | Anschlusskasten<br>G00829               |

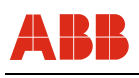

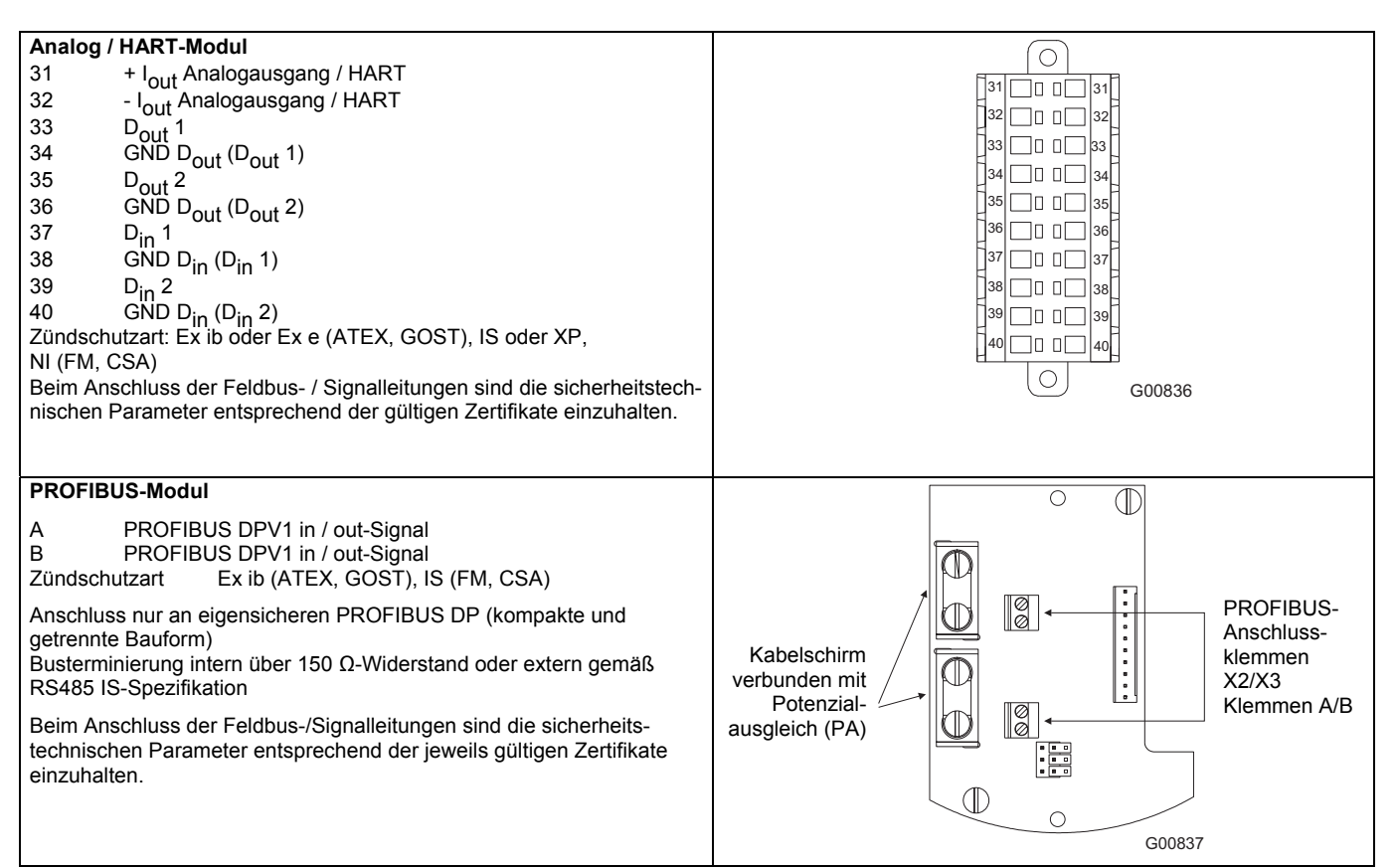

WICHTIG (HINWEIS)

Bei ATEX- und GOST Russland-Ausführungen sind Kabeleinführungen und Verschlussstücke in der Zündschutzart erhöhte Sicherheit "e", geeignet für die Betriebsbedingungen auszuführen und sachgerecht zu montieren. Nicht benutzte Öffnungen sind entsprechend EN 60079 zu verschließen.

# i

# WICHTIG (HINWEIS)

Bei FM- und CSA-Ausführungen kann der elektrische Anschluss über eine zugelassene Kabelverschraubung oder über eine zugelassene geeignete Rohrverschraubung mit Flammensperre (unmittelbar am Gerät befindlich) erfolgen. Für Rohr- oder Kabelverschraubungen müssen entsprechende Prüfbescheinigungen vorliegen. Die Verwendung von Kabeloder Leitungseinführungen sowie Verschlussstopfen einfacher Bauart ist nicht zulässig. Kabelund Rohrverschraubungen gehören nicht zum Lieferumfang des Gerätes.

# 5.3 PROFIBUS DPV1

#### 5.3.1 Busabschluss

Um Leitungsreflexionen zu minimieren und einen definierten Ruhepegel auf der Übertragungsleitung sicherzustellen, ist diese an beiden Enden mit nachstehender Abschlusswiderstandskombination zu beschalten.

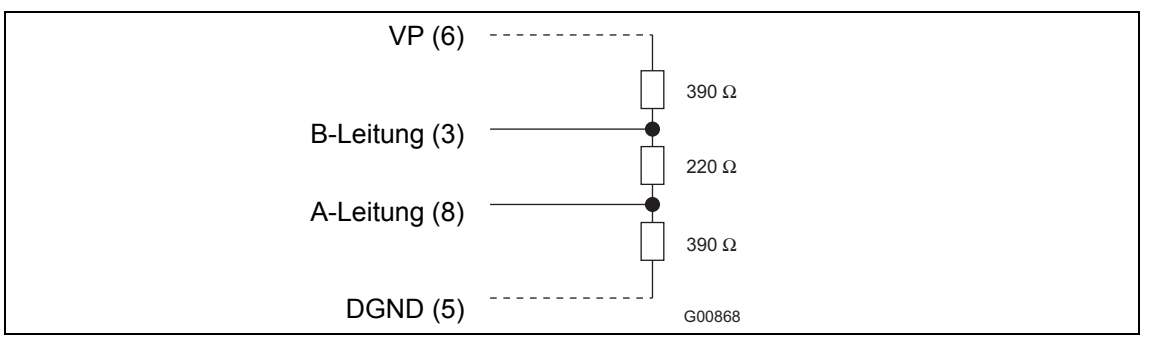

Abb. 21

Die Zahlen in Klammern entsprechen der Belegung am 9-poligen D-Sub-Stecker. Ein Busabschluss ist auch mit Hilfe der 3 Jumper möglich. Hierbei ist allerdings zu bedenken, dass der Busabschluss bei einem eventuellen Geräteausfall nicht mehr gegeben ist.

Bus terminieren:

Im Auslieferungszustand sind die Jumper nur auf einen Kontakt gesteckt. Um den Busabschluss zu gewährleisten, müssen alle 3 Jumper auf die jeweils benachbarten Kontakte gesteckt werden.

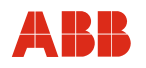

# 5.3.2 Kabel

Die Kabel des PROFIBUS-Anschlusses müssen entsprechend der PROFIBUS-Spezifikation EN 50170 part 8-2 die folgenden Parameter erfüllen:

| Parameter                            | DP, Leitungstyp A, geschirmt            |
|--------------------------------------|-----------------------------------------|
| Wellenwiderstand in $\Omega$         | 135 165 bei einer Frequenz von 3 20 MHz |
| Betriebskapazität (pF / m)           | 30                                      |
| Schleifenwiderstand ( $\Omega$ / km) | ≤ 110                                   |
| Leiteraufbau solid                   | AWG 22/1                                |
| Leiteraufbau flexibel                | > 0,32 mm <sup>2</sup>                  |

# WICHTIG (HINWEIS)

Für eine sichere Funktion bzw. um Leitungsreflexionen zu minimieren und einen definierten Ruhepegel zu haben, muss das PROFIBUS-Netzwerk terminiert werden (siehe Kapitel 5.3.1, "Busabschluss").

Stichleitungen sollten vermieden werden, weil sie zu Leitungsreflexionen und Fehlfunktionen führen können.

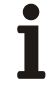

ľ

# WICHTIG (HINWEIS)

Für den sicheren Betrieb der PROFIBUS-Kommunikation ist die Technische Richtlinie / Aufbaurichtlinie PROFIBUS DP / FMS zu berücksichtigen.

# 6 Inbetriebnahme

Das Gerät darf nur von qualifiziertem Bedienungspersonal in Betrieb genommen bzw. geöffnet werden. Vor der Inbetriebnahme muss das Gerät montiert und die elektrischen Signalleitungen müssen angeschlossen worden sein.

#### 6.1 Installation überprüfen

Vor Inbetriebnahme ist die korrekte Installation zu überprüfen:

- Ist das Gerät sicher befestigt?
- Sind alle elektrischen Signal-, Steuer- und Schnittstellenleitungen korrekt verlegt und angeschlossen?

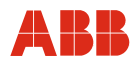

#### 6.2 Energieversorgung anschließen

#### Energieversorgung 115 / 230 V anschließen

| Schritt | Aktion                                                                                                    |
|---------|----------------------------------------------------------------------------------------------------|
| 1.      | Überprüfen, ob die auf dem Typenschild angegebene Spannung und Netzspannung übereinstimmen.                                                                                                    |
| 2.      | Für eine ausreichend dimensionierte Energieversorgungszuleitung sorgen (Leitungsschutzschalter).                                                                                                    |
| 3.      | In Nähe des Gerätes einen Netztrenner in die Energieversorgungszuleitung oder<br>eine geschaltete Steckdose installieren, um das Gerät allpolig von der Energie-<br>versorgung trennen zu können. Den Netztrenner so kennzeichnen, dass die<br>Zuordnung zu dem zu trennenden Betriebsmittel klar erkennbar ist. |
| 4.      | Netzkabel an Energieversorgung anschließen.                                                                                                    |

#### Energieversorgung 24 V anschließen

| Schritt | Aktion                                                                                           |
|---------|--------------------------------------------------------------------------------------------------|
| 1.      | Überprüfen, ob die auf dem Typenschild angegebene Spannung und Netzspannung übereinstimmen.      |
| 2.      | Für eine ausreichend dimensionierte Energieversorgungszuleitung sorgen (Leitungsschutzschalter). |
| 3.      | Zuleitung an Energieversorgung anschließen.                                                      |

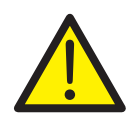

# WARNUNG

Beim Anschließen der Energieversorgung sind die nachstehenden Hinweise einzuhalten. Bei Nichtbeachtung kann es zu schweren Verletzungen oder Tod kommen.

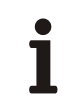

# WICHTIG (HINWEISE)

Bei Einsatz eines Gerätes in explosionsgeschützter Ausführung sind die Vorschriften für den Ex-Schutz einzuhalten. Die Werte für Sensyflow FMT500-IG sind den jeweils gültigen Zertifikaten (ATEX, FM, CSA, GOST) zu entnehmen.

Vor Anschließen der Energieversorgung ist sicherzustellen, dass eingestellte Betriebsspannung und Netzspannung übereinstimmen.

Verbindung zwischen Schutzleiteranschluss und einem Schutzleiter ist vor allen anderen Verbindungen herzustellen.

In Reichweite des Einbauortes ist ein Netzschalter ausreichender Schaltleistung zu installieren, der das Gerät allpolig vom Netz trennt. Die Schutzwirkung des Schutzleiters darf dabei nicht aufgehoben werden.

Schutzleiter darf innerhalb oder außerhalb des Gerätes nicht unterbrochen oder gelöst werden.

Bei Energieversorgung mit 24 V UC ist das Gerät nur mit sicher getrennter Kleinspannung zu versorgen (DIN VDE 0106).

Netzspannung (115 V AC oder 230 V AC) keinesfalls an den 24-V-UC-Eingang anschließen. Dadurch würde die Elektronik des Gerätes zerstört.

Nennstromstärke der Überstrom-Schutzeinrichtung auf Installationsseite darf 16 A nicht überschreiten.

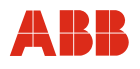

#### 6.3 Einschalten

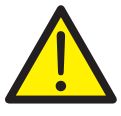

# WARNUNG

Vor dem Einschalten ist sicherzustellen, dass alle Arbeiten der vorhergehenden Abschnitte korrekt ausgeführt worden sind.

Bei Nichtbeachtung kann es zu schweren Verletzungen oder Tod kommen.

Nochmals prüfen, ob die eingestellte Betriebsspannung und die Energieversorgungsspannung übereinstimmen.

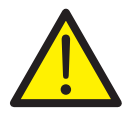

# WARNUNG

Einschalten bei geöffnetem rückseitigen Gehäusedeckel kann einen Stromschlag verursachen, im explosionsgefährdeten Bereich besteht zusätzlich Explosionsgefahr. Dadurch kann es zu schweren Verletzungen oder Tod kommen. Energieversorgung nur bei geschlossenem Gehäusedeckel einschalten.

#### Einschalten der Energieversorgung

Es erfolgt ein automatischer Systemboot mit Initialisierung des Gerätes, anschließend Wechsel zur eingestellten Anzeige-Maske und Aufnahme des Messbetriebs.

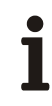

# WICHTIG (HINWEIS)

Wird beim Systemboot oder während des Messbetriebes ein Fehler erkannt, erfolgt automatische Anzeige im Display ("E" für Error). Der Fehler kann im SERVICE MENUE / STATUS MENUE ausgelesen werden.

#### Parametrierung (geschützt durch Passwort)

Lokale Parametrierung über Display per Magnetstift (siehe Kapitel 8, "Bedienung") oder

Parametrierung über DTM in FDT 1.2-Rahmenapplikationen (z. B. ASSET VISION).

2 Minuten nach erfolgreicher Konfiguration bzw. ohne Eingabe erfolgt automatischer Wechsel zur Default-Display-Anzeige-Maske mit Rückkehr zum Bedienermodus STANDARD.

# Konfiguration der PROFIBUS Slave-Adresse

- Einstellung vor Ort am Display im Bedienermodus SPEZIALIST / SERVICE oder
- vom Prozessleitsystem Master Klasse 1 oder Parametrier- und Konfigurationstool Master Klasse 2 über das SET-SLAVE-Adress-Telegramm.

#### PROFIBUS DP-Konfiguration des zyklischen Datenaustauschs mit dem Prozessleitsystem Master Klasse 1

- Einlesen der mitgelieferten GSD-Datei ins Leitsystem und im entsprechenden Unterverzeichnis speichern.

#### Parametrierung und Konfiguration

- Lokale Parametrierung über Display per Magnetstift oder
- Parametrierung und Konfiguration über DTM in FDT 1.2-Rahmenapplikationen (z. B. ASSET VISION).

2 Minuten nach erfolgreicher Konfiguration bzw. ohne Eingabe erfolgt automatischer Wechsel zur Default-Display-Anzeige-Maske mit Rückkehr zum Bedienermodus STANDARD.

# WICHTIG (HINWEIS)

1

In den verschiedenen Display-Anzeigemasken kann über das Connect-Symbol -II- erkannt werden, ob eine PROFIBUS-Verbindung zum Master Klasse 1 / Klasse 2 besteht. Wenn keine Verbindung besteht, wird -I I- angezeigt.

Im Fehlerfall erscheint das Fehlersymbol "E" (siehe Kapitel 8, "Bedienung").

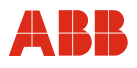

# 7 Kommunikation

#### 7.1 HART

Das HART-Protokoll Revision 6.0 dient zur digitalen Kommunikation zwischen einem Prozessleitsystem / PC, Handterminal und dem Feldgerät. Sämtliche Geräte- und Messstellen-Parameter können damit vom Messumformer zum Prozessleitsystem bzw. PC übertragen werden. Umgekehrt ist ein Neukonfigurieren des Messumformers auf diesem Wege möglich.

Die digitale Kommunikation erfolgt durch ein dem Analogausgang (4 ... 20 mA) überlagerten Wechselstrom, der die angeschlossenen Auswertegeräte nicht beeinflusst.

Zur Bedienung und Konfiguration kann das Programm ASSET VISION DAT200 und DTM400 eingesetzt werden. Es ist eine universelle Kommunikationssoftware für intelligente Feldgeräte, welche die FDT / DTM-Technologie nutzt. Über verschiedene Kommunikationswege ist der Datenaustausch mit einer kompletten Feldgerätepalette möglich. Die Haupteinsatzziele liegen in der Parameteranzeige, Konfiguration, Diagnose, Dokumentation und Datenverwaltung für alle intelligenten Feldgeräte, die selbst den Kommunikationsanforderungen genügen.

Grundfunktionen, wie Messbereichsendwert oder einige Durchflusseinheiten, lassen sich mit dem Universal-HART-DTM parametrieren. Die volle Funktionalität steht bei Verwendung des FMT500-IG HART-DTM zur Verfügung.

#### Übertragungsart

FSK-Modulation auf Stromausgang 4 ... 20 mA nach Bell 202-Standard. Max. Signalamplitude 1,2 mA\_{SS}.

#### Bürde

Min. 250 Ω, max. 600 Ω (IG-Ex < 400 Ω)

Max. Kabellänge 1500 m AWG 24 verdrillt und geschirmt (für Standard- und Zone 2/22-Geräte).

Max. Kabellänge bei Ex-Geräten in Abhängigkeit von den in den Zertifikaten genannten sicherheitstechnischen Daten.

#### Baudrate

#### 1200 Baud

Darstellung log. 1: 1200 Hz Darstellung log. 0: 2200 Hz

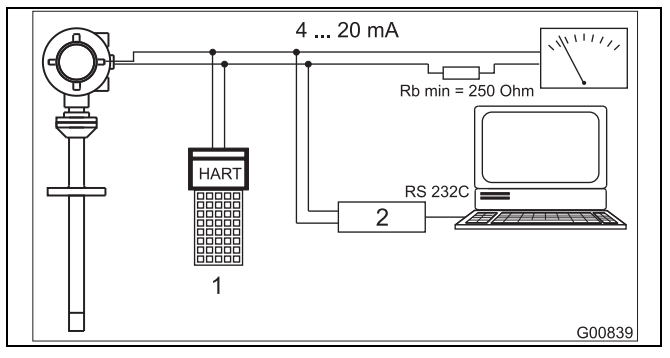

Abb. 22

- 1 Handheld-Terminal
- 2 FSK-Modem

#### 7.2 PROFIBUS DPV1

Die Bus-Kommunikation des thermischen Masse-Durchflussmessers Sensyflow FMT500-IG mit PROFIBUS-Interface basiert auf dem "Profile For Process Control Devices" Version 3.0 (PA-Profil 3.0) vom Oktober 1999. Über PROFIBUS DP (RS 485-Übertragung) erfolgt die Busankopplung, wobei die azyklischen PROFIBUS DPV1-Dienste unterstützt werden.

#### PROFIBUS-Schnittstellenparameter

- DPV1-Kommunikation ohne Alarme
- Master C1- und C2-Unterstützung
- Max. Übertragungsrate: 1,5 Mbaud
- Identnummer: 0x05CA
- GSD-Dateiname: ABB\_05CA.GSD

Die Kabel für den PROFIBUS-Anschluss müssen entsprechend der PROFIBUS-Spezifikation EN50170 part 8-2 die folgenden Parameter erfüllen:

| Parameter                    | DP, Leitungstyp A, geschirmt |
|------------------------------|------------------------------|
| Wellenwiderstand in $\Omega$ | 135 165 bei einer Frequenz   |
|                              | von 3 20 MHz                 |
| Betriebskapazität            | (pF/m) 30                    |
| Schleifenwiderstand (Ω/km)   | ≤ 110                        |
| Leiteraufbau solid           | AWG 22/1                     |
| Leiteraufbau flexibel        | > 0,32 mm <sup>2</sup>       |

Die Parametrierung kann, ähnlich wie beim Gerät in Analog- / HART-Ausführung, mit ASSET VISION DAT200 und DTM400 und dem FMT500-IG PROFIBUS-DTM erfolgen.

Bei der Verwendung zugelassener Geräteausführungen und Beachtung der sicherheitstechnischen Parameter, gemäß Zertifikaten, ist der direkte Anschluss an eigensichere PROFIBUS DP-Leitungen zulässig (siehe Abbildung). Leitungslänge und Anzahl der Busteilnehmer sind abhängig von der eingesetzten Ex-Barriere.

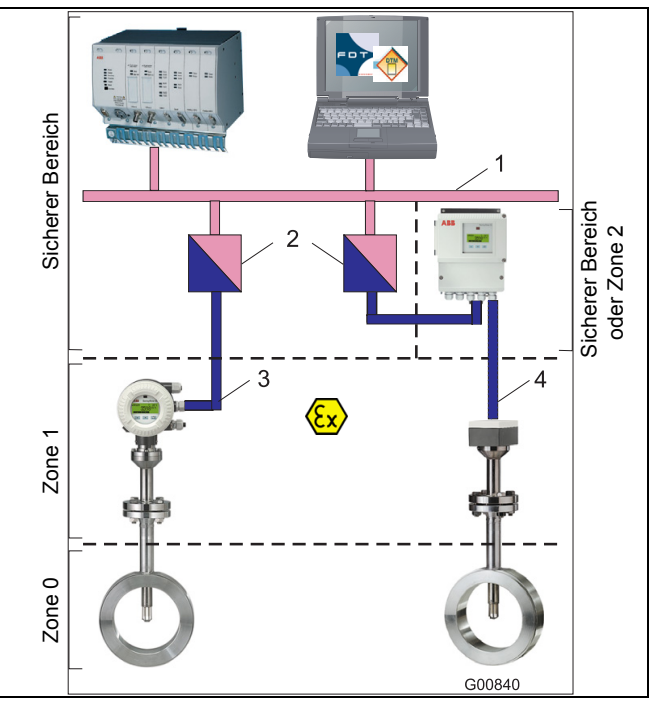

Abb. 23

- 1 PROFIBUS DPV1 nicht-eigensicher
- 2 Ex-Barriere PROFIBUS DP (RS 485 IS-Interface)
- 3 PROFIBUS DP eigensicher
- 4 Eigensicherer Stromkreis

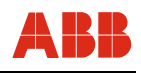

Im PROFIBUS-Netzwerk können maximal 127 Teilnehmer adressiert werden, wobei in einem Segment max. 32 Teilnehmer angeschlossen werden dürfen. Sollen mehr als n x 32 Teilnehmer im Netzwerk betrieben werden (n = 1,2,3,...) so sind sie über Segmentkoppler zu verbinden. In jedem PROFIBUS-Netzwerk gibt es einen Master Klasse 1, der für zyklischen Datenaustausch verwendet wird. Somit stehen 126 Slave-Adressen im PROFIBUS-Netzwerk zur Verfügung. Die Slave-Adresse 0 sollte nicht für Slaves verwendet werden, da sie häufig als Default-Master-Adresse benutzt wird. Slave-Adresse 126 wird als Default-Slave-Adresse zur Inbetriebnahme von Slaves benutzt, die eine Adresseinstellung über den PROFIBUS zulassen und sollte ebenfalls nicht verwendet werden. Diagnose- oder Konfigurationsgeräte Master Klasse 2, die permanent oder temporär am PROFIBUS-Netzwerk betrieben werden, benötigen ebenfalls eine PROFIBUS-Adresse.

Sensyflow FMT500-IG mit PROFIBUS-Anschluss stellt zwei Möglichkeiten zur Einstellung der PROFIBUS-Slave-Adresse zur Verfügung.

#### Möglichkeit 1:

Einstellung über Display per Magnetstift in den Bedienermodi SPEZIALIST / SERVICE. Hierbei darf keine PROFIBUS-Kommunikationsverbindung zu einem Master Klasse 1 oder 2 bestehen. Bei bestehender Verbindung ist eine Änderung der Slave-Adresse nicht möglich. Nach Einstellung neuer Kommunikationsparameter (PROFIBUS-Adresse, Baudrate) muss ein Hardware-Reset durchgeführt werden, um die Übernahme der neu eingegebenen Daten durch den Master sicherzustellen (siehe Kapitel 10.1.3).

# Möglichkeit 2:

Einstellung per SET-SLAVE-Adress-Telegramm, das vom Master Klasse 1 oder 2 über das PROFIBUS-Netzwerk an den Slave gesendet wird.

# WICHTIG (HINWEIS)

PROFIBUS-Adressen dürfen nicht doppelt vergeben werden. PROFIBUS-Teilnehmer mit gleicher Adresse können keinen Datenaustausch mit einem Master Klasse 1 oder 2 aufnehmen. Auch die Slave-Adresseinstellung über PROFIBUS funktioniert nicht, wenn zwei oder mehr Teilnehmer mit der Slave-Default-Adresse 126 betrieben werden sollen.

# WICHTIG (HINWEIS)

Das Ändern der Slave-Adresse über das Display per Magnetstift in den Bedienermodi SPEZIALIST / SERVICE muss konform zu den eingestellten Slave-Adressen im Prozess-Leitsystem Master Klasse 1 bzw. Diagnose- und Konfigurationssystem Master Klasse 2 sein.

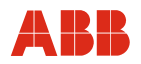

#### 7.2.1 GSD-Datei

Neben dem physikalischen Anschluss der Teilnehmer an einen PROFIBUS-Strang ist eine Projektierung des gesamten DP-Systems im PROFIBUS-Master erforderlich. Hersteller von Industriesteuerungen (SPS) oder Leitsystemen, die als PROFIBUS-Master einsetzbar sind, bieten teilweise sehr komfortable, PC-basierte Konfigurationsprogramme an. Basis für die Projektierung sind elektronische Datenblätter, die bei PROFIBUS als Geräte-Stamm-Daten (GSD) bezeichnet werden. In der GSD-Datei sind alle Eigenschaften des Slaves beschrieben, die für den Betrieb am PROFIBUS relevant sind. Damit sich Slaves herstellerunabhängig projektieren lassen, ist ein einheitliches Datenformat genormt worden.

#### Aufbau einer GSD-Datei

Der grundsätzliche Aufbau einer GSD-Datei ist in der Norm EN 50170 beschrieben. Die PRO-FIBUS-Nutzerorganisation (PNO, http://www.profibus.com) vergibt für jede GSD-Datei eine Ident.-Nr. und hält zusätzlich weiterführende Informationen bereit. GSD-Dateien erhält man direkt beim Hersteller, teilweise auch über Internet.

Jeder Hersteller eines PROFIBUS-Slaves stellt eine GSD-Datei zur Verfügung. Für Sensyflow FMT500-IG ist eine englische Version mit der Ident.-Nr. ABB\_05CA.GSD verfügbar. Damit ist es dem Anwender bzw. dem Konfigurationsprogramm möglich, schon während der Projektierungsphase mögliche Fehler durch falsche Parameter auszuschließen. Der Slave kommuniziert zu diesem Zeitpunkt noch nicht mit dem Master.

Die GSD-Datei ist eine ASCII-Datei und lässt sich mit einem beliebigen Text-Editor anschauen.

# WICHTIG (HINWEIS)

Die ordnungsgemäße Funktion eines Slaves ist nur mit der Original GSD-Datei des Herstellers gewährleistet. Manipulation der GSD-Datei kann zu schweren Fehlern führen und geschieht auf eigene Gefahr.

Sie enthält kommunikationsspezifische Parameter, z. B. die unterstützte Baudrate, außerdem kann sie bereits mögliche Parameter des Slaves enthalten. Sensyflow FMT500-IG ist ein sogenannter modularer Slave. Im Gegensatz zu einem Kompaktslave ist der Aufbau variabel und besteht aus einzelnen Modulen. Die Anordnung der Module in der Station wird Konfiguration genannt. In der GSD-Datei sind die Module mit ihren jeweiligen Eigenschaften beschrieben. Dazu gehören:

- Der Umfang der Eingabedaten,
- der Umfang der Ausgabedaten,
- einstellbare Parameter,
- Diagnoseinformationen.

Zusätzlich werden Systemgrenzen angegeben, wie Anzahl der steckbaren Module, maximale Summe der Ein- und Ausgabedaten, usw.

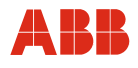

### Moduldefinitionen in der GSD-Datei

Das Modul eines modularen Slaves wird durch Umfang und Struktur der E/A-Daten beschrieben. Außerdem können in der GSD-Datei Module mit gleichen E/A-Daten unterschiedliche Parameter besitzen.

#### Projektierung Sensyflow FMT500-IG mit Hilfe der GSD-Datei

Die Vorgehensweise kann hier nur grob dargestellt werden, da sie vom verwendeten Master-System abhängt. Eine detaillierte Beschreibung ist dem jeweiligen Handbuch zu entnehmen. Systeme wie das ABB-Leitsystem AC800F (Fieldcontroller) mit der Programmieroberfläche Control Builder F bieten für Sensyflow FMT500-IG eine komfortable Konfiguration und Parametrierung mit Klartextanzeigen an. Auch andere Programme arbeiten nach ähnlichem Prinzip, welches hier kurz erläutert werden soll.

Zunächst muss die GSD-Datei in ein Unterverzeichnis des Konfigurationsprogramms bzw. der Programmieroberfläche kopiert werden, wo sich alle GSD-Dateien befinden (meist \GSD\...). Zusätzlich werden zur grafischen Repräsentierung drei Dateien mitgeliefert.

Gegebenenfalls muss in der Programmieroberfläche das Erweitern der Datenbasis oder Hardwarekatalog um neue Slaves / GSD-Dateien explizit angewählt werden (GSD Einlesen ...). Die Anlage eines neuen Systems inkl. des Masters ist in den jeweiligen Handbüchern beschrieben und kann hier nicht allgemeingültig wiedergegeben werden.

Üblicherweise werden Erweiterungen (neue Slaves oder Module) innerhalb eines modularen Slaves per Drag and Drop projektiert. Zunächst muss der Slave mit dem Bus logisch verknüpft werden. Man wählt ihn aus dem entsprechenden Menü aus und beim Verknüpfen des Slaves wird eine freie Busadresse zugewiesen.

Nach Freigabe des Projektes kann der Slave nun mit dem Master kommunizieren und in Betrieb genommen werden. Das Anwendungsprogramm (Applikation) kann nun auf die einzelnen E/A-Daten zugreifen. Die Verarbeitung der Daten erfolgt in der Master-Applikation. Diese wird bei AC800F und Control Builder F über einen Funktionsplan grafisch eingegeben.

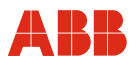

# 7.2.2 Modulkonfiguration "Zyklischer Datenaustausch"

Sensyflow FMT500-IG stellt folgende Module für den zyklischen Datenaustausch zur Verfügung, die in der herstellerspezifischen GSD-Datei beschrieben sind.

| Modul<br>Nr. | Modul                 | Byte<br>Input                 | Datatyp<br>Input                | Byte<br>Output                            | Datatyp<br>Output                                                                                                    |
|--------------|-----------------------|-------------------------------|---------------------------------|-------------------------------------------|----------------------------------------------------------------------------------------------------|
| 1            | Empty_Module          | -                             | 0                               | -                                         | 0                                                                                                    |
| 2            | Massflow              | 5 Byte<br>(Float +<br>Status) | Byte 0 3 Float<br>Byte 4 Status | -                                         | 0                                                                                                    |
| 3            | Gastemp.              | 5 Byte<br>(Float +<br>Status) | Byte 0 3 Float<br>Byte 4 Status | -                                         | 0                                                                                                    |
| 4            | Total                 | 5 Byte<br>(Float +<br>Status) | Byte 0 3 Float<br>Byte 4 Status | -                                         | 0                                                                                                    |
| 5            | SET_Total             | 5 Byte<br>(Float +<br>Status) | Byte 0 3 Float<br>Byte 4 Status | 1 Byte                                    | Byte 0<br>0 = Totalize<br>1 = Reset 2 = PRESET                                                                                                    |
| 6            | SET/MODE_Total        | 5 Byte<br>(Float +<br>Status) | Byte 0 3 Float<br>Byte 4 Status | 2 Byte                                    | Byte 0<br>0 = Totalize<br>1 = Reset<br>2 = PRESET<br>Byte 1<br>0 2 = Totalize<br>3 = HOLD                                                                                                    |
| 7            | Characteristics-Input |                               | 0                               | 7 Byte,<br>(2 Byte,<br>Float +<br>Status) | Byte 0<br>Bit 03<br>0x0 = Kennlinie 1<br>0x1 = Kennlinie 2<br>0x2 = Kennlinie 3<br>0x3 = Kennlinie 4<br>Bit 4 6 Reserviert<br>Bit 7<br>0x0 = Kennlinie ändern<br>0x1 = Kennlinie aktiv<br>Byte 1<br>Bit 0 3<br>0x0 = Totalize<br>0x1 = Hold<br>0x3 = Preset<br>0x4 = Reset<br>Byte 2 (Reserviert)<br>Byte 3 6<br>Float Integratorwert |

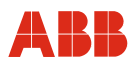

Es müssen 4 Module für den zyklischen Datenaustausch ausgewählt werden, wobei auf den einzelnen Slots nur die folgenden Module konfiguriert werden können.

- Slot 1: Empty\_Modul, Massflow
- Slot 2: Empty\_Modul, Gastemp.
- Slot 3: Empty\_Modul, Total, SET\_Total, SET/MODE\_Total, Characteristics-Input
- Slot 4: Empty\_Modul, Characteristics-Input

# WICHTIG (HINWEIS)

Die Konfiguration der einzelnen Slots wird von der GSD-Rev. 3.0 unterstützt. Falls das Prozessleitsystem die GSD-Rev. 3.0 nicht unterstützt, sind die entsprechenden Konfigurationsmöglichkeiten (siehe Tabelle) zu berücksichtigen.

Die Anordnung der Bytes im Datentelegramm erfolgt aufsteigend zur Slotbelegung. Ein Empty\_Modul hat keinen Einfluss auf die Byte-Belegung im Telegramm.

i

1

1

# WICHTIG (HINWEIS)

Bei gleichzeitiger Auswahl eines Total-, SET\_Total- oder SET / MODE\_Total-Moduls mit dem Characteristics-Input-Modul ist Byte 1 des Characteristics-Input-Moduls ohne Funktion. Die Steuerung des Totalizers erfolgt über die Bytes des Total-Moduls (siehe Tabelle).

# WICHTIG (HINWEIS)

Kann das Pozessleitsystem die GSD-Rev. 3.0 nicht verarbeiten, ist sie mit einem Texteditor bearbeitbar, damit sie vom Prozessleitsystem eingelesen werden kann. Die entsprechenden Stellen sind in der GSD-Datei beschrieben.

Auf der mitgelieferten CD befindet sich eine GSD-Rev. 2.0, die eine direkte Einbindung in Systeme ermöglicht, welche Rev. 3.0 nicht unterstützen. Mit GSD-Rev. 2.0 ist keine Modul-konfiguration möglich.

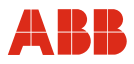

#### 7.2.3 Beschreibung Funktionsblöcke

Die Verarbeitung der primären Sensorsignale erfolgt bei PROFIBUS-Geräten in den Transducer Blocks. Beim Sensyflow FMT500-IG sind dies die FLOW und TEMP Transducer Blocks. Die weitergehende Signalverarbeitung geschieht in den Analog Input Function Blocks (AI FB) und im Totalizer Block (Integrator).

Innerhalb der einzelnen Blöcke bestehen Parametriermöglichkeiten für Signalausgabe, Dimensionen, Grenzwerte etc.

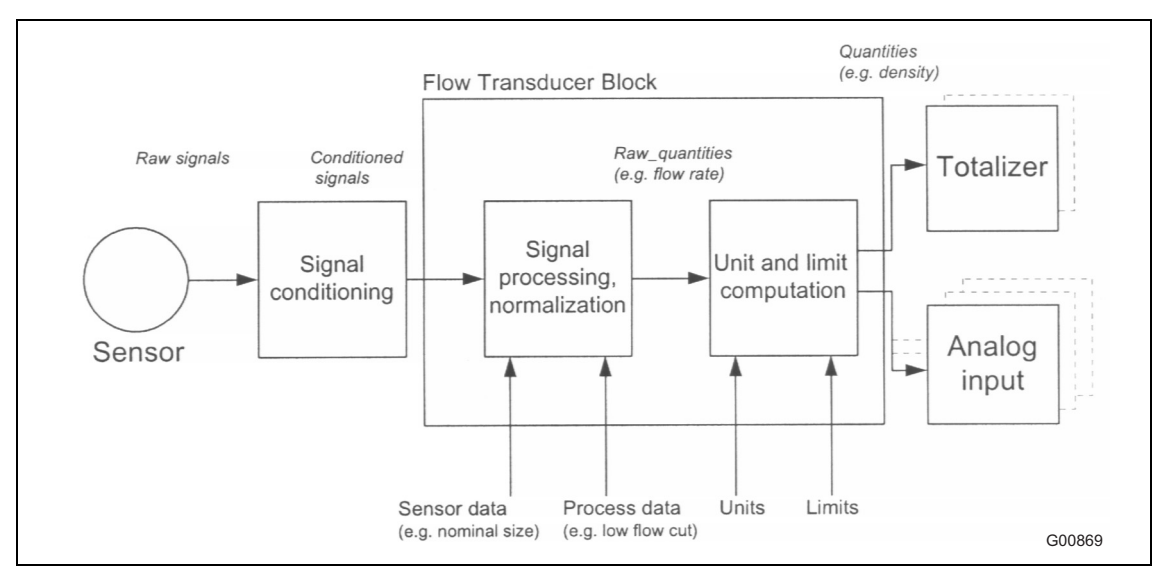

Abb. 24: Flow Transducer Block

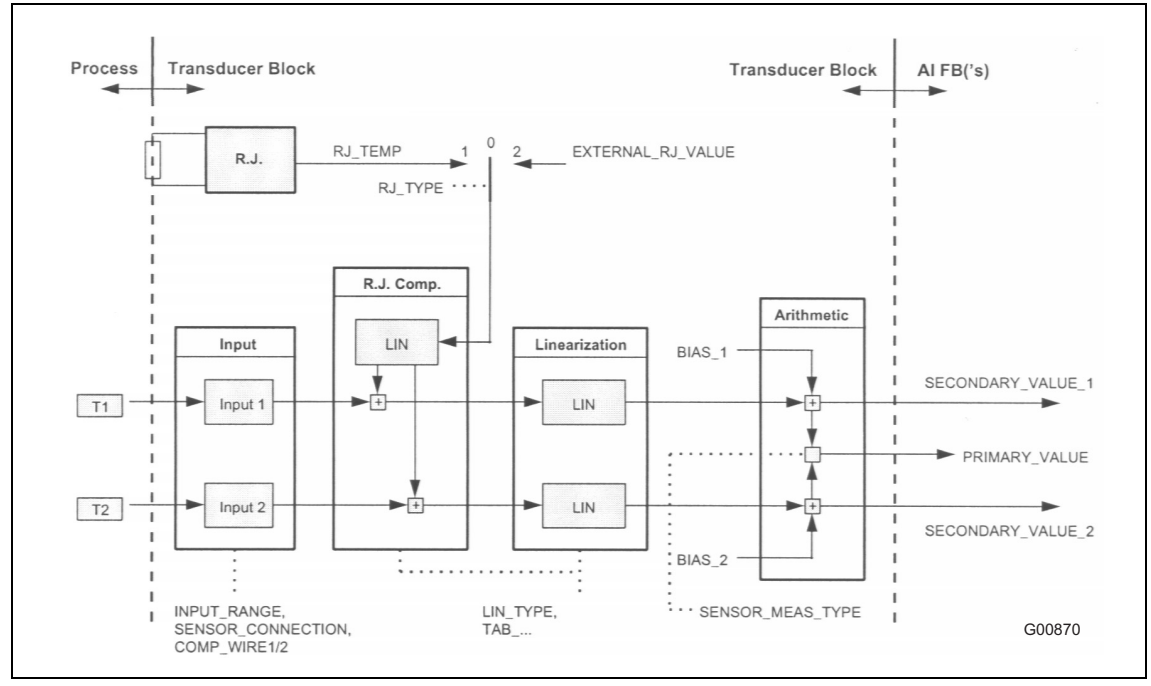

Abb. 25: Temp Transducer Block

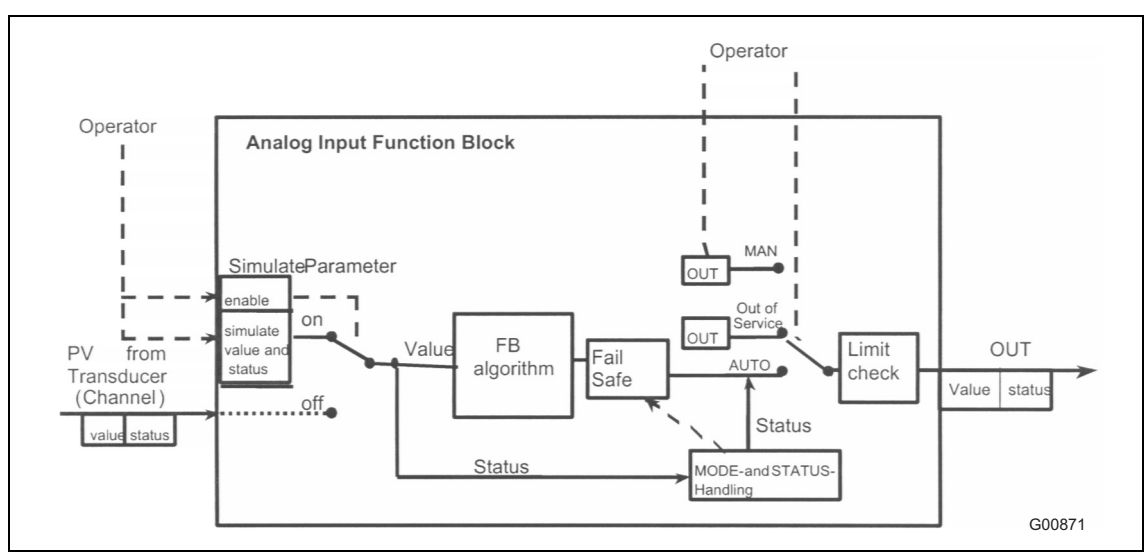

Abb. 26: Analog Input Function Block (identisch für Flow- und Temp-Signale)

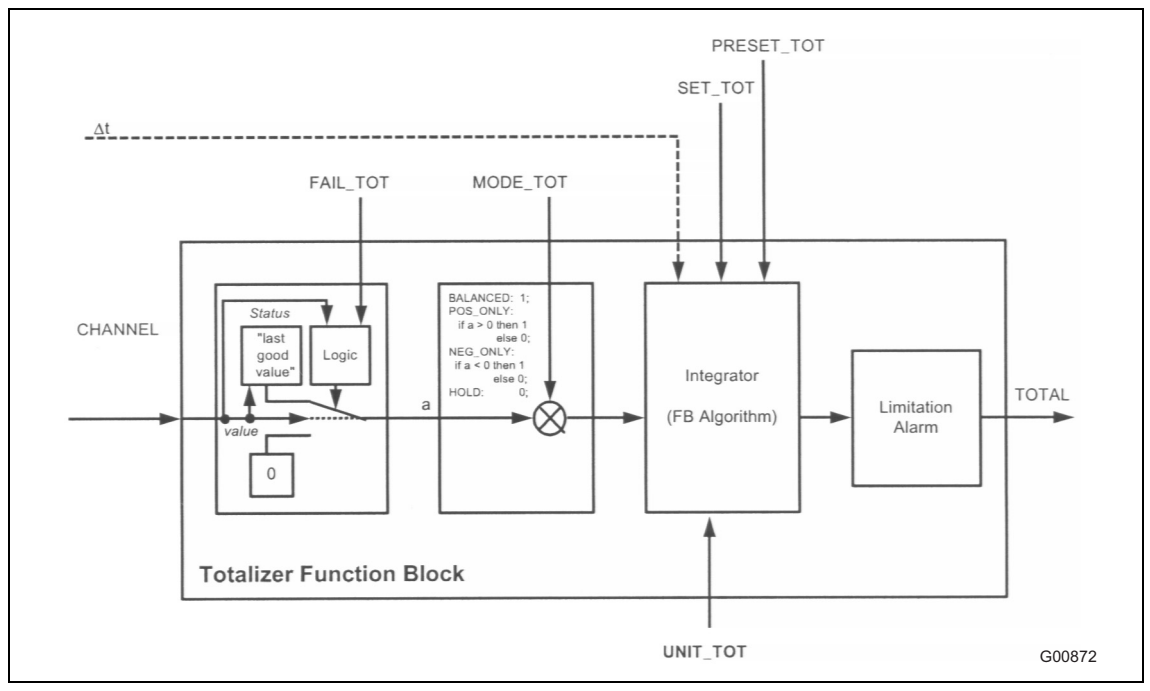

Abb. 27: Totalizer Function Block

Die Parametrierung erfolgt am Gerät mit Hilfe des Magnetstifts / Tastatur oder über Master Klasse 1 / 2 und das zugehörige DTM.

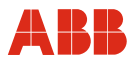

# 8 Bedienung

### 8.1 Menünavigation

Die lokale Bedienung erfolgt über das Grafik-Display (120 x 32 Pixel) und 3 Tasten, die per Magnetstift geschaltet werden.

In der Niederspannungsversion können nach Entfernen des Frontdeckels und des Display-Abdeckrahmens auch die Drucktasten zur Parametrierung verwendet werden (siehe Abb. 18).

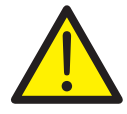

# GEFAHR

Beim Öffnen des frontseitigen Gehäusedeckels im explosionsgefährdeten Bereich besteht Explosionsgefahr.

Dadurch kann es zu schweren Verletzungen oder Tod kommen. Zur Parametrierung ausschließlich Magnetstift benutzen.

# ACHTUNG - Beschädigung von Bauteilen!

Vor Berühren der Baugruppen immer ESD-Schutzmaßnahmen treffen.

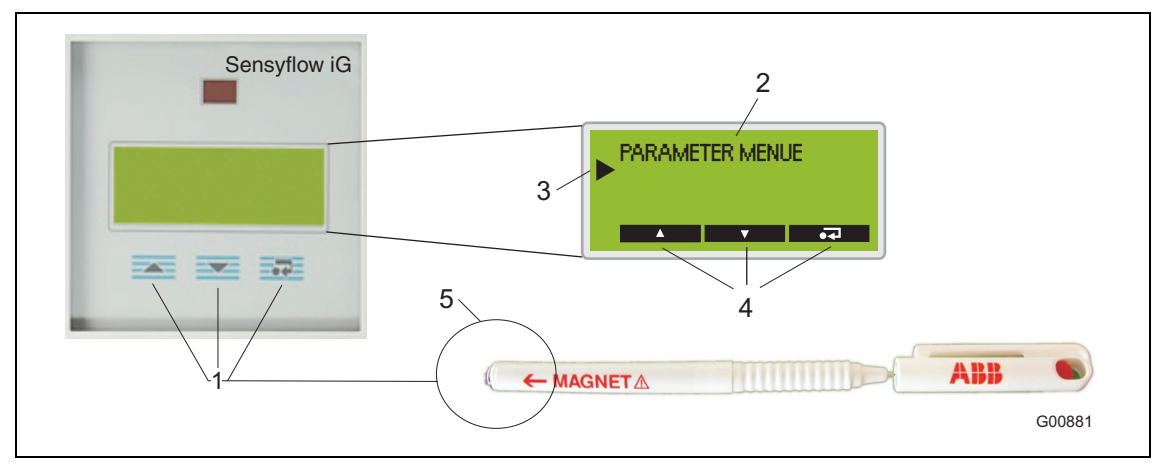

Abb. 28: Bedienung mit Magnetstift bei geschlossenem Gehäuse

- 1 Tasten zur Menünavigation
- 2 Anzeige Menübezeichnung
- 3 Anzeige relative Position im Menü
- 4 Anzeige aktuelle Funktion der Tasten
- 5 Magnet

OI/FMT500-IG-DE

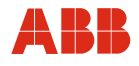

# 8.2 Tastenfunktionen

Die Funktion der Tasten wird kontextabhängig im Display angezeigt. Somit ist eine sehr einfache Bedienung und Parametrierung möglich.

|          | ENTER-Taste  | Bedeutung                                                                                                    |  |
|----------|--------------|----------------------------------------------------------------------------------------------------|--|
| ••       | ENTER-Taste  | <ul> <li>Zugriff auf Untermenüs und Eingabefelder</li> <li>Eingabe-Bestätigung</li> </ul>                    |  |
| ••       | ENTER-Taste  | - Rücksprung in höhere Menüebene                                                                             |  |
| <b>▲</b> | SCROLL-Taste | - Bewegung und Auswahl im Wertebereich                                                                       |  |
| +        | + Taste      | <ul> <li>Erhöhung von Zahlenwerten (Inkrement)</li> <li>Änderung von Buchstaben und Sonderzeichen</li> </ul> |  |

|     | PFEIL-Tasten | Bedeutung                                                                                                    |  |
|-----|--------------|----------------------------------------------------------------------------------------------------|--|
|     | Vertikal     | <ul> <li>Bewegung innerhalb einer Menüebene<br/>(Hauptmenü, Untermenü Ebene 1, Untermenü<br/>Ebene 2)</li> </ul> |  |
| < > | Horizontal   | <ul> <li>Bewegung innerhalb eines Eingabefeldes<br/>(Cursur-Position)</li> </ul>                                 |  |

#### 8.3 Symbolbeschreibung und Fehlermeldung

Am linken Rand markiert ein Pfeil die relative Position im Menü.

Bei der Parametrierung wird durch 1 Balken links unten im Display angezeigt, dass sich der Cursor im Untermenü Ebene 1 befindet; 2 Balken stehen für Untermenü Ebene 2. Im Hauptmenü und in den Anzeigemodi werden keine Balken angezeigt.

In den Anzeigemodi geben folgende Symbole Informationen über den Gerätezustand.

| Symbol | Bedeutung        | Beschreibung                                                                                                    |  |
|--------|------------------|----------------------------------------------------------------------------------------------------|--|
| -11-   | Connect          | t HART-Kommunikation aktiv.                                                                                                    |  |
|        |                  | Keine Parameteränderungen direkt am Gerät möglich.                                                                                       |  |
| -   -  | Disconnect       | Keine HART-Kommunikation.                                                                                                    |  |
| 0      | Overflow         | Messwert nicht im Display darstellbar (evtl. Anzeigeeinheit ändern), ausgegebene Werte werden nicht beeinflusst.                         |  |
| *      | Blinkender Stern | Normaler Betriebszustand (Messbetrieb).                                                                                                  |  |
| S      | Simulation       | Anstatt Messwerte werden simulierte Werte und Statussignale ausgegeben.                                                                  |  |
| А      | Alarm            | Überschreitung von Grenzwerten.                                                                                                    |  |
| E      | Error            | Zeigt Statussignal oder Diagnose-Byte mit Fehler an.<br>Statussignale, Fehlermeldungen und Grenzwerte sind im<br>SERVICE MENUE abrufbar. |  |

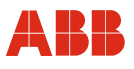

# 9 Parametrierung HART

### 9.1 Menüebenen

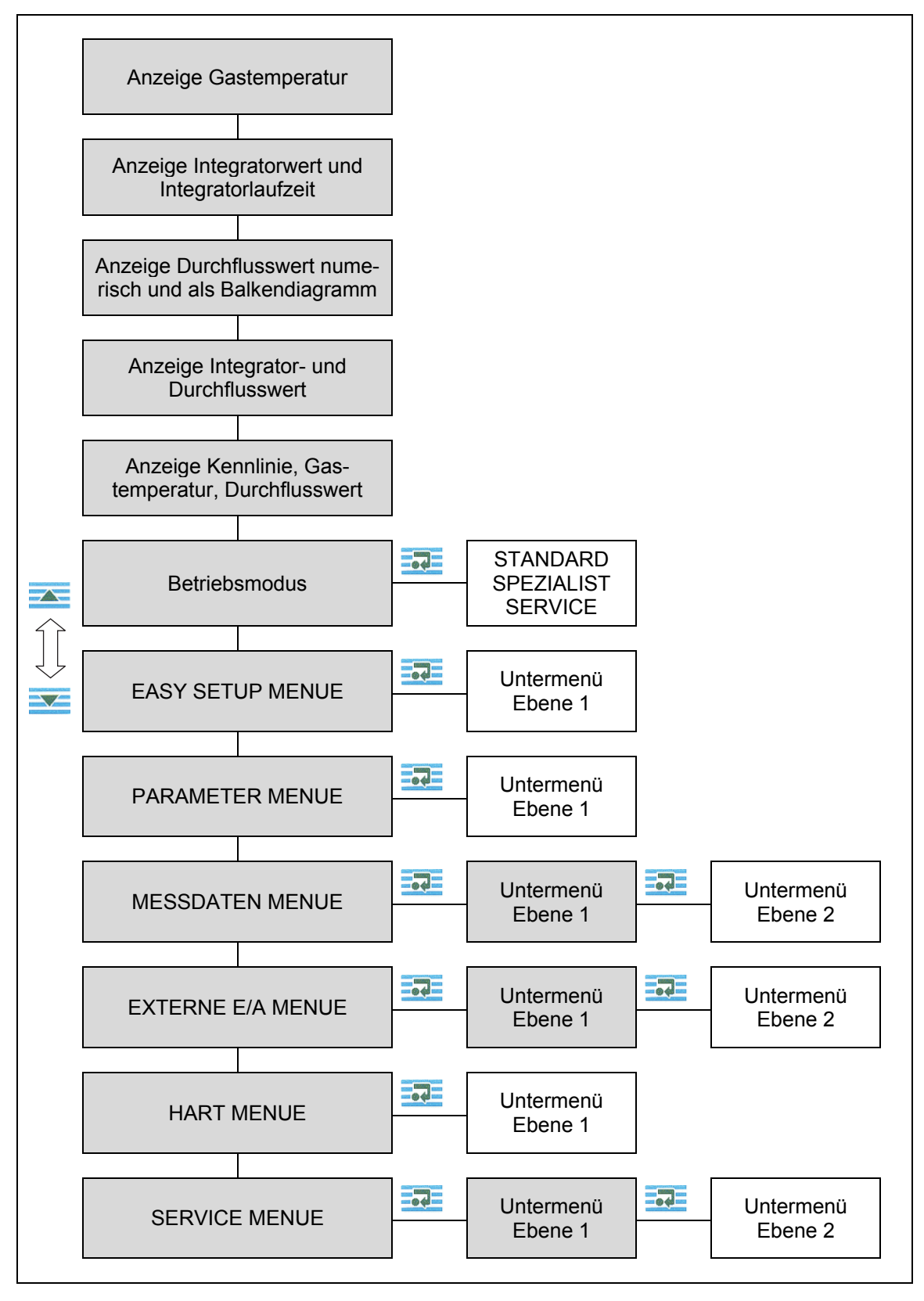

# 9.1.1 Prozessanzeige

| GASTEMPERATUR 27,3°C                  | Gastemperatur                                   |
|---------------------------------------|-------------------------------------------------|
| E0.6 kg<br>ZEIT : 00 : 000 : 00 : 07  | Integratorwert und Integratorlaufzeit           |
| 4, <sup>kg/h</sup>                    | Durchflusswert numerisch und als Balkendiagramm |
| E0.5 kg<br>5, 989                     | Integrator- und Durchflusswert                  |
| STICKSTOFF T: 27 °C<br>5, kg/h<br>942 | Kennlinie, Gastemperatur und Durchflusswert     |

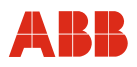

# 9.1.2 Betriebsmodi

| BETRIEBSMODUS  STANDARD | Anzeige Parameter, nicht änderbar.<br>Änderungen nur im passwortgeschützten Modi<br>SPEZIALIST und SERVICE<br>Zugang erfolgt mit 300<br>(Dei eltiver LADT Kommunikation keine Deremeter |
|-------------------------|----------------------------------------------------------------------------------------------------|
| SPE7IALIST              | (Bei aktiver HART-Kommunikation keine Parameter-<br>änderungen am Gerät möglich).                                                                                                    |
| PASSWORT                | STANDARD, SPEZIALIST oder SERVICE<br>auswählen.<br>Mit Ruswahl bestätigen.                                                                                                    |
| SPEZIALIST              | Mit und Cursur positionieren.                                                                                                    |
|                         | Mit Zahlenwert einstellen.<br>Mit Zehlenwert Eingabe beenden.<br>(Cursorposition ganz rechts).                                                                                          |
| SPEZIALIST<br>2000      | Korrektes Passwort wird mit OK bestätigt.<br>Mit 🚾 und 🚾 sind weitere Menüs zugänglich.                                                                                                 |

# i

# WICHTIG (HINWEIS)

Nach Aktivierung des SPEZIALIST-Modus oder SERVICE-Modus (nur für Hersteller-Service) werden Ausgänge und Integrator beim Öffnen der Menüs auf letztem Wert eingefroren. Bei Rückkehr zum Betriebsmodus STANDARD bzw. einem der Anzeigemodi werden die Ausgänge wieder freigeschaltet und der Integrator läuft weiter.

Wird innerhalb von 2 Minuten keine Eingabe getätigt, erfolgt automatischer Rücksprung in Anzeigemodus und Betriebsmodus STANDARD. Hierbei gehen alle nicht gespeicherten Änderungen verloren.

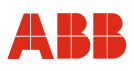

# 9.1.3 Parameteränderungen

Beim Speichern von Parameteränderungen sind 3 Stufen zu durchlaufen:

- 1. Passworteingabe (BETRIEBSMODUS)
- 2. Parameteränderungen in den Menüs
- 3. Speichern

# Ändern von Texten und Werten

Ändern am Beispiel MESSSTELLEN-NR. Die Eingabemaske ist im PARAMETER MENUE und kann mit aus einem beliebigen Anzeigemodus erreicht werden. Eingaben und Änderungen nur im Betriebsmodus SPEZIALIST oder SERVICE möglich (siehe Kapitel 9.1.2, "Betriebsmodi").

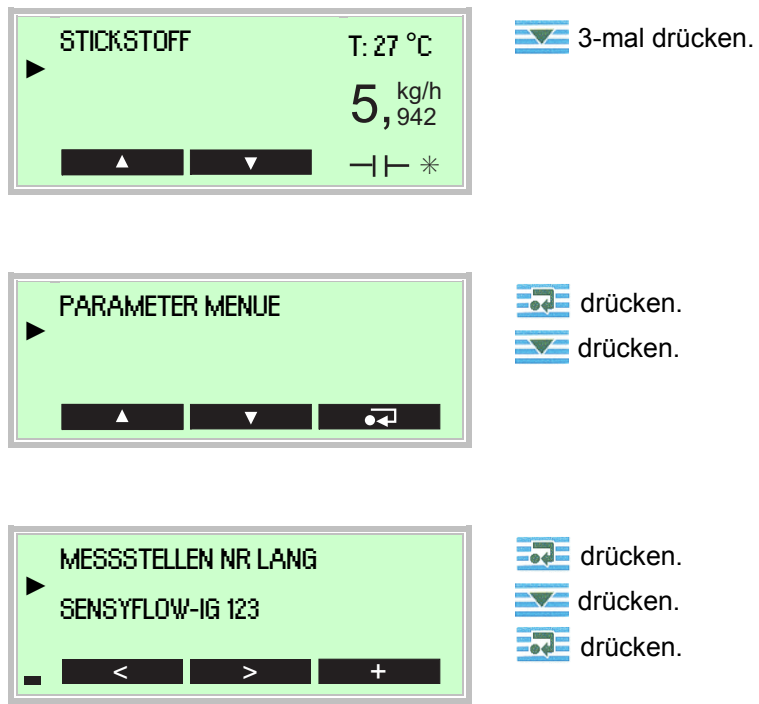

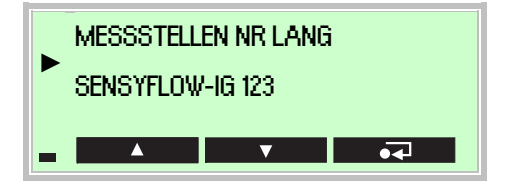

Eingabe erfolgt mit , (Cursor-Position) und (Einstellung Zahlenwert oder gewünschtes Zeichen). Um die Eingabe abzuschließen, ist der Cursor rechts neben das Eingabefeld (im Beispiel 16 Stellen) zu bewegen. Erst in dieser Cursor-Position wird im Display aus , wieder und der Änderungsmodus kann dann durch Drücken von

Es erfolgt der Rücksprung ins PARAMETER MENUE, in dem weitere Konfigurations-Änderungen vorgenommen werden können.

# Auswahl aus mehreren Optionen

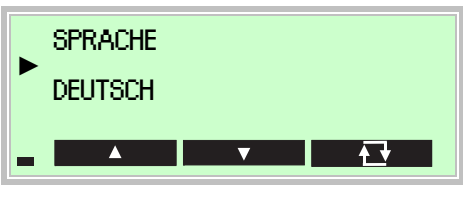

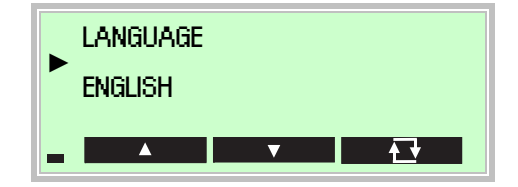

Bei mehreren Optionen, werden diese durch mehrfaches Drücken von durchlaufen.

Die angezeigte Option wird beim Verlassen übernommen.

Menü über 🚾 oder 🚾 verlassen.

# Änderungen speichern

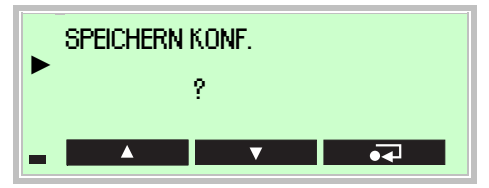

Um Eingaben und Änderungen zu sichern, muss vor Verlassen des Untermenüs der Punkt SPEICHERN KONF. mit **SPEICHERN** bestätigt werden.

# i

# WICHTIG (HINWEIS)

Ohne Speicherung gehen die Änderungen, ebenso wie beim automatischen Rücksprung (2 Minuten ohne Eingabe), verloren.

Während des Speicherns erscheint "BITTE WARTEN" und dann "OK" im Display.

# Rückkehr zur Messwertanzeige

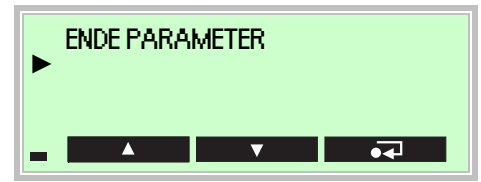

Mit 🔜 Menü verlassen.

Nach 2 Minuten ohne Eingabe erfolgt ein Rücksprung in den Anzeigemodus und den Betriebsmodus STANDARD. Nicht gespeicherte Änderungen gehen verloren.

OI/FMT500-IG-DE

# 9.1.4 Statussignale und Diagnosebytes

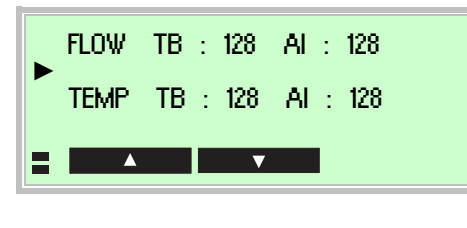

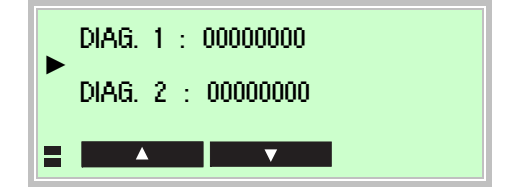

Im SERVICE MENUE / STATUS MENUE können die Statussignale der Messgrößen FLOW, TEMP und TOT abgerufen werden.

Diagnose-Bytes beschreiben eventuelle Gerätefehler.

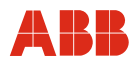

# 9.2 Parameterübersicht

|                                                                                                    |   |                        | 1        |                    |     |
|----------------------------------------------------------------------------------------------------|---|------------------------|----------|--------------------|-----|
| EAST SETUP MENUE                                                                                                    |   |                        |          |                    |     |
|                                                                                                    |   | KAL.MB-ENDWERT         |          |                    |     |
|                                                                                                    |   | MESSBEREICH ENDWRT     |          |                    |     |
|                                                                                                    |   | FLOW EINHEIT           |          |                    |     |
|                                                                                                    |   | SCHLEICHMENGE          |          |                    |     |
|                                                                                                    |   |                        |          |                    |     |
|                                                                                                    |   |                        |          |                    |     |
|                                                                                                    |   | STROMALARM             |          |                    |     |
|                                                                                                    |   | INTEGRATOR STOP        |          |                    |     |
|                                                                                                    |   | INTEGRATOR RESET       |          |                    |     |
|                                                                                                    |   | INTEGRATOR START       |          |                    |     |
|                                                                                                    |   | SPEICHERN KONF.        |          |                    |     |
|                                                                                                    |   | ENDE EASY SETUP        |          |                    |     |
| Transferences                                                                                                    |   |                        |          |                    |     |
|                                                                                                    |   |                        |          |                    |     |
| PARAMETER MENUE                                                                                                    |   | MESSSTELLEN NR         | ]        |                    |     |
|                                                                                                    | • | MESSSTELLENINGLANG     |          |                    |     |
|                                                                                                    |   | INCTALL DATUM          |          |                    |     |
|                                                                                                    |   | INSTALL. DATUM         |          |                    |     |
|                                                                                                    |   | SPRACHE                |          |                    |     |
|                                                                                                    |   | KENNLINIE              |          |                    |     |
|                                                                                                    |   | MESSWERTANZEIGE        |          |                    |     |
|                                                                                                    |   | KONTRAST               |          |                    |     |
|                                                                                                    |   | I ADEN WERKS KONE      |          |                    |     |
|                                                                                                    |   |                        |          |                    |     |
|                                                                                                    |   | LADEN ANWENDER KONF.   |          |                    |     |
|                                                                                                    |   | HW RESET               |          |                    |     |
|                                                                                                    |   | HW-SW-REV              |          |                    |     |
|                                                                                                    |   | HERST. ID / GERAETE ID |          |                    |     |
|                                                                                                    |   | SERIEN NR.             |          |                    |     |
|                                                                                                    |   | AUFTRAGS NR.           |          |                    |     |
|                                                                                                    |   | SPEICHERN KONE         |          |                    |     |
|                                                                                                    |   |                        |          |                    |     |
|                                                                                                    |   | ENDE PARAMETER         |          |                    |     |
|                                                                                                    |   |                        |          |                    |     |
| MESSDATEN MENUE                                                                                                    |   | FLOW MESS MENUE        |          | ELOW WERT          |     |
|                                                                                                    | • |                        |          |                    |     |
|                                                                                                    |   |                        |          |                    |     |
|                                                                                                    |   | FLOW ALARM MENUE       |          | FLOW FILTERZEIT    |     |
|                                                                                                    |   |                        |          | SCHLEICHMENGE      |     |
|                                                                                                    |   | FLOW SIMUL MENUE       |          | FLOW OFFSET        |     |
|                                                                                                    |   |                        |          | KALIBRIERFAKTOR    |     |
|                                                                                                    |   | TEMP MESS MENUE        |          | MESSBEREICH ENDWRT |     |
|                                                                                                    |   |                        | -04      | MESSBEREICH ANEWRT |     |
|                                                                                                    |   |                        | <u> </u> |                    |     |
|                                                                                                    |   | TEMP ALARM MENUE       |          | SPEICHERN KONF.    |     |
|                                                                                                    |   |                        |          | ENDE FLOW MESS     | -94 |
|                                                                                                    |   | TEMP SIMUL MENUE       |          |                    |     |
|                                                                                                    |   |                        |          | FLOW ALARM HOCH    |     |
|                                                                                                    |   | INTEG MESS MENUE       |          | FLOW WARNUNG HOCH  |     |
|                                                                                                    |   |                        |          | FLOW WARNIING TIFF |     |
|                                                                                                    |   |                        |          |                    |     |
|                                                                                                    |   | INTEG ALARIVI WENUE    |          |                    |     |
|                                                                                                    |   | · ·                    |          | FLOW FEHLERSIGNAL  |     |
|                                                                                                    |   | ENDE MESSDATEN         |          | FLOW ERSATZWERT    |     |
|                                                                                                    |   |                        |          | FLOW HYSTERESE     |     |
|                                                                                                    |   |                        |          | SPEICHERN KONF.    |     |
|                                                                                                    |   |                        |          | ENDE FLOW ALARM    |     |
| Construction of the local distance of the local distance of the lo |   |                        |          |                    |     |
|                                                                                                    |   |                        |          |                    |     |

*Kursiv* = nur im SPEZIALIST MODUS und SERVICE MODUS änderbar.

 $\overline{\nabla}$ 

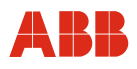

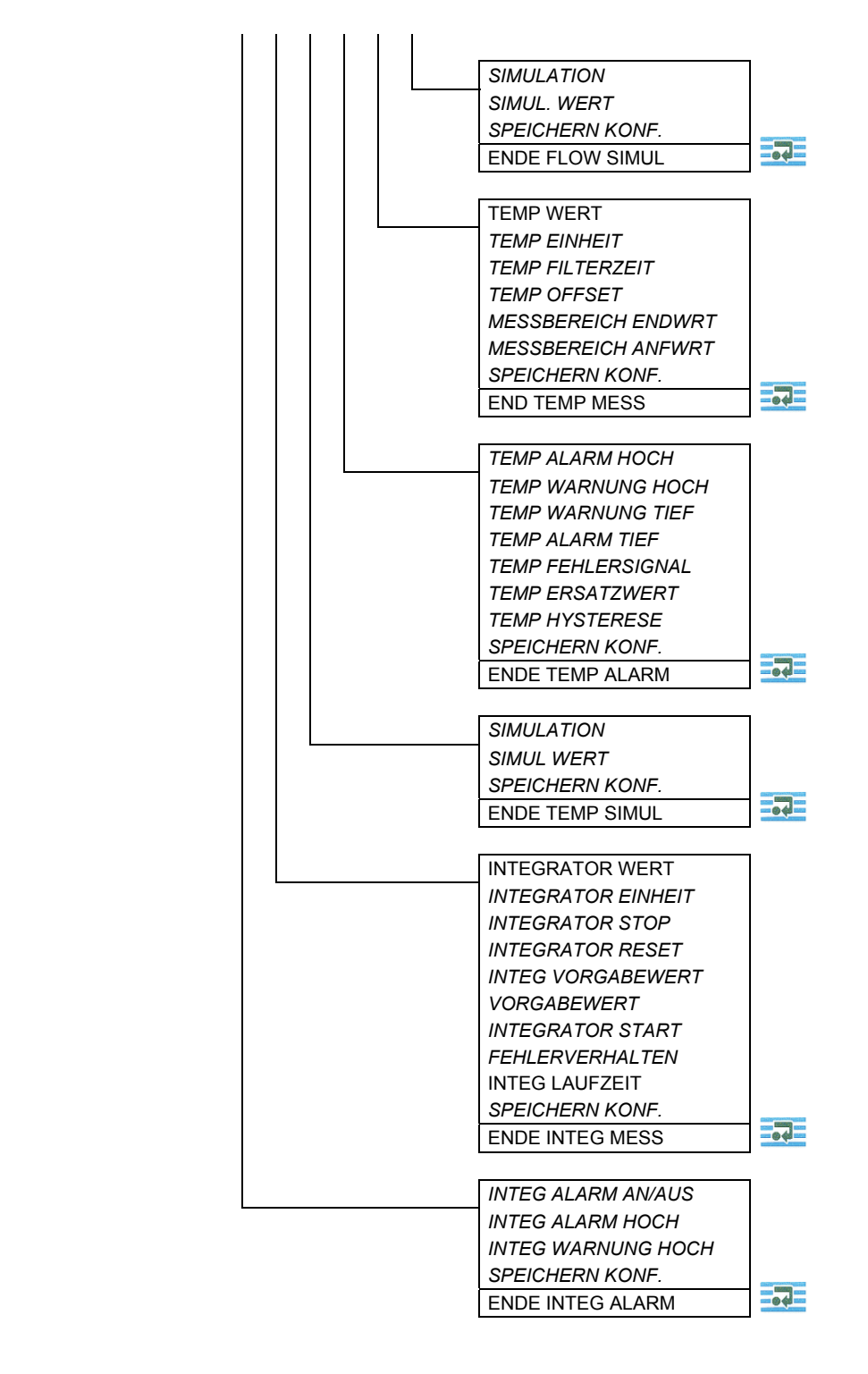

*Kursiv* = nur im SPEZIALIST MODUS und SERVICE MODUS änderbar.

<u>*Kursiv*</u> = nur im SERVICE MODUS änderbar.

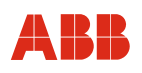

# Parametrierung HART

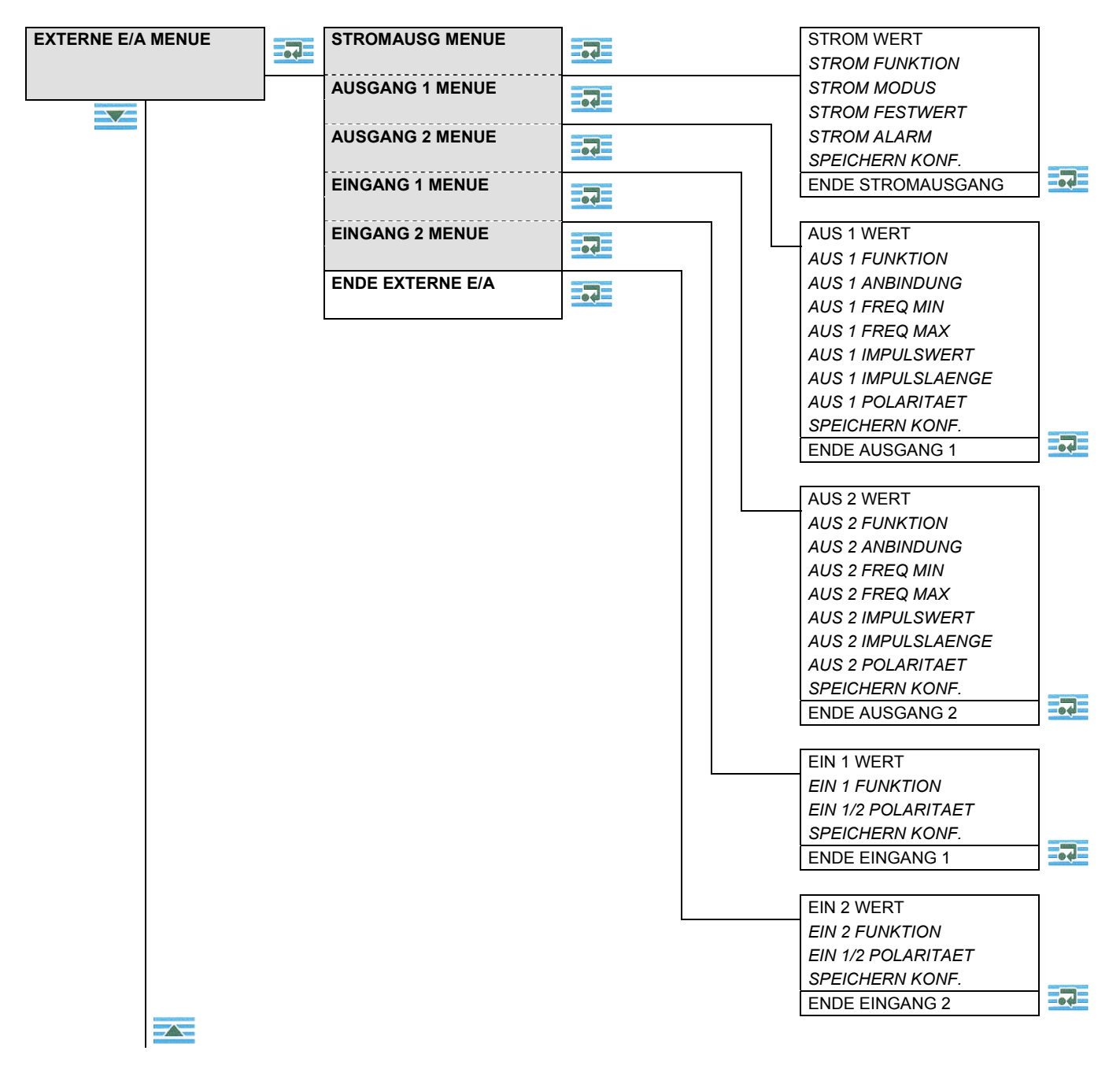

*Kursiv* = nur im SPEZIALIST MODUS und SERVICE MODUS änderbar.

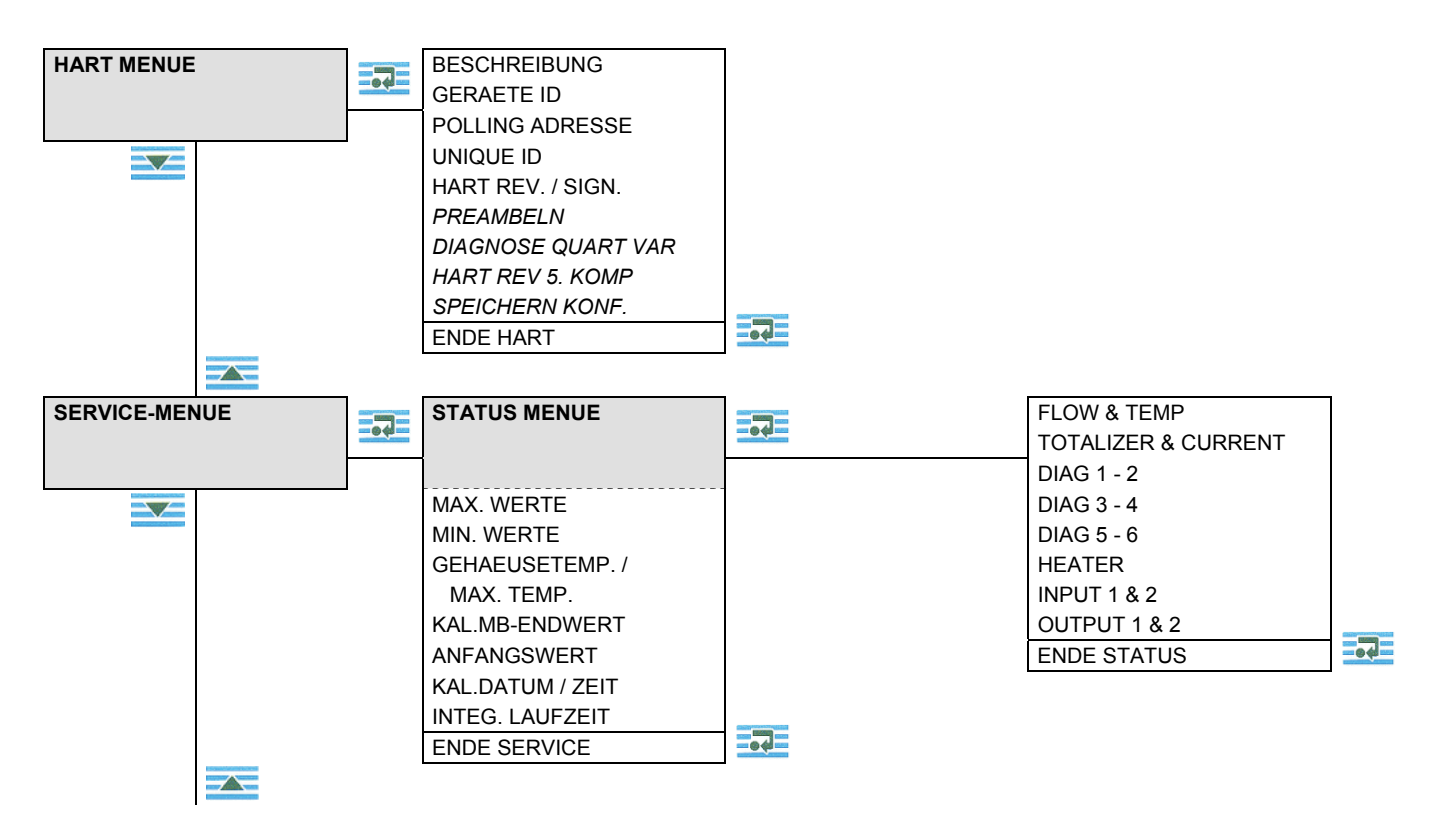

*Kursiv* = nur im SPEZIALIST MODUS und SERVICE MODUS änderbar.

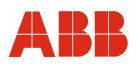

# 9.3 Parameterbeschreibung

Die Parametrierung erfolgt lokal am Display oder per DTM in FDT 1.2-Rahmenapplikationen (z. B. ASSET VISION).

#### 9.3.1 Auswahl der wichtigsten Parameter

| Parameter                                                                    | Wertebereich                                                                                                    | Menü                                                                       |
|------------------------------------------------------------------------------|----------------------------------------------------------------------------------------------------|----------------------------------------------------------------------------|
| Sprachauswahl Display<br>SPRACHE                                             | Deutsch, Englisch, Französisch, 4. Sprache, z.Zt. Portugiesisch                                                         | PARAMETER MENUE                                                            |
| Kennlinienauswahl<br>KENNLINIE                                               | Max. 4 Kennlinien für unterschiedliche Gase<br>und Nennweiten (optional).<br>Umschaltung auch über Digital-Eingänge 1/2 | EASY SETUP MENUE<br>PARAMETER MENUE                                        |
| Anzeigeeinheit Flow<br>FLOW EINHEIT                                          | kg/h, Nm <sup>3</sup> /h, SCFM                                                                                          | EASY SETUP MENUE<br>FLOW MESS MENUE                                        |
| Schleichmengenunterdrückung SCHLEICHMENGE                                    | Eingabe in Durchflusseinheiten<br>Default = 0                                                                           | EASY SETUP MENUE<br>FLOW MESS MENUE                                        |
| Messbereich Anfang und Ende<br>MESSBEREICH                                   | Bereichsdefinition für Strom- und<br>Frequenzausgang                                                                    | EASY SETUP MENUE<br>FLOW MESS MENUE                                        |
| Anzeigeeinheit Temperatur<br>TEMPERATUREINHEIT                               | °C, °F, K                                                                                                    | TEMP MESS MENUE                                                            |
| Filterzeit<br>FLOW FILTERZEIT<br>TEMP FILTERZEIT                             | Zur Signaldämpfung<br>0,2 99,999 s                                                                                      | EASY SETUP MENUE<br>FLOW MESS MENUE<br>TEMP MESS MENUE                     |
| Grenzwerte FLOW, TEMP,<br>INTEGRATOR<br>HOCH/TIEF ALARM<br>HOCH/TIEF WARNUNG | Einstellbar für Durchfluss, Gastemperatur<br>und Integratorwert innerhalb der<br>Messbereiche                           | FLOW ALARM MENUE<br>TEMP ALARM MENUE<br>INTEG ALARM MENUE                  |
| Simulation von Signalen<br>FLOW SIMULATION<br>TEMP SIMULATION                | Simulation eines Durchfluss- oder<br>Temperaturwertes                                                                   | FLOW SIMUL. MENUE<br>TEMP SIMUL. MENUE                                     |
| Integrator-Funktionen<br>INTEGRATOR                                          | START, STOP, RESET, VORGABEWERT<br>Umschaltung auch über Digital-Eingänge 1/2                                           | EASY SETUP MENUE<br>INTEG MESS MENUE<br>EINGANG 1 MENUE<br>EINGANG 2 MENUE |
| Alarmwert des Stromausgangs<br>STROM ALARM                                   | MAX (> 22,5 mA) und<br>MIN (0 mA bzw. < 3,5 mA)                                                                         | EASY SETUP MENUE<br>STROMAUSGANG MENUE                                     |
| Definition Digital-Ausgang 1 / 2<br>AUSGANG 1 / 2 FUNKTION                   | FREQUENZ, IMPULS, SCHALTER, AUS                                                                                         | AUSGANG 1 MENUE<br>AUSGANG 2 MENUE                                         |
| Zuordnung der Signale zum<br>Digitalausgang 1 / 2<br>AUSGANG 1 / 2 ANBINDUNG | Verknüpfung der Mess- oder Grenzwert-<br>signale mit den Digitalausgängen                                               | AUSGANG 1 MENUE<br>AUSGANG 2 MENUE                                         |
| Definition Digital-Eingang 1 / 2<br>EINGANG 1 / 2 FUNKTION                   | KENNLINIE, INTEG START/STOP,<br>INTEG RESET, AUS                                                                        | EINGANG 1 MENUE<br>EINGANG 2 MENUE                                         |

*Kursiv* = nur im SPEZIALIST MODUS und SERVICE MODUS änderbar.

# 9.3.2 Easy Set-up Menü (Untermenü-Ebene 1)

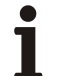

# WICHTIG (HINWEIS)

Wichtige oder häufig verwendete Parameter sind zusammengefasst, um schnellere Bedienung zu ermöglichen. Zunächst ist Betriebsmodus SPEZIALIST oder SERVICE zu aktivieren (siehe Kapitel 9.1.2).

| Menü / Parameter   | Wertebereich                                                                                                    | Beschreibung                                                                                                    |
|--------------------|----------------------------------------------------------------------------------------------------|----------------------------------------------------------------------------------------------------|
|                    |                                                                                                    |                                                                                                    |
| EASY SETUP MENUE   |                                                                                                    |                                                                                                    |
| KENNLINIE          | 1 4                                                                                                    | Auswahl aus maximal 4 werksseitig abgelegten<br>Kennlinien für verschiedene Gase und / oder<br>Rohrdurchmesser (Option).<br>Bei aktiver Kennlinienumschaltung nicht parame-<br>trierbar über die digitalen Eingänge 1 und 2.                                                                |
| KAL MB-ENDWERT     | -                                                                                                    | Anzeige des kalibrierten Messbereichsendwerts                                                                                                    |
| MESSBEREICH ENDWRT | 1 100 %                                                                                                    | Eingestellter kalibrierter Messbereichsendwert der<br>gewählten Kennlinie.<br>Default = laut Kennlinie, siehe Kalibrierzertifikat.<br>Wenn nicht anders bestellt, wird der kalibrierte<br>Messbereichsendwert eingestellt.                                                                  |
| FLOW EINHEIT       | t/d, t/h, t/m, t/s<br>kg/d, kg/h, kg/m, kg/s<br>g/h, g/m, g/s<br>lb/d, lb/h, lb/m, lb/s<br>Nm <sup>3</sup> /d, Nm <sup>3</sup> /h, Nm <sup>3</sup> /m, Nm <sup>3</sup> /s<br>NI/d, NI/h, NI/m, NI/s<br>SCFD, SCFH, SCFM, SCFS | Die INTEGRATOR EINHEIT wird automatisch<br>entsprechend der FLOW EINHEIT eingestellt.<br>Default = abhängig von der eingestellten Kennlinie.                                                                                                    |
| SCHLEICHMENGE      | -                                                                                                    | Eingabe der Schleichmenge in eingestellter Durch-<br>flusseinheit (z. B. 5 kg/h). Für Messwerte unterhalb<br>der eingestellten Schleichmenge wird ein Nullsignal<br>ausgegeben.<br>(Maximalwert = 20 % vom MESSBEREICH<br>ENDWRT). Default = 0                                              |
| FLOW FILTERZEIT    | 0,2 99,999 s                                                                                                    | Filterfaktor zur Dämpfung des Messsignals<br>Default = 0,2 s                                                                                                    |
| STROM ALARM        | MAXIMUM ≥ 22,5 mA<br>MINIMUM ≤ 3,5 mA<br>MINIMUM 0 mA                                                                                                    | Der ausgegebene Alarmwert ist abhängig vom unter<br>STROM FUNKTION eingestellten Ausgabebereich.<br>für 4 20 mA<br>für 0 20 mA<br>STROM ALARM wird bei einem schwerwiegenden<br>Gerätefehler und bei Überschreitung der ALARM-<br>Grenzen von FLOW und TEMP aktiviert.<br>Default = MAXIMUM |

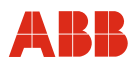

| Menü / Parameter | Wertebereich | Beschreibung |
|------------------|--------------|--------------|
|                  |              | -            |

| EASY SETUP MENUE (Fortsetzung) |   |                                                                                |
|--------------------------------|---|--------------------------------------------------------------------------------|
| INTEGRATOR STOP                | - | Anhalten Integrator mit 🔜 (kurzes "OK", danach Anzeige ANGEHALTEN im Display). |
| INTEGRATOR RESET               | - | Rücksetzen Integrator auf Null mit 🔜 (kurzes "OK" im Display).                 |
| INTEGRATOR START               | - | Starten Integrator mit 🔜 (kurzes "OK", danach Anzeige LAEUFT im Display).      |
| SPEICHERN KONF.                | - | Speichern aktuelle Konfiguration als neue<br>Anwenderkonfiguration.            |
| ENDE EASY SETUP                | - | Verlassen des Menüs.                                                           |

*Kursiv* = nur im SPEZIALIST MODUS und SERVICE MODUS änderbar.

<u>*Kursiv*</u> = nur im SERVICE MODUS änderbar.

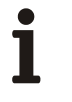

# WICHTIG (HINWEIS)

Änderungen bei den Integrator-Funktionen werden erst nach Speichern und Rückkehr zum Anzeigemodus aktiv.

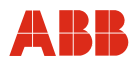

# 9.3.3 Parameter Menü

| Menü / Parameter | Wertebereich | Beschreibung |
|------------------|--------------|--------------|
|                  |              | -            |

| PARAMETER MENUE         |                                                                        |                                                                                                    |
|-------------------------|------------------------------------------------------------------------|----------------------------------------------------------------------------------------------------|
| MESSSTELLEN NR.         | -                                                                      | Anzeige der ersten 8 Stellen der Messstellen-<br>bezeichnung (TAG-Nr.).                                                                                                    |
| MESSSTELLEN NR.<br>LANG | -                                                                      | Langversion der Messstellenbezeichnung (TAG-Nr.) mit 16 Stellen.                                                                                                    |
| INSTALL. DATUM          | tt.mm.yyyy                                                             | Eingabemöglichkeit des Installations- / Inbetrieb-<br>nahme-Datums (nur über HART einstellbar).                                                                                                    |
| SPRACHE                 | Deutsch, Englisch,<br>Französisch, 4. Sprache,<br>z. Zt. Portugiesisch | Sprachauswahl                                                                                                    |
| KENNLINIE               | 1 4                                                                    | Auswahl aus maximal 4 werksseitig abgelegten<br>Kennlinien für verschiedene Gase und / oder<br>Rohrdurchmesser (Option).<br>Bei aktiver Kennlinienumschaltung nicht parame-<br>trierbar über die digitalen Eingänge 1 und 2.                                                                             |
| MESSWERTANZEIGE         | -                                                                      | Auswahl der Anzeigemaske (Messwertanzeige), die<br>beim Gerätestart angezeigt wird.<br>Default = Kennlinie/Temp/Flow.                                                                                                    |
| KONTRAST                | 0 30                                                                   | Display-Kontrast, abhängig von der Umgebungs-<br>temperatur, einstellbar durch mehrfaches Drücken<br>von .<br>Default = 15.                                                                                                    |
| LADEN WERKS KONF.       | -                                                                      | Lädt gespeicherte Werkskonfiguration als neue<br>Anwenderkonfiguration. Nach dem Speichern<br>werden alle Anwender-Einstellungen überschrieben.<br>Bei Verlassen des Menüs ohne zu speichern, ist die<br>bisherige Anwenderkonfiguration weiter aktiv.                                                   |
| LADEN ANWENDER<br>KONF. | -                                                                      | Die zuletzt gespeicherte Änwenderkonfiguration<br>überschreibt die aktuell eingestellte Konfiguration.                                                                                                    |
| HARDWARE RESET          | -                                                                      | Simuliert eine Unterbrechung der Stromversorgung.<br>Das Gerät startet neu und geht, falls kein Fehler<br>vorliegt, in den normalen Betriebszustand. Die<br>zuletzt gespeicherte Anwenderkonfiguration wird<br>beim Neustart geladen. Als Anzeige erscheint die<br>unter MESSWERTANZEIGE gewählte Maske. |
| HW-SW-REV               | -                                                                      | Anzeige Hard- und Software-Revisionsnummern.                                                                                                    |
| HERSTELLER ID           | -                                                                      | Anzeige Hersteller-Identifikationsnummer.                                                                                                    |
| GERAETE ID              | -                                                                      | Anzeige Geräte-Identifikationsnummer.                                                                                                    |
| SERIEN NR               | -                                                                      | Anzeige Geräte-Seriennummer (Fertigungs-<br>nummer).                                                                                                    |
| AUFTRAGS NR             | -                                                                      | Anzeige Hersteller-Auftragsnummer.                                                                                                    |
| SPEICHERN KONF.         | -                                                                      | Speichert aktuelle Konfiguration als neue<br>Anwenderkonfiguration.                                                                                                    |
| ENDE PARAMETER          | -                                                                      | Verlassen des Menüs.                                                                                                    |

*Kursiv* = nur im SPEZIALIST MODUS und SERVICE MODUS änderbar.

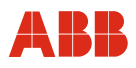

#### 9.3.4 Messdaten Menü

| Menü / Parameter  | Wertebereich | Beschreibung                                              |
|-------------------|--------------|-----------------------------------------------------------|
|                   |              |                                                           |
| MESSDATEN MENUE   |              |                                                           |
| FLOW MESS MENUE   |              | Zugriff auf FLOW Messparameter in Untermenü-<br>Ebene 2   |
| FLOW ALARM MENUE  |              | Zugriff auf FLOW Alarmparameter in Untermenü-<br>Ebene 2  |
| FLOW SIMUL. MENUE |              | Zugriff auf FLOW Simulation in Untermenü-Ebene 2          |
| TEMP MESS MENUE   |              | Zugriff auf TEMP Messparameter in Untermenü-<br>Ebene 2   |
| TEMP ALARM MENUE  |              | Zugriff auf TEMP Alarmparameter in Untermenü-<br>Ebene 2  |
| TEMP SIMUL. MENUE | 5            | Zugriff auf TEMP Simulation in Untermenü-Ebene 2          |
| INTEG MESS MENUE  |              | Zugriff auf INTEG Messparameter in Untermenü-<br>Ebene 2  |
| INTEG ALARM MENUE |              | Zugriff auf INTEG Alarmparameter in Untermenü-<br>Ebene 2 |
| ENDE MESSDATEN    | -            | Verlassen des Menüs                                       |

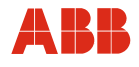

| Menü / | Parameter  |
|--------|------------|
| Menu / | i arameter |

Wertebereich

Beschreibung

| / FLOW MESS MENUE      |                                                                                                    |                                                                                                    |
|------------------------|----------------------------------------------------------------------------------------------------|----------------------------------------------------------------------------------------------------|
| FLOW WERT              | -                                                                                                    | Anzeige des aktuell gemessenen Durchflusswerts                                                                                                    |
| FLOW EINHEIT           | t/d, t/h, t/m, t/s<br>kg/d, kg/h, kg/m, kg/s<br>g/h, g/m, g/s<br>lb/d, lb/h, lb/m, lb/s<br>Nm <sup>3</sup> /d, Nm <sup>3</sup> /h, Nm <sup>3</sup> /m, Nm <sup>3</sup> /s<br>Nl/d, Nl/h, Nl/m, Nl/s<br>SCFD, SCFH, SCFM, SCFS | Die INTEGRATOR EINHEIT wird entsprechend der<br>FLOW EINHEIT automatisch eingestellt.<br>Default = abhängig von der eingestellten Kennlinie.                                                                                                    |
| FLOW FILTERZEIT        | 0,2 s 99,999 s                                                                                                    | Filterfaktor zur Dämpfung des Messsignals.<br>Default = 0,2 s                                                                                                    |
| SCHLEICHMENGE          | -                                                                                                    | Eingabe der Schleichmenge in der eingestellten<br>Durchflusseinheit (z. B. 5 kg/h). Für Messwerte<br>unterhalb der eingestellten Schleichmenge gibt das<br>Gerät ein Nullsignal aus. (Maximalwert = 20 % vom<br>MESSBEREICH ENDWRT).<br>Default = 0 |
| <u>FLOW OFFSET</u>     | -                                                                                                    | Eingabe einer Nullpunktkorrektur in der eingestellten<br>Durchflusseinheit (z. B. 1 kg/h).<br>WICHTIG: Durch die Funktion wird die gesamte<br>Kennlinie verschoben.<br>Default = 0                                                                  |
| <u>KALIBRIERFAKTOR</u> | 0,001 9999999,999                                                                                                    | Eingabe eines Kalibrierfaktors, der als Multiplikator<br>auf den Messwert wirkt.<br>WICHTIG: Durch die Funktion wird die Steigung der<br>Kennlinie verändert.<br>Default = 1                                                                        |
| MESSBEREICH ENDWRT     | 1 100 %                                                                                                    | Eingestellter kalibrierter Messbereichsendwert der<br>gewählten Kennlinie.<br>Default = laut Kennlinie, siehe Kalibrierzertifikat.<br>Wenn nicht anders bestellt, wird der kalibrierte<br>Messbereichsendwert eingestellt.                          |
| MESSBEREICH ANFWRT     | -                                                                                                    | Eingestellter Anfangswert des Messbereichs der<br>gewählten Kennlinie. Wert kann nur größer oder<br>gleich dem kalibrierten Anfangswert sein (siehe<br>SERVICE MENUE).<br>Default = 0                                                               |
| SPEICHERN KONF.        | -                                                                                                    | Speichert aktuelle Konfiguration als neue<br>Anwenderkonfiguration.                                                                                                    |
| ENDE FLOW MESS         | -                                                                                                    | Verlassen des Menüs.                                                                                                    |

*Kursiv* = nur im SPEZIALIST MODUS und SERVICE MODUS änderbar.
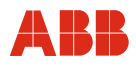

| Menü / Parameter   | Wertebereich                                                  | Beschreibung                                                                                                    |  |
|--------------------|---------------------------------------------------------------|----------------------------------------------------------------------------------------------------|--|
|                    |                                                               |                                                                                                    |  |
| / FLOW ALARM MENUE | E                                                             |                                                                                                    |  |
| FLOW ALARM HOCH    | -                                                             | Obere Alarmgrenze, Alarm wird bei Überschreitung<br>durch den Messwert ausgelöst. (Stromsignal,<br>Ausgänge 1/2 und HART).<br>Default = Kalibrierter Messbereichs-Endwert                                                                                                    |  |
| FLOW WARNUNG HOCH  | -                                                             | Oberer Warnwert (Vor-Alarm), Warnung wird bei<br>Überschreitung durch den Messwert ausgelöst<br>(Ausgänge 1/2 und HART).<br>Default = Kalibrierter Messbereichs-Endwert                                                                                                    |  |
| FLOW WARNUNG TIEF  | -                                                             | Unterer Warnwert (Vor-Alarm), Warnung wird bei<br>Unterschreitung durch den Messwert ausgelöst<br>(Ausgänge 1/2 und HART).<br>Default = 0                                                                                                    |  |
| FLOW ALARM TIEF    | -                                                             | Untere Alarmgrenze, Alarm wird bei Unterschreitung<br>durch den Messwert ausgelöst (Stromsignal,<br>Ausgänge 1/2 und HART).<br>Default = 0                                                                                                    |  |
| FLOW FEHLERSIGNAL  | LETZTER GUELT. WERT<br>FEHLER ERSATZWERT<br>FEHLERHAFTER WERT | Erkennt das Gerät einen Fehler, der zu einem<br>unsicheren Messwert führt (Statussignal Uncertain),<br>kann für das ausgegebene FLOW-Signal zwischen<br>folgenden Optionen gewählt werden:<br>letzter gültiger Messwert,<br>einstellbarer Ersatzwert,<br>aktueller Messwert (Default).<br>Schwerwiegende Gerätefehler (Statussignal Bad)<br>führen immer zur Auslösung des Strom- und<br>Sammelalarms. |  |
| FLOW ERSATZWERT    | -                                                             | Beliebig einstellbarer Zahlenwert als Ersatz für einen<br>fehlerhaften Messwert.<br>Wird nur ausgegeben, wenn unter FLOW FEHLER-<br>SIGNAL die Option FEHLER ERSATZWERT<br>gewählt wurde. Default = 0                                                                                                    |  |
| FLOW HYSTERESE     | -                                                             | Hysterese für Grenzwertüberwachung, Eingabe in der eingestellten Durchflusseinheit (z. B. 1 kg/h). Default = 0                                                                                                    |  |
| SPEICHERN KONF.    | -                                                             | Speichert aktuelle Konfiguration als neue<br>Anwenderkonfiguration.                                                                                                    |  |
| ENDE FLOW ALARM    | -                                                             | Verlassen des Menüs.                                                                                                    |  |

| Menü / Parameter | Wertebereich | Beschreibung |
|------------------|--------------|--------------|

| / FLOW SIMUL. MENUE |         |                                                                                                    |
|---------------------|---------|----------------------------------------------------------------------------------------------------|
| SIMULATION          | AN, AUS | Simulation eines FLOW-Signals für Diagnosezwecke WICHTIG: AN erzeugt im Display das Symbol "S"                                                             |
| SIMUL. WERT         | -       | Eingabe eines simulierten FLOW-Werts in<br>eingestellter Durchflusseinheit.<br>Simulierter FLOW-Wert wird bei Integrator-Funktion<br>nicht berücksichtigt. |
| SPEICHERN KONF.     | -       | Speichert aktuelle Konfiguration als neue<br>Anwenderkonfiguration.                                                                                        |
| ENDE FLOW SIMUL.    | -       | Verlassen des Menüs.                                                                                                    |

<u>*Kursiv*</u> = nur im SERVICE MODUS änderbar.

| / TEMP MESS MENUE  |              |                                              |
|--------------------|--------------|----------------------------------------------|
| TEMP WERT          | -            | Anzeige des aktuell gemessenen               |
|                    |              | Gastemperaturwerts.                          |
| TEMP EINHEIT       | °C, °F, K    | Default = °C                                 |
| TEMP FILTERZEIT    | 0,2 99,999 s | Filterfaktor zur Dämpfung des Messsignals.   |
|                    |              | Default = 0,2 s                              |
| TEMP OFFSET        | -            | Eingabe Nullpunktkorrektur in eingestellter  |
|                    |              | Temperatureinheit (z. B. 3 °C).              |
|                    |              | Default = 0                                  |
|                    |              | WICHTIG: Durch die Funktion wird die gesamte |
|                    |              | Kennlinie verschoben!                        |
| MESSBEREICH ENDWRT | -            | Messbereichsendwert der Temperaturmessung.   |
|                    |              | Default = 400 °C (752 °F)                    |
| MESSBEREICH ANFWRT | -            | Anfangswert des Messbereichs der Temperatur- |
|                    |              | messung.                                     |
|                    |              | Default = -40 °C                             |
| SPEICHERN KONF.    | -            | Speichert aktuelle Konfiguration als neue    |
|                    |              | Anwenderkonfiguration.                       |
| ENDE TEMP MESS     | -            | Verlassen des Menüs.                         |

*Kursiv* = nur im SPEZIALIST MODUS und SERVICE MODUS änderbar.

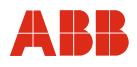

| Monii / Paramotor  | Wartabaraich                                                  | Boschroibung                                                                                                    |
|--------------------|---------------------------------------------------------------|----------------------------------------------------------------------------------------------------|
| Mellu / Falameter  | Weitebeieich                                                  | Deschleibung                                                                                                    |
|                    |                                                               |                                                                                                    |
| / TEMP ALARM MENUE |                                                               |                                                                                                    |
| TEMP ALARM HOCH    | -                                                             | Obere Alarmgrenze, Alarm wird bei Überschreitung<br>durch Messwert ausgelöst.<br>Default = 400 °C (752 °F)                                                                                                    |
| TEMP WARNUNG HOCH  | -                                                             | Oberer Warnwert (Vor-Alarm), Warnung wird bei<br>Überschreitung durch Messwert ausgelöst.<br>Default = 400 °C (752 °F)                                                                                                    |
| TEMP WARNUNG TIEF  | -                                                             | Unterer Warnwert (Vor-Alarm), Warnung wird bei<br>Unterschreitung durch Messwert ausgelöst.<br>Default = -40 °C                                                                                                    |
| TEMP ALARM TIEF    | -                                                             | Untere Alarmgrenze, Alarm wird bei Unterschreitung<br>durch Messwert ausgelöst.<br>Default = -40 °C                                                                                                    |
| TEMP FEHLERSIGNAL  | LETZTER GUELT. WERT<br>FEHLER ERSATZWERT<br>FEHLERHAFTER WERT | Erkennt das Gerät einen Fehler, der zu einem<br>unsicheren Messwert führt (Statussignal Uncertain),<br>kann für das ausgegebene TEMP-Signal zwischen<br>folgenden Optionen gewählt werden:<br>letzter gültiger Messwert<br>einstellbarer Ersatzwert<br>aktueller Messwert (Default)<br>Schwerwiegende Gerätefehler (Statussignal Bad)<br>führen immer zur Auslösung des Strom- und<br>Sammelalarms. |
| TEMP ERSATZWERT    | -                                                             | Beliebig einstellbarer Zahlenwert als Ersatz für einen<br>fehlerhaften Messwert.<br>Wird nur ausgegeben, wenn unter FLOW FEHLER-<br>SIGNAL die Option FEHLER ERSATZWERT<br>gewählt wurde. Default = 0                                                                                                    |
| TEMP HYSTERESE     | -                                                             | Hysterese für Grenzwertüberwachung,<br>Eingabe in der eingestellten Temperatureinheit<br>(z. B. 1 °C [33.8 °F]).<br>Default = 0                                                                                                    |
| SPEICHERN KONF.    | -                                                             | Speichert aktuelle Konfiguration als neue                                                                                                    |

<u>*Kursiv*</u> = nur im SERVICE MODUS änderbar.

\_

ENDE FLOW ALARM

| / TEMP SIMUL. MENUE |         |                                                  |
|---------------------|---------|--------------------------------------------------|
| SIMULATION          | AN, AUS | Simulation eines TEMP-Signals für Diagnosezwecke |
|                     |         | WICHTIG: AN erzeugt im Display das Symbol "S"    |
| SIMUL. WERT         | -       | Eingabe eines simulierten TEMP-Werts in          |
|                     |         | eingestellter Durchflusseinheit.                 |
| SPEICHERN KONF.     | -       | Speichert aktuelle Konfiguration als neue        |
|                     |         | Anwenderkonfiguration.                           |
| ENDE FLOW SIMUL.    | -       | Verlassen des Menüs.                             |

Anwenderkonfiguration.

Verlassen des Menüs.

*Kursiv* = nur im SPEZIALIST MODUS und SERVICE MODUS änderbar.

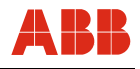

Wertebereich

Beschreibung

| / INTEG MESS MENUE |                                         |                                                                                                    |
|--------------------|-----------------------------------------|----------------------------------------------------------------------------------------------------|
| INTEGRATOR WERT    | -                                       | Anzeige des Integratorwertes (Summenzähler) in<br>der gewählten Einheit. Oberhalb "9.999.999"<br>Darstellung als Exponentialwert mit 3-stelligem<br>Exponent.                                                                                                    |
| INTEGRATOR EINHEIT | t, kg, g, lb, Nm <sup>3</sup> , NI, SCF | Einheit des Integratorwertes.                                                                                                    |
| INTEGRATOR STOP    | -                                       | Anhalten des Integrators mit 🔜 (kurzes "OK", danach Anzeige ANGEHALTEN im Display).                                                                                                    |
| INTEGRATOR RESET   | -                                       | Rücksetzen des Integrators auf Null mit 🔂                                                                                                    |
| INTEG VORGABEWERT  | -                                       | Aktivieren der VORGABEWERT-Funktion (PRESET)<br>des Integrators. Eine laufende Zählung wird<br>angehalten. Der Integrator muss mit INTEGRATOR<br>START neu gestartet werden und beginnt beim<br>eingestellten Vorgabewert zu summieren.                                                                                                    |
| VORGABEWERT        | -                                       | Manuell einzugebender Startwert des Integrators<br>Default = 0                                                                                                    |
| INTEGRATOR START   | -                                       | Starten des Integrators mit                                                                                                    |
| FEHLERVERHALTEN    | WEITER<br>SPEICHER<br>STOP              | Bei schwerem Gerätefehler (Statussignal Bad) wird<br>der Integrator automatisch angehalten. Bei Fehlern,<br>die zu einem unsicheren Messwert führen<br>(Statussignal Uncertain) kann für das Verhalten des<br>Integrators zwischen folgenden Optionen gewählt<br>werden:<br>weiter mit fehlerhaftem Messwert (Default).<br>weiter mit letztem gültigen Durchflusswert.<br>Integrator bleibt stehen. |
| INTEG LAUFZEIT     | -                                       | Laufzeit des Integrators seit letztem RESET-Befehl.<br>Wird mit INTEGRATOR RESET auf Null<br>zurückgesetzt.                                                                                                    |
| SPEICHERN KONF.    | -                                       | Speichert aktuelle Konfiguration als neue<br>Anwenderkonfiguration.                                                                                                    |
| ENDE INTEG MESS    | -                                       | Verlassen des Menüs.                                                                                                    |

*Kursiv* = nur im SPEZIALIST MODUS und SERVICE MODUS änderbar.

<u>*Kursiv*</u> = nur im SERVICE MODUS änderbar.

Im Falle einer Spannungsunterbrechung bleibt der Integratorwert erhalten. Falls der Integrator gestartet war, erfolgt nach Wiedereinschalten des Gerätes automatisch die weitere Aufsummierung.

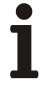

## WICHTIG (HINWEIS)

Alle Änderungen bei den Integrator-Funktionen werden erst nach Speichern und Rückkehr zum Anzeigemodus aktiv.

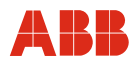

| Menü / Parameter | Wertebereich | Beschreibung |
|------------------|--------------|--------------|
|                  | 1            | -            |

| / INTEG ALARM MENUE |         |                                                                                                    |
|---------------------|---------|----------------------------------------------------------------------------------------------------|
| INTEG ALARM AN/AUS  | AN, AUS | Aktivieren der Alarm- und Warnfunktion.<br>Default = AUS                                                               |
| INTEG ALARM HOCH    | -       | Obere Alarmgrenze, Alarm wird bei Überschreitung<br>durch Integratorwert ausgelöst.<br>Default = 9.999.999             |
| INTEG WARNUNG HOCH  | -       | Oberer Warnwert (Vor-Alarm), Warnung wird bei<br>Überschreitung durch Integratorwert ausgelöst.<br>Default = 9.999.999 |
| SPEICHERN KONF.     | -       | Speichert aktuelle Konfiguration als neue<br>Anwenderkonfiguration.                                                    |
| ENDE INTEG ALARM    | -       | Verlassen des Menüs.                                                                                                   |

#### 9.3.5 Externes E/A Menü

| Menü / Parameter | Wertebereich | Beschreibung |
|------------------|--------------|--------------|
|                  |              |              |

| EXTERNE E/A MENUE |   |                                                                            |
|-------------------|---|----------------------------------------------------------------------------|
| STROMAUSG. MENUE  |   | Zugriff auf die Parameter des analogen<br>mA-Ausgangs in Untermenü-Ebene 2 |
| AUSGANG 1 MENUE   |   | Zugriff auf die Parameter des Digitalausgangs 1 in Untermenü-Ebene 2       |
| AUSGANG 2 MENUE   |   | Zugriff auf die Parameter des Digitalausgangs 2 in Untermenü-Ebene 2       |
| EINGANG 1 MENUE   |   | Zugriff auf die Parameter des Digitaleingangs 1 in Untermenü-Ebene 2       |
| EINGANG 2 MENUE   | 5 | Zugriff auf die Parameter des Digitaleingangs 2 in Untermenü-Ebene 2       |
| ENDE EXTERNE E/A  | - | Verlassen des Menüs                                                        |

| / STROMAUSGANG MENUE |                                                       |                                                                                                    |
|----------------------|-------------------------------------------------------|----------------------------------------------------------------------------------------------------|
| STROM WERT           | -                                                     | Anzeige des aktuell ausgegebenen mA-Wertes für das Durchfluss-Signal                                                                                                    |
| STROM FUNKTION       | 0 20 mA<br>4 20 mA (HART)                             | Der über den Stromausgang ausgegebene Mess-<br>bereich wird im FLOW MESS MENUE eingestellt.<br>0 bzw. 4 mA entsprechen dem MESSBEREICH<br>ANFWRT, 20 mA dem MESSBEREICH ENDWRT<br>(auch im EASY SETUP MENUE änderbar).<br>Default = 4 20 mA                                              |
| STROM MODUS          | AN<br>AUS<br>FESTWERT                                 | Ausgangssignal wie in STROM FUNKTION<br>eingestellt.<br>Stromausgang nicht aktiv.<br>Fixiertes Stromsignal, einstellbar unter STROM<br>FESTWERT. Default = AN                                                                                                    |
| STROM FESTWERT       | 0 25 mA                                               | Einstellmöglichkeit für festen Stromwert, z. B. für<br>Test- und Simulationszwecke. Aktivierung durch<br>Auswahl von FESTWERT unter STROM MODUS.<br>Default = 4 mA                                                                                                    |
| STROM ALARM          | MAXIMUM ≥ 22,5 mA<br>MINIMUM ≤ 3,5 mA<br>MINIMUM 0 mA | Ausgegebener Alarmwert ist abhängig vom unter<br>STROM FUNKTION eingestellten Ausgabebereich.<br>für 420 mA.<br>für 020 mA.<br>STROM ALARM wird bei einem schwerwiegenden<br>Gerätefehler und bei Überschreitung der ALARM-<br>Grenzen von FLOW und TEMP aktiviert.<br>Default = MAXIMUM |
| SPEICHERN KONF.      | -                                                     | Speichert aktuelle Konfiguration als neue<br>Anwenderkonfiguration                                                                                                    |
| ENDE STROMAUSGANG    | -                                                     | Verlassen des Menüs                                                                                                    |

*Kursiv* = nur im SPEZIALIST MODUS und SERVICE MODUS änderbar.

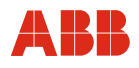

| Menü / Parameter   | Wertebereich                                                                                                    | Beschreibung                                                                                                    |  |
|--------------------|----------------------------------------------------------------------------------------------------|----------------------------------------------------------------------------------------------------|--|
|                    |                                                                                                    |                                                                                                    |  |
| / AUSGANG 1 MENUE  |                                                                                                    |                                                                                                    |  |
| AUS 1 WERT         | -                                                                                                    | Anzeige des aktuell an Ausgang 1 ausgegebenen Wertes.                                                                                                    |  |
| AUS 1 FUNKTION     | FREQUENZ<br>IMPULS<br>SCHALTER<br>AUS                                                                                       | Frequenzsignal (nur für Durchfluss oder<br>Gastemperatur)<br>Impulsausgang (nur für Integrator)<br>Schaltsignal<br>Ausgang 1 nicht aktiv<br>Wichtig: Es kann immer nur Ausgang 1 oder<br>Ausgang 2 als Frequenzausgang genutzt werden.<br>Default = AUS                                                                                                    |  |
| AUS 1 ANBINDUNG    | TEMP<br>FLOW<br>INTEGRATOR<br>ALARM FLOW<br>ALARM TEMP<br>ALARM INTEGRATOR<br>WARNUNG FLOW<br>WARNUNG TEMP<br>WARNUNG INTEG | Verknüpfung des Ausgangs 1 mit einem Mess- oder<br>Grenzwertsignal.<br>Temperatursignal wird als Frequenz ausgegeben<br>Durchflusssignal wird als Frequenz ausgegeben<br>Ausgabe von Durchfluss-Zählimpulsen<br>Schaltkontakt für FLOW Alarm<br>Schaltkontakt für TEMP Alarm<br>Schaltkontakt für INTEG Alarm<br>Schaltkontakt für FLOW Warnung<br>Schaltkontakt für TEMP Warnung<br>Schaltkontakt für INTEG Warnung<br>Default = FLOW |  |
| AUS 1 FREQ MIN     | Min. 1 Hz                                                                                                    | Untergrenze des ausgegebenen Frequenzsignals,<br>entspricht MESSBEREICH ANFWRT.<br>Default = 1 Hz                                                                                                    |  |
| AUS 1 FREQ MAX     | Max.1500 Hz                                                                                                    | Obergrenze des ausgegebenen Frequenzsignals,<br>entspricht MESSBEREICH ENDWRT.<br>Default = 1500 Hz                                                                                                    |  |
| AUS 1 IMPULSWERT   | -                                                                                                    | Eingabe der Impulswertigkeit, d. h. die vom<br>Integrator erfasste Menge, die einem ausgegebenen<br>Impuls entspricht (z. B. 10 kg / Impuls)                                                                                                    |  |
| AUS 1 IMPULSLAENGE | 1 255 ms                                                                                                    | Impulslänge einstellbar. (Technisch sinnvolle<br>Kombination aus Impulswertigkeit und Impulslänge<br>einstellen!). Default = 20 ms                                                                                                    |  |
| AUS 1 POLARITAET   | HOCH, TIEF                                                                                                    | Polarität der ausgegebenen Impulse und Schalt-<br>signale. Default = TIEF                                                                                                    |  |
| SPEICHERN KONF.    | -                                                                                                    | Speichert aktuelle Konfiguration als neue<br>Anwenderkonfiguration.                                                                                                    |  |
| ENDE AUSGANG 1     | -                                                                                                    | Verlassen des Menüs                                                                                                    |  |

<u>*Kursiv*</u> = nur im SERVICE MODUS änderbar.

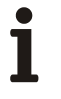

## WICHTIG (HINWEIS)

In Abhängigkeit von der Auswahl unter AUSGANG 1 FUNKTION werden die nicht benötigten Parameter ausgeblendet. So sind z. B. bei Auswahl SCHALTER keine Einstellungen der Frequenz und des Impulses möglich.

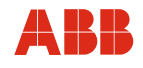

Menü / Parameter

Wertebereich

Beschreibung

| / AUSGANG 2 MENUE  |                  |                                                   |
|--------------------|------------------|---------------------------------------------------|
| AUS 2 WERT         | -                | Anzeige des aktuell an Ausgang 2 ausgegebenen     |
|                    |                  | Wertes.                                           |
| AUS 2 FUNKTION     | FREQUENZ         | Frequenzsignal (nur für Durchfluss oder Gas-      |
|                    |                  | temperatur)                                       |
|                    | IMPULS           | Impulsausgang (nur für Integrator)                |
|                    | SCHALTER         | Schaltsignal                                      |
|                    | AUS              | Ausgang 2 nicht aktiv                             |
|                    |                  | Wichtig: Es kann immer nur Ausgang 1 oder         |
|                    |                  | Ausgang 2 als Frequenzausgang genutzt werden.     |
|                    |                  | Default = AUS                                     |
| AUS 2 ANBINDUNG    |                  | Verknüpfung des Ausgangs 2 mit einem Mess- oder   |
|                    |                  | Grenzwertsignal.                                  |
|                    | TEMP             | Temperatursignal wird als Frequenz ausgegeben     |
|                    | FLOW             | Durchflusssignal wird als Frequenz ausgegeben     |
|                    | INTEGRATOR       | Ausgabe von Durchfluss-Zählimpulsen               |
|                    | ALARM FLOW       | Schaltkontakt für FLOW Alarm                      |
|                    | ALARM TEMP       | Schaltkontakt für TEMP Alarm                      |
|                    | ALARM INTEGRATOR | Schaltkontakt für INTEG Alarm                     |
|                    | WARNUNG FLOW     | Schaltkontakt für FLOW Warnung                    |
|                    | WARNUNG TEMP     | Schaltkontakt für TEMP Warnung                    |
|                    | WARNUNG INTEG    | Schaltkontakt für INTEG Warnung                   |
|                    | SAMMELALARM      | Schaltkontakt für Alarme und Gerätefehler         |
|                    |                  | Default = Flow                                    |
| AUS 2 FREQ MIN     | Min. 1 Hz        | Untergrenze des ausgegebenen Frequenzsignals,     |
|                    |                  | entspricht MESSBEREICH ANFWRT                     |
|                    |                  | Default = 1 Hz                                    |
| AUS 2 FREQ MAX     | Max.1500 Hz      | Obergrenze des ausgegebenen Frequenzsignals,      |
|                    |                  | entspricht MESSBEREICH ENDWRT                     |
|                    |                  | Default = 1500 Hz                                 |
| AUS 2 IMPULSWERT   | -                | Eingabe der Impulswertigkeit, d. h. die vom       |
|                    |                  | Integrator erfasste Menge, die einem ausgegebenen |
|                    |                  | Impuls entspricht (z. B. 10 kg / Impuls)          |
| AUS 2 IMPULSLAENGE | 1 255 ms         | Impulslänge einstellbar. (Technisch sinnvolle     |
|                    |                  | Kombination aus Impulswertigkeit und Impulslänge  |
|                    |                  | einstellen!). Default = 20 ms                     |
| AUS 2 POLARITAET   | HOCH, TIEF       | Polarität der ausgegebenen Impulse und Schalt-    |
|                    |                  | signale. Default = TIEF                           |
| SPEICHERN KONF.    | -                | Speichert aktuelle Konfiguration als neue         |
|                    |                  | Anwenderkonfiguration.                            |
| ENDE AUSGANG 2     | -                | Verlassen des Menüs                               |

*Kursiv* = nur im SPEZIALIST MODUS und SERVICE MODUS änderbar.

<u>*Kursiv*</u> = nur im SERVICE MODUS änderbar.

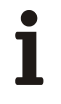

## WICHTIG (HINWEIS)

In Abhängigkeit von der Auswahl unter AUSGANG 2 FUNKTION werden die nicht benötigten Parameter ausgeblendet. So sind z. B. bei Auswahl SCHALTER keine Einstellungen der Frequenz und des Impulses möglich.

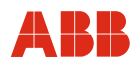

| Menü / Parameter | Wertebereich | Beschreibung |
|------------------|--------------|--------------|
|                  |              |              |

| / EINGANG 1 MENUE  |                    |                                                                                                    |
|--------------------|--------------------|----------------------------------------------------------------------------------------------------|
| EIN 1 WERT         | -                  | Anzeige des aktuell an EINGANG 1 anstehenden<br>Wertes. Spannungswerte 0 V und 24 V werden als<br>Jogisch 0 oder 1 dargostellt (abhängig von der |
|                    |                    | Einstellung unter EINGANG 1/2 POLARITAET)                                                                                                    |
| EIN 1 FUNKTION     | KENNLINIE          | Kennlinienumschaltung.                                                                                                    |
|                    | INTEG START / STOP | Integrator starten mit permanenter logischer 1 als<br>Eingangssignal und anhalten mit logischer 0.                                               |
|                    | INTEG RESET        | Integrator anhalten und auf Null zurücksetzen mit logischer 1.                                                                                   |
|                    | AUS                | Eingang 1 nicht aktiv.<br>Default = AUS                                                                                                    |
| EIN 1/2 POLARITAET | HOCH, TIEF         | Polarität der Eingangssignale. Nur paarweise für<br>beide Eingänge veränderbar.                                                                  |
|                    |                    | ergibt logisch 1 als EIN 1 WERT.                                                                                                    |
|                    |                    | Default = HOCH                                                                                                    |
| SPEICHERN KONF.    | -                  | Speichert aktuelle Konfiguration als neue                                                                                                    |
|                    |                    | Anwenderkonfiguration                                                                                                    |
| ENDE EINGANG 1     | -                  | Verlassen des Menüs                                                                                                    |

<u>*Kursiv*</u> = nur im SERVICE MODUS änderbar.

| / EINGANG 2 MENUE  |                    |                                                    |
|--------------------|--------------------|----------------------------------------------------|
| EIN 2 WERT         | -                  | Anzeige des aktuell an EINGANG 2 anstehenden       |
|                    |                    | Wertes. Spannungswerte 0 V und 24 V werden als     |
|                    |                    | logisch 0 oder 1 dargestellt (abhängig von der     |
|                    |                    | Einstellung unter EINGANG 1/2 POLARITAET).         |
| EIN 2 FUNKTION     | KENNLINIE          | Kennlinienumschaltung, siehe Seite 82.             |
|                    | INTEG START / STOP | Integrator starten mit permanenter logischer 1 als |
|                    |                    | Eingangssignal und anhalten mit logischer 0.       |
|                    | INTEG RESET        | Integrator anhalten und auf Null zurücksetzen mit  |
|                    |                    | logischer 1.                                       |
|                    | AUS                | Eingang 2 nicht aktiv                              |
|                    |                    | Default = AUS                                      |
| EIN 1/2 POLARITAET | HOCH, TIEF         | Die Polarität der Eingangssignale kann HOCH oder   |
|                    |                    | TIEF sein. Nur paarweise für beide Eingänge        |
|                    |                    | veränderbar.                                       |
|                    |                    | Beispiel: Polarität HOCH mit 24 V an Eingang 1     |
|                    |                    | ergibt logisch 1 als EIN 1 WERT.                   |
|                    |                    | Default = HOCH                                     |
| SPEICHERN KONF.    | -                  | Speichert aktuelle Konfiguration als neue          |
|                    |                    | Anwenderkonfiguration.                             |
| ENDE EINGANG 2     | -                  | Verlassen des Menüs.                               |

*Kursiv* = nur im SPEZIALIST MODUS und SERVICE MODUS änderbar.

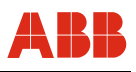

## Schaltlogik für Kennlinienumschaltung über EINGANG 1 und EINGANG 2

## Umschaltung bei 2 Kennlinien

Bei 2 Kennlinien kann die Umschaltung wahlweise mit EINGANG 1 oder EINGANG 2 erfolgen. Bei Verwendung von EINGANG 1 wählt eine logische 0 (= TIEF) als EIN 1 WERT immer Kennlinie 1, eine logische 1 (= HOCH) immer Kennlinie 2 (sinngemäß für EINGANG 2 als Umschalter).

Beispiel mit EINGANG 1 als Umschalter:

- EIN 1 FUNKTION auf KENNLINIE stellen.
- EIN 2 FUNKTION nicht auf KENNLINIE stellen.
- EIN 1/2 POLARITAET auf HOCH stellen.
  - 0 V am Eingang 1 erzeugt eine logische 0, Kennlinie 1 ist geschaltet.
  - 24 V als dauerndes Signal am Eingang 1 erzeugt eine logische 1, Kennlinie 2 aktiv.

## Umschaltung bei 3 oder 4 Kennlinien

Bei 3 oder 4 Kennlinien müssen beide Eingänge für die Umschaltung verwendet werden, d. h. EIN 1 FUNKTION und EIN 2 FUNKTION müssen beide auf KENNLINIE gestellt werden. Die EIN 1/2 WERTE in der Tabelle entsprechen logisch 0/1.

| Kennlinie | EIN 1 WERT | EIN 2 WERT |
|-----------|------------|------------|
| 1         | 0          | 0          |
| 2         | 1          | 0          |
| 3         | 0          | 1          |
| 4         | 1          | 1          |

Ĭ

## WICHTIG (HINWEIS)

Wenn KENNLINIE auf EINGANG 1 oder EINGANG 2 aktiv ist, können die Kennlinien nicht über die Tastatur / Magnetstift im EASY SETUP oder PARAMETER MENUE ausgewählt werden.

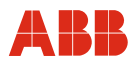

#### 9.3.6 HART Menü

| Menü / Parameter   | Wertebereich | Beschreibung                                        |
|--------------------|--------------|-----------------------------------------------------|
|                    |              |                                                     |
| HART MENUE         |              |                                                     |
| BESCHREIBUNG       | -            | Gerätebeschreibung                                  |
| GERAETE ID         | -            | Anzeige Geräte-Identifikationsnummer                |
| POLLING ADRESSE    | 000 063      | Anzeige POLLING ADRESSE                             |
| UNIQUE ID          | -            | Anzeige UNIQUE IdentNr.                             |
| HART REV. SIGN.    | -            | Anzeige HART Revisionsnummer,                       |
|                    |              | Anzeige verwendeter Signalcode                      |
| PREAMBELN          | 1 20         | Signal zur Synchronisation der HART-Kommu-          |
|                    |              | nikation des Datenempfängers. Bei Einstellung "5"   |
|                    |              | werden 5 Präambeln (0xFF) gesandt. Bei Kommu-       |
|                    |              | nikationsproblemen kann der Wert erhöht werden.     |
|                    |              | Default = 5                                         |
| DIAGNOSE QUART VAR | AN, AUS      | Aktivierungsmöglichkeit für die Diagnose der        |
|                    |              | quarternären Variablen, d. h. Statussignale.        |
|                    |              | Default = AUS                                       |
| HART REV 5 KOMP    | AN, AUS      | Kompatibilitätsbyte, um mit nicht-protokoll-konfor- |
|                    |              | men Mastern zu kommunizieren. Default = AN          |
| SPEICHERN KONF.    | -            | Speichert aktuelle Konfiguration als neue           |
|                    |              | Anwenderkonfiguration                               |
| ENDE HART          | -            | Verlassen des Menüs                                 |

*Kursiv* = nur im SPEZIALIST MODUS und SERVICE MODUS änderbar.

## 9.3.7 Service Menü

| Menü / Parameter | Wertebereich | Beschreibung |
|------------------|--------------|--------------|
|                  |              |              |

| SERVICE MENUE             |   |                                                                                                    |
|---------------------------|---|----------------------------------------------------------------------------------------------------|
| STATUS MENUE              |   | Zugriff auf alle verfügbaren Diagnosesignale in Untermenü-Ebene 2                                                                                       |
| MAX. WERTE                | - | Anzeige der seit Inbetriebnahme maximal erreichten<br>Durchfluss- und Gastemperaturwerte                                                                |
| MIN. WERTE                | - | Anzeige der seit Inbetriebnahme minimal erreichten<br>Durchfluss- und Gastemperaturwerte                                                                |
| GEHAEUSE TMP.<br>MAX TEMP | - | Anzeige aktuelle Gehäusetemperatur.<br>Anzeige der seit Inbetriebnahme maximal erreichten<br>Gehäusetemperaturwerte                                     |
| KAL MB-ENDWERT            | - | Anzeige kalibrierter Messbereichsendwert                                                                                                    |
| ANFANGSWERT               | - | Anzeige Anfangswert kalibrierter Messbereich                                                                                                    |
| KAL. DATUM<br>ZEIT        | - | Anzeige Datum der letzten Kalibrierung.<br>Anzeige Geräte-Betriebszeit (Betriebsstunden-<br>zähler). Anzeigeformat: Jahre : Tage : Stunden :<br>Minuten |
| INTEG LAUFZEIT            |   | Summierung Laufzeit des Integrators (Summen-<br>zähler) seit letztem RESET-Befehl                                                                       |
| ENDE SERVICE              | - | Verlassen des Menüs                                                                                                    |

| / STATUS MENUE |   |                                                   |
|----------------|---|---------------------------------------------------|
| FLOW & TEMP    | - | Anzeige Statussignale für Durchfluss und          |
|                |   | Gastemperatur                                     |
| TOT & CUR      | - | Anzeige Statussignale für Integrator und          |
|                |   | Stromsignal                                       |
| DIAG 1-2       | - | Anzeige Statussignale für Diagnosebytes 1 2       |
| DIAG 3-4       | - | Anzeige Statussignale für Diagnosebytes 3 4       |
| DIAG 5-6       | - | Anzeige Statussignale für Diagnosebytes 5 6       |
| HEATER         | - | Anzeige Statussignal für beheizten Widerstand     |
| IN 1/2         | - | Anzeige Statussignale für Eingang 1 und Eingang 2 |
| OUT 1/2        | - | Anzeige Statussignale für Ausgang 1 und           |
|                |   | Ausgang 2                                         |
| ENDE STATUS    | - | Verlassen des Menüs                               |

## 9.4 Software-Historie

| Softwareversion   | Art der Änderungen                                       | Betriebsanleitung    |
|-------------------|----------------------------------------------------------|----------------------|
| Version 1.00      | First release                                            | 42/14-40 Rev. 00/01  |
| Version 1.79      | Korrektur Integrator-Status und Integrator-Impulsanzeige | 42/14-40 Rev. B      |
| Version 1.85      | Einführung Easy Setup und Bugfix                         | 42/14-40 Rev. C/D    |
| Version 1.85 1.87 | Bugfix                                                   | OI/FMT500-IG 07.2017 |

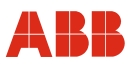

## 10 Parametrierung PROFIBUS DPV1

#### 10.1 Menüebenen

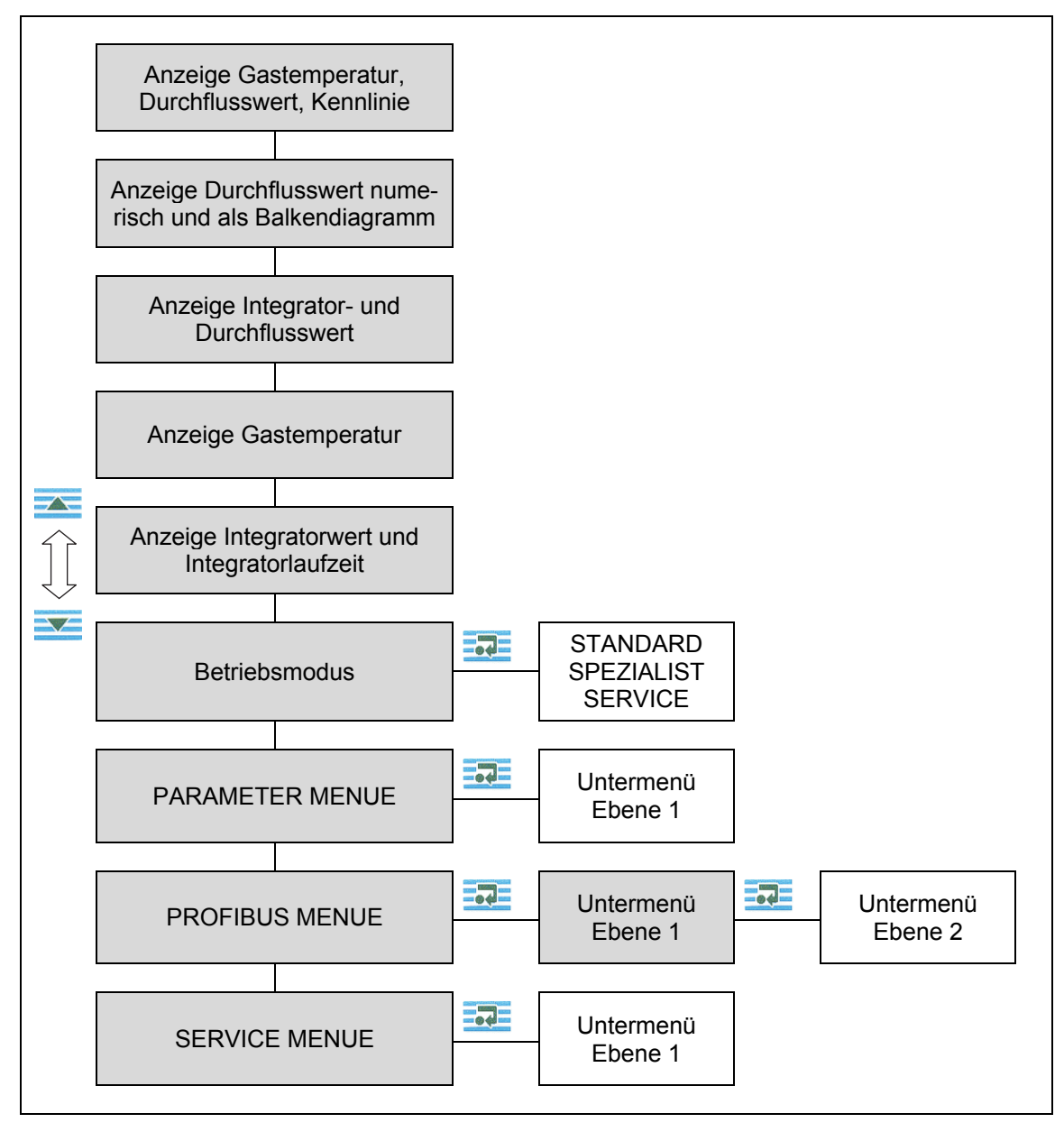

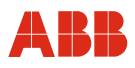

## 10.1.1 Prozessanzeige

| ► STICKSTOFF T: 27 °C<br>5, 942<br>► -+ + *        | Kennlinie, Gastemperatur und Durchflusswert     |
|----------------------------------------------------|-------------------------------------------------|
| ► <sup> ++++++++++++++++++++++++++++++++++++</sup> | Durchflusswert numerisch und als Balkendiagramm |
| ► 5,989                                            | Integrator- und Durchflusswert                  |
| ► GASTEMPERATUR<br>27,°C<br>                       | Gastemperatur                                   |
| ► ZEIT : 00 : 000 : 00 : 07                        | Integratorwert und Integratorlaufzeit           |

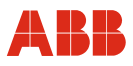

#### 10.1.2 Betriebsmodi

| BETRIEBSMODUS STANDARD          | Anzeige Parameter, nicht änderbar.<br>Änderungen nur im passwortgeschützten Modi<br>SPEZIALIST und SERVICE<br>Zugang erfolgt mit .<br>(Bei aktiver PROFIBUS-Kommunikation keine<br>Parameteränderungen am Gerät möglich). |
|---------------------------------|----------------------------------------------------------------------------------------------------|
| SPEZIALIST<br>PASSWORT          | Mit und gewünschten Modus<br>STANDARD, SPEZIALIST oder SERVICE<br>auswählen.<br>Mit Auswahl bestätigen.<br>(PASSWORT SPEZIALIST: 2000)                                                                                    |
| SPEZIALIST<br>▶ 000_<br>■ < > + | <ul> <li>Mit und Cursur positionieren.</li> <li>Mit Zahlenwert einstellen.</li> <li>Mit Resswort-Eingabe beenden.<br/>(Cursorposition ganz rechts).</li> </ul>                                                            |
| SPEZIALIST<br>2000              | Korrektes Passwort wird mit OK bestätigt.<br>Mit 🚾 und 🚾 sind weitere Menüs zugänglich.                                                                                                    |

## i

## WICHTIG (HINWEIS)

Nach Aktivierung des SPEZIALIST-Modus oder SERVICE-Modus (nur für Hersteller-Service) werden Ausgänge und Integrator beim Öffnen der Menüs auf letztem Wert eingefroren. Bei Rückkehr zum Betriebsmodus STANDARD bzw. einem der Anzeigemodi werden die Ausgänge wieder freigeschaltet und der Integrator läuft weiter.

Wird innerhalb von 2 Minuten keine Eingabe getätigt, erfolgt automatischer Rücksprung in Anzeigemodus und Betriebsmodus STANDARD. Hierbei gehen alle nicht gespeicherten Änderungen verloren.

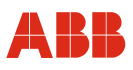

#### 10.1.3 Parameteränderungen

Beim Speichern von Parameteränderungen sind 3 Stufen zu durchlaufen:

- 1. Passworteingabe (BETRIEBSMODUS)
- 2. Parameteränderungen in den Menüs
- 3. Speichern

#### Ändern von Texten und Werten

Ändern am Beispiel PROFIBUS SLAVE ADRESSE. Die Eingabemaske ist im PARAMETER MENUE und kann mit au und aus einem beliebigen Anzeigemodus erreicht werden. Eingaben und Änderungen nur im Betriebsmodus SPEZIALIST oder SERVICE möglich (siehe Kapitel 10.1.2, "Betriebsmodi").

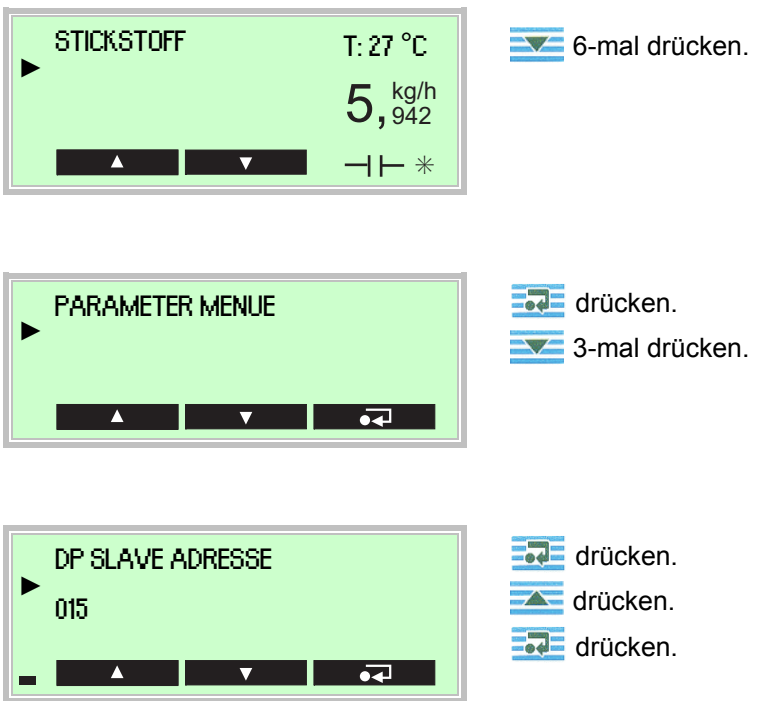

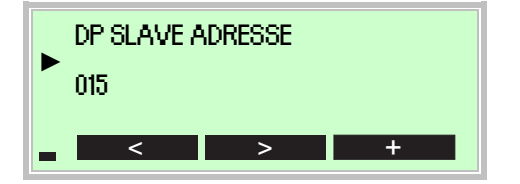

Eingabe erfolgt mit , (Cursor-Position) und (Einstellung Zahlenwert oder gewünschtes Zeichen). Um die Eingabe abzuschließen, ist der Cursor rechts neben das Eingabefeld (im Beispiel 16 Stellen) zu bewegen. Erst in dieser Cursor-Position wird im Display aus , wieder und der Änderungsmodus kann dann durch Drücken von

Es erfolgt der Rücksprung ins PARAMETER MENUE, in dem weitere Konfigurations-Änderungen vorgenommen werden können.

#### Auswahl aus mehreren Optionen

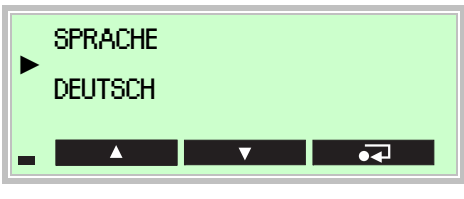

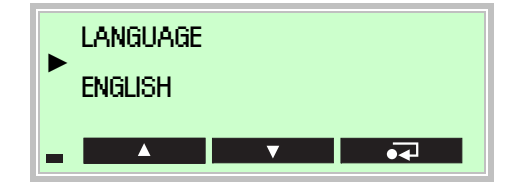

Bei mehreren Optionen, werden diese durch mehrfaches Drücken von **State** durchlaufen.

Angezeigte Option wird beim Verlassen übernommen.

Menü über 🚾 oder 🚾 verlassen.

## Änderungen speichern

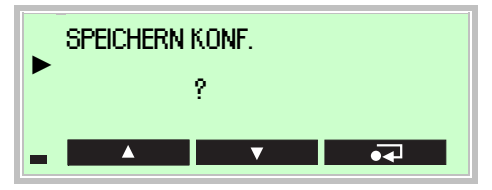

Um Eingaben und Änderungen zu sichern, muss vor Verlassen des Untermenüs der Punkt SPEICHERN KONF. mit **T** bestätigt werden.

# i

## WICHTIG (HINWEIS)

Ohne Speicherung gehen die Änderungen, ebenso wie beim automatischen Rücksprung (2 Minuten ohne Eingabe), verloren.

Während des Speicherns erscheint "BITTE WARTEN" und dann "OK" im Display.

#### Hardware-Reset

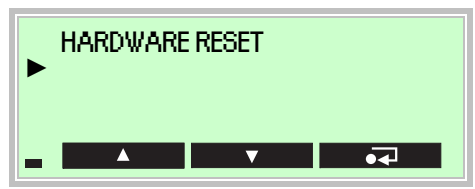

Rückkehr zur Messwertanzeige

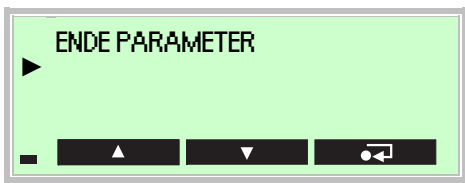

Nach Änderung der Kommunikationsparameter (PROFIBUS-Adresse, Baudrate) muss mit Hardware-Reset durchgeführt werden, um das Gerät mit den neuen Daten am Master anzumelden.

Mit 🔜 Menü verlassen.

Nach 2 Minuten ohne Eingabe erfolgt ein Rücksprung in den Anzeigemodus und den Betriebsmodus STANDARD. Nicht gespeicherte Änderungen gehen verloren.

## 10.1.4 Statussignale und Diagnosebytes

| STATUS FLOW : 0x89<br>► TEMP : 0x80 TOT : 0x80<br>■ ▲ ▲ ■ ▼ |
|-------------------------------------------------------------|
|                                                             |
| ► DIAG. 1 : 0x80 2 : 0x80<br>DIAG. 3 : 0x80 4 : 0x80        |

Im SERVICE MENUE können die Statussignale der Messgrößen FLOW, TEMP und TOT abgerufen werden.

Diagnose-Bytes beschreiben eventuelle Gerätefehler.

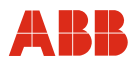

## 10.2 Parameterübersicht

| PARAMETER MENUE |     | MESSSTELLEN NR       | ]                                                                                                    |                     |  |
|-----------------|-----|----------------------|----------------------------------------------------------------------------------------------------|---------------------|--|
|                 |     | INSTALL. DATUM       |                                                                                                    |                     |  |
|                 |     | SPRACHE              |                                                                                                    |                     |  |
|                 | -   | DP SLAVE ADRESSE     |                                                                                                    |                     |  |
|                 |     | PROFIBUS BAUD        |                                                                                                    |                     |  |
|                 |     | PROFIBUS STATUS      |                                                                                                    |                     |  |
|                 |     |                      |                                                                                                    |                     |  |
|                 |     | MESSWEDTANZEIGE      |                                                                                                    |                     |  |
|                 |     | KONTRAST             |                                                                                                    |                     |  |
|                 |     | LADEN WERKS KONE     |                                                                                                    |                     |  |
|                 |     | LADEN WERKS KONF.    |                                                                                                    |                     |  |
|                 |     | LADEN ANWENDER KONF. |                                                                                                    |                     |  |
|                 |     | SPEICHERN KONF.      |                                                                                                    |                     |  |
|                 |     |                      |                                                                                                    |                     |  |
|                 |     | HARDWARE RESET       |                                                                                                    |                     |  |
|                 |     |                      |                                                                                                    |                     |  |
|                 |     |                      |                                                                                                    |                     |  |
|                 |     |                      |                                                                                                    |                     |  |
|                 |     | SERIEN NR.           |                                                                                                    |                     |  |
|                 |     | AUFTRAGS NR.         |                                                                                                    |                     |  |
|                 |     | ENDE PARAMETER       |                                                                                                    |                     |  |
|                 |     |                      |                                                                                                    |                     |  |
| PROFIBUS MENUE  |     | TB-FLOW MENUE        |                                                                                                    | KALIBRIER FAKTOR    |  |
|                 | -04 |                      | -04                                                                                                    | SCHLEICHMENGE       |  |
|                 |     | AI-FLOW MENUE        |                                                                                                    | NULLPKT KORR ON/OFF |  |
|                 | -   |                      |                                                                                                    | NULLPUNKTKORREKTUR  |  |
|                 |     | TB-GASTEMP. MENUE    |                                                                                                    | MASSFLOW STATE      |  |
|                 |     |                      | - • <del>4</del>                                                                                                    | DURCHFLUSS EINHEIT  |  |
|                 |     | AI-GASTEMP. MENUE    |                                                                                                    | DURCHFLUSS MIN      |  |
|                 |     |                      | •                                                                                                    | DURCHFLUSS MAX      |  |
|                 |     | TOTAL MENUE          | DECEMBER OF CONTRACTOR OF CONTRACTOR OF CONT | ENDE TB-FLOW        |  |
|                 |     |                      | •                                                                                                    |                     |  |
|                 |     | ENDE PROFIBUS        |                                                                                                    | AI-FLOW STATE       |  |
|                 |     |                      | •4                                                                                                    | FLOW PV SCALE HIGH  |  |
|                 |     |                      | -                                                                                                    | FLOW PV SCALE LOW   |  |
|                 |     |                      |                                                                                                    | OUT SCALE AT 100 %  |  |
|                 |     |                      |                                                                                                    | OUT SCALE AT 0 %    |  |
|                 |     |                      |                                                                                                    | FLOW FEHLERSIGNAL   |  |
|                 |     |                      |                                                                                                    | FLOW ERSATZWERT     |  |
|                 |     |                      |                                                                                                    | FLOW FILTERZEIT     |  |
|                 |     |                      |                                                                                                    | FLOW HYSTERESE      |  |
|                 |     |                      |                                                                                                    | FLOW MAX ALARM      |  |
|                 |     |                      |                                                                                                    | FLOW MAX WARNUNG    |  |
|                 |     |                      |                                                                                                    | FLOW MIN WARNUNG    |  |
|                 |     |                      |                                                                                                    | FLOW MIN ALARM      |  |
|                 |     |                      |                                                                                                    | FLOW SIMULATION     |  |
|                 |     |                      |                                                                                                    | FLOW SIMUL. WERT    |  |
|                 |     |                      |                                                                                                    | STATUS QUALITY      |  |
|                 |     |                      |                                                                                                    | STATUS LIMIT        |  |
|                 |     |                      |                                                                                                    | ENDE AI-FLOW        |  |
|                 |     |                      |                                                                                                    | L]                  |  |
|                 |     |                      |                                                                                                    |                     |  |

*Kursiv* = nur im SPEZIALIST MODUS und SERVICE MODUS änderbar.

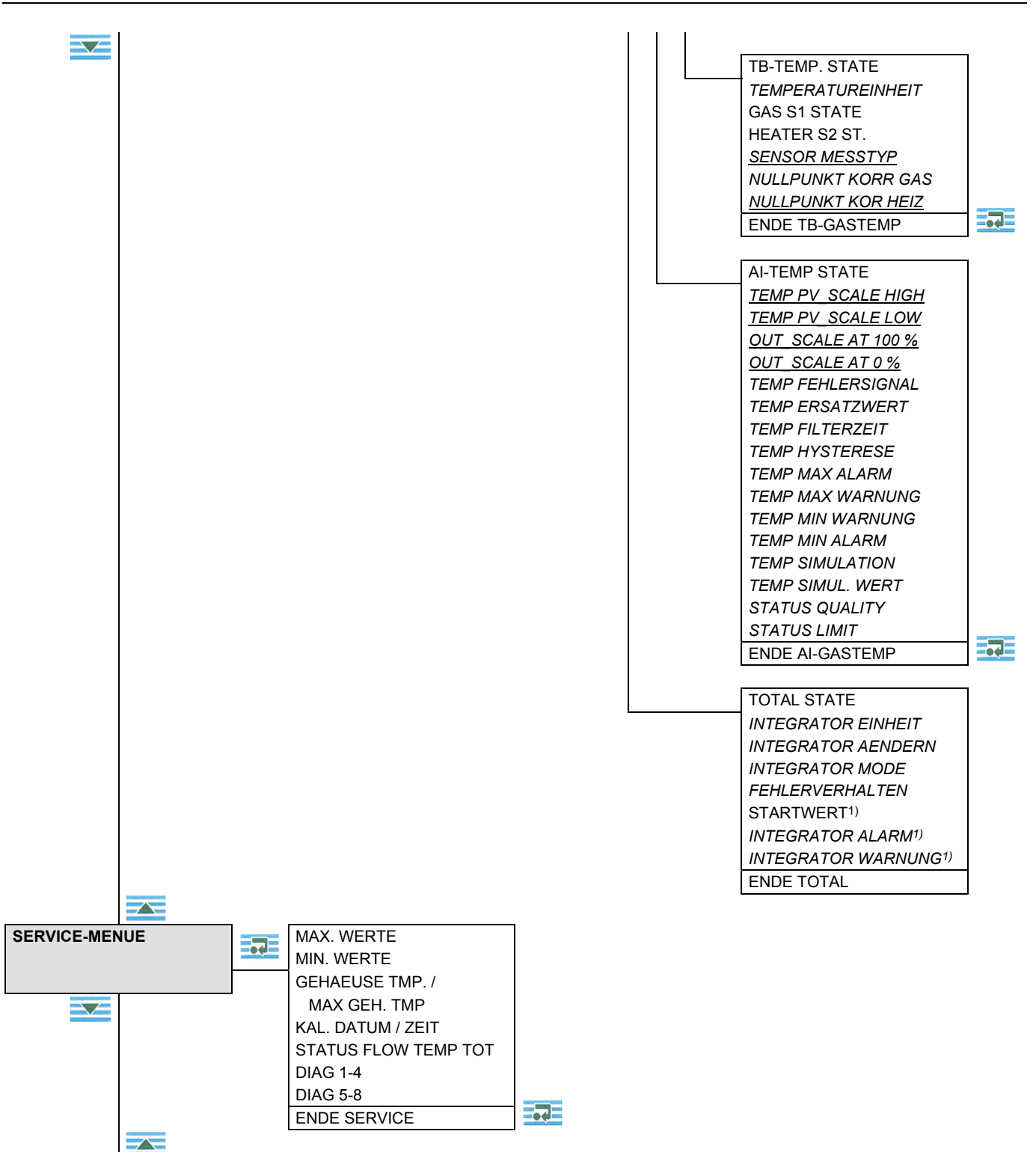

*Kursiv* = nur im SPEZIALIST MODUS und SERVICE MODUS änderbar. <u>*Kursiv*</u> = nur im SERVICE MODUS änderbar.

1) Nur über DTM parametrierbar.

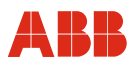

## 10.3 Parameterbeschreibung

Die Parametrierung erfolgt lokal am Display oder per DTM in FDT 1.2-Rahmenapplikationen (z. B. ASSET VISION).

#### 10.3.1 Auswahl der wichtigsten Parameter

| Parameter                                                                         | Wertebereich                                                                                                    | Menü                              |
|-----------------------------------------------------------------------------------|----------------------------------------------------------------------------------------------------|-----------------------------------|
| Sprachauswahl Display                                                             | Deutsch, Englisch, Französisch, 4. Sprache, z.Zt. Portugiesisch                                                                                                    | PARAMETER MENUE                   |
| Geräteadresse<br>DP SLAVE ADRESSE                                                 | 0 126                                                                                                    | PARAMETER MENUE                   |
| Kennlinienauswahl<br>KENNLINIE                                                    | Max. 4 Kennlinien für unterschiedliche Gase und Nennweiten (optional).                                                                                                    | PARAMETER MENUE                   |
| Anzeigeeinheit Flow<br>DURCHFLUSSEINHEIT                                          | t/d, t/h, t/m, t/s<br>kg/d, kg/h, kg/m, kg/s<br>g/h, g/m, g/s<br>Ib/d, Ib/h, Ib/m, Ib/s<br>Nm <sup>3</sup> /d, Nm <sup>3</sup> /h, Nm <sup>3</sup> /m, Nm <sup>3</sup> /s<br>NI/d, NI/h, NI/m, NI/s<br>SCFD, SCFH, SCFM, SCFS | TB FLOW MENUE                     |
| Schleichmengenunterdrückung SCHLEICHMENGE                                         | Eingabe in Durchflusseinheiten.<br>Default = 0                                                                                                    | TB FLOW MENUE                     |
| Anzeigeeinheit Temperatur<br>TEMPERATUREINHEIT                                    | °C, °F, K                                                                                                    | TB GASTEMP MENUE                  |
| Nullpunktverschiebung<br>Gas-Temperatur<br>NULLPUNKT KORR GAS                     | Eingabemöglichkeit eines Temperatur-<br>Offsets                                                                                                    | TB GASTEMP MENUE                  |
| Ausgabe im Fehlerfall für<br>FLOW FEHLERSIGNAL<br>TEMP FEHLERSIGNAL<br>ERSATZWERT | LETZTER GUELT. WERT (Ausgabe des<br>letzten gültigen Messwerts).<br>FEHLERWERT (fehlerhafter Messwert).<br>FEHLER ERSATZWERT (Ausgabe des<br>gewählten FLOW ERSATZWERT).                                                      | AI FLOW MENUE<br>AI GASTEMP MENUE |
| Filterzeit<br>FLOW FILTERZEIT<br>TEMP FILTERZEIT                                  | Zur Signaldämpfung.<br>0,2 99,999 s                                                                                                    | AI FLOW MENUE<br>AI GASTEMP MENUE |
| Grenzwerte<br>FLOW, TEMP,<br>MIN / MAX ALARM<br>MIN / MAX WARNUNG                 | Einstellbar für Durchfluss und Gas-<br>temperatur innerhalb der Messbereiche                                                                                                    | AI FLOW MENUE<br>AI GASTEMP MENUE |
| Grenzwert-Hysterese<br>FLOW HYSTERESE<br>TEMP HYSTERESE                           | Hysterese-Funktion für Warnung und Alarm                                                                                                    | AI FLOW MENUE<br>AI GASTEMP MENUE |

Fortsetzung nächste Seite

| Parameter                    | Wertebereich                                  | Menü             |
|------------------------------|-----------------------------------------------|------------------|
| Simulation von Signalen      |                                               | AI FLOW MENUE    |
| FLOW SIMULATION,             | Simulation eines Durchfluss- oder             | AI GASTEMP MENUE |
| TEMP SIMULATION,             | Temperaturwertes.                             |                  |
| SIMUL. WERT,                 |                                               |                  |
| STATUS QUALITY,              | Simulation eines STATUS-Signals,              |                  |
| STATUS LIMIT                 | Simulation eines Grenzwert-STATUS.            |                  |
| Integrator aktivieren und    | Aktivieren mit TOTAL                          | TOTAL MENUE      |
| rücksetzen                   | Rücksetzen mit RESET TOTAL                    |                  |
| INTEGRATOR AENDERN           |                                               |                  |
| Integrator anhalten          | Anhalten mit HOLD                             | TOTAL MENUE      |
| INTEGRATOR MODE              | Aktivieren mit TOTAL                          |                  |
| Verhalten des Integrators im | RUN (Integrator läuft weiter mit fehlerhaftem | TOTAL MENUE      |
| Fehlerfall                   | Messwert)                                     |                  |
| FEHLERVERHALTEN              | HOLD (Integrator steht)                       |                  |
|                              | MEMORY (Integrator läuft weiter mit letztem   |                  |
|                              | gültigen Messwert)                            |                  |

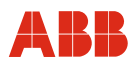

## 10.3.2 Parameter Menü

| Menü / Parameter        | Wertebereich                                                           | Beschreibung                                                                                                    |
|-------------------------|------------------------------------------------------------------------|----------------------------------------------------------------------------------------------------|
|                         |                                                                        |                                                                                                    |
| PARAMETER MENUE         |                                                                        |                                                                                                    |
| MESSSTELLEN NR.         | -                                                                      | Anzeige der ersten 8 Stellen der Messstellen-<br>bezeichnung (TAG-Nr.).                                                                                                    |
| INSTALL. DATUM          | tt.mm.yyyy                                                             | Eingabemöglichkeit des Installations- / Inbetrieb-<br>nahme-Datums (nur über HART einstellbar).                                                                                                    |
| SPRACHE                 | Deutsch, Englisch,<br>Französisch, 4. Sprache,<br>z. Zt. Portugiesisch | Sprachauswahl                                                                                                    |
| DP SLAVE ADRESSE        | 0 126                                                                  | Eingabe PROFIBUS-Adresse (Adressen 0 und 126 nicht verwenden). Default = 126                                                                                                    |
| PROFIBUS BAUD           | -                                                                      | Anzeige momentaner PROFIBUS-Daten-<br>übertragungsrate                                                                                                    |
| PROFIBUS STATUS         | -                                                                      | Anzeige aktueller PROFIBUS-Status                                                                                                    |
| KENNLINIE               | 1 4                                                                    | Maximal 4 werksseitig abgelegte Kennlinien (Option).                                                                                                    |
| MESSWERTANZEIGE         | -                                                                      | Auswahl Anzeigemaske, die beim Gerätestart<br>angezeigt wird. Änderungen werden erst nach<br>einem HARDWARE RESET aktiv. Default: Anzeige<br>Kennlinie, Gastemperatur, Durchflusswert.                                                                                                    |
| KONTRAST                | -                                                                      | Display-Kontrast, abhängig von der Umgebungs-<br>temperatur, einstellbar durch mehrfaches Drücken<br>der -Taste.                                                                                                    |
| LADEN WERKS KONF.       | -                                                                      | Werkskonfiguration überschreibt aktuell eingestellte<br>Anwenderkonfiguration.                                                                                                    |
| LADEN ANWENDER<br>KONF. | -                                                                      | Gespeicherte Anwenderkonfiguration überschreibt aktuell eingestellte Konfiguration.                                                                                                    |
| SPEICHERN KONF.         | -                                                                      | Speichert aktuelle Konfiguration                                                                                                    |
| DP EXTDIAG. ON/OFF      | ON, OFF                                                                | Aktivierung der erweiterten Diagnosefunktionen.<br>Default = OFF                                                                                                    |
| HARDWARE RESET          | -                                                                      | Simuliert eine Unterbrechung der Stromversorgung.<br>Das Gerät startet neu und geht, falls kein Fehler<br>vorliegt, in den normalen Betriebszustand. Die<br>zuletzt gespeicherte Anwenderkonfiguration wird<br>beim Neustart geladen. Als Anzeige erscheint die<br>unter MESSWERTANZEIGE gewählte Maske. |
| HW-SW-REV               | -                                                                      | Anzeige Hard- und Software-Revisionsnummern.                                                                                                    |
| HERSTELLER ID           | -                                                                      | Anzeige Hersteller-Identifikationsnummer.                                                                                                    |
| GERAETE ID              | -                                                                      | Anzeige Geräte-Identifikationsnummer.                                                                                                    |
| SERIEN NR               | -                                                                      | Anzeige Geräte-Seriennummer (Fertigungs-<br>nummer).                                                                                                    |
| AUFTRAGS NR             | -                                                                      | Anzeige Hersteller-Auftragsnummer.                                                                                                    |
| ENDE PARAMETER          | -                                                                      | Verlassen des Menüs.                                                                                                    |

*Kursiv* = nur im SPEZIALIST MODUS und SERVICE MODUS änderbar.

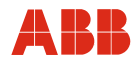

## 10.3.3 PROFIBUS Menü

| Menü / Parameter | Wertebereich | Beschreibung |
|------------------|--------------|--------------|
|                  |              |              |

| PROFIBUS MENUE      |   |                                                                                   |
|---------------------|---|-----------------------------------------------------------------------------------|
| TB-FLOW MENUE       |   | Zugriff auf Transducer Block Flow (Durchfluss) in Untermenü-Ebene 2               |
| AI-FLOW MENUE       | 5 | Zugriff auf Analog Input Function Block Flow<br>(Durchfluss) in Untermenü-Ebene 2 |
| TB-GASTEMP. MENUE   |   | Zugriff auf Transducer Block Gastemperatur in Untermenü-Ebene 2                   |
| AI-GASTEMP. MENUE   |   | Zugriff auf Analog Input Function Block<br>Gastemperatur in Untermenü-Ebene 2     |
| TOTAL MENUE         | 5 | Zugriff auf Function Block Totalizer (Integrator) in Untermenü-Ebene 2            |
| ENDE PROFIBUS MENUE | - | Verlassen des Menüs                                                               |

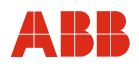

| Menü / Parameter<br>(nach PA-Profil 3.0)   | Wertebereich                                                                                                    | Beschreibung                                                                                                    |
|--------------------------------------------|----------------------------------------------------------------------------------------------------|----------------------------------------------------------------------------------------------------|
|                                            |                                                                                                    |                                                                                                    |
| / TB FLOW MENUE                            |                                                                                                    |                                                                                                    |
| <u>KALIBRIER FAKTOR</u><br>(CALIBR_FACTOR) | -                                                                                                    | Eingabe eines Kalibrierfaktors, der als Multiplikator<br>auf den Messwert wirkt. Default = 1.<br>Hinweis: Durch diese Funktion wird die Steigung<br>der Kennlinie verändert.              |
| SCHLEICHMENGE<br>(LOW_FLOW_CUTOFF)         | -                                                                                                    | Eingabe der Schleichmenge in eingestellter<br>Durchflusseinheit (z. B. 5 kg/h). Für Messwerte<br>unterhalb der eingestellten Schleichmenge wird<br>ein Nullsignal ausgegeben. Default = 0 |
| NULLPKT KORR ON/OFF<br>(ZERO_POINT_ADJUST) | ON, OFF                                                                                                    | Aktivierung der eingestellten Nullpunktkorrektur<br>Default = OFF                                                                                                    |
| <u>NULLPUNKTKORREKTUR</u><br>(ZERO_POINT)  | -                                                                                                    | Eingabe einer Nullpunktkorrektur in eingestellter<br>Durchflusseinheit (z. B. 1 kg/h). Default = 0<br>Hinweis: Durch diese Funktion wird die gesamte<br>Kennlinie verschoben.             |
| MASS FLOW STATE<br>(MASS_FLOW)             | -                                                                                                    | Anzeige von Wert und Status für Durchfluss in hexadezimaler Form<br>Anzeige 0x80 0x83 $\rightarrow$ OK                                                                                    |
| DURCHFLUSS EINHEIT<br>(MASS_FLOW_UNIT)     | t/d, t/h, t/m, t/s<br>kg/d, kg/h, kg/m, kg/s<br>g/h, g/m, g/s<br>Ib/d, Ib/h, Ib/m, Ib/s<br>Nm <sup>3</sup> /d, Nm <sup>3</sup> /h, Nm <sup>3</sup> /m, Nm <sup>3</sup> /s<br>NI/d, NI/h, NI/m, NI/s<br>SCFD, SCFH, SCFM, SCFS | Default: abhängig von gewählter Kennlinie                                                                                                    |
| DURCHFLUSS MIN<br>(MASS_FLOW_LO_LIM)       | -                                                                                                    | Anfangswert Messbereich<br>Default = 0                                                                                                    |
| DURCHFLUSS MAX<br>(MASS_FLOW_HI_LIM)       | -                                                                                                    | Messbereichsendwert der gewählten Kennlinie                                                                                                    |
| ENDE TB-FLOW MENUE                         | -                                                                                                    | Verlassen des Menüs                                                                                                    |

| Menü / Parameter<br>(nach PA-Profil 3.0) | Wertebereich | Beschreibung |
|------------------------------------------|--------------|--------------|

| / AI FLOW MENUE     |                     |                                                        |
|---------------------|---------------------|--------------------------------------------------------|
| AI-FLOW STATE       | -                   | Anzeige von Wert und Status für Durchfluss in          |
| (AI-FLOW)           |                     | hexadezimaler Form (Status nach Al Flow Block)         |
|                     |                     | Anzeige $0x80 \dots 0x83 \rightarrow OK$               |
| FLOW PV_SCALE HIGH  | -                   | Interner 100 % Wert,                                   |
| (PV SCALE HIGH)     |                     | i. d. R. Messbereichsendwert x 1,3.                    |
| FLOW PV SCALE LOW   | -                   | Interner 0 % Wert, i. d. R. Messbereichsanfangswert    |
| (PV SCALE LOW)      |                     |                                                        |
| OUT SCALE AT 100%   | -                   | Externer 100 % Wert x 1,3.                             |
| (OUT_SCALE_AT 100%) |                     |                                                        |
| OUT SCALE AT 0%     | -                   | Externer 0 % Wert                                      |
| (OUT SCALE AT 0%)   |                     |                                                        |
| FLOW FEHLERSIGNAL   |                     | Falls das Gerät anhand des Statussignals einen         |
| (FSAFE_TYPE)        |                     | Fehler erkennt, kann für das ausgegebene FLOW          |
|                     |                     | Signal zwischen folgenden Optionen gewählt             |
|                     |                     | werden:                                                |
|                     | LETZTER GUELT. WERT | letzter gültiger Messwert                              |
|                     | FEHLER WERT         | aktueller Messwert                                     |
|                     | FEHLER ERSATZWERT   | einstellbarer Ersatzwert (Default)                     |
| FLOW ERSATZWERT     | -                   | Beliebig einstellbarer Zahlenwert als Ersatz für einen |
| (FSAFE_VALUE)       |                     | fehlerhaften Messwert. Wird nur ausgegeben, wenn       |
|                     |                     | unter FLOW FEHLERSIGNAL die Option FEHLER              |
|                     |                     | ERSATZWERT gewählt wurde. Default = 0                  |
| FLOW FILTERZEIT     | 0,2 99,999 s        | Filterfaktor zur Signaldämpfung.                       |
| (PV_FTIME)          |                     | Default = 0,4 s                                        |
| FLOW HYSTERESE      | -                   | Hysterese für Grenzwertüberwachung, Eingabe in         |
| (ALARM_HYS)         |                     | eingestellter Durchflusseinheit (z. B. 1 kg/h).        |
|                     |                     | Default = 0                                            |
| FLOW MAX ALARM      | -                   | Obere Alarmgrenze, Alarm wird bei Überschreitung       |
| (HI_HI_LIM)         |                     | durch Messwert ausgelöst.                              |
|                     |                     | Default = Messbereichsendwert x 1,2                    |
| FLOW MAX WARNUNG    | -                   | Öberer Warnwert (Vor-Alarm), Warnung wird bei          |
| (HI_LIM)            |                     | Überschreitung durch Messwert ausgelöst.               |
|                     |                     | Default = Messbereichsendwert.                         |
| FLOW MIN WARNUNG    | -                   | Unterer Warnwert (Vor-Alarm), Warnung wird bei         |
| (LO_LIM)            |                     | Unterschreitung durch Messwert ausgelöst.              |
|                     |                     | Default = 0                                            |
| FLOW MIN ALARM      | -                   | Untere Alarmgrenze, Alarm wird bei Unterschreitung     |
| (LO_LO_LIM)         |                     | durch Messwert ausgelöst.                              |
|                     |                     | Default = 0                                            |

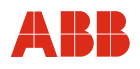

| Menü / Parameter     | Wertebereich | Beschreibung |
|----------------------|--------------|--------------|
| (nach PA-Profil 3.0) |              |              |

| / AI FLOW MENUE (Fortsetzung) |                                           |                                                                                                    |  |  |  |
|-------------------------------|-------------------------------------------|----------------------------------------------------------------------------------------------------|--|--|--|
| FLOW SIMULATION<br>(SIMULATE) | ON, OFF                                   | Ausgabe des FLOW-Simulationswertes ON oder<br>OFF (inkl. STATUS QUALITY und STATUS LIMIT)<br>(Hinweis: ON erzeugt im Display das Symbol "S".<br>Falls hierbei ein Grenzwert überschritten wird oder<br>ein Statussignal die Bewertung BAD oder<br>UNCERTAIN hat, wird im Display das Symbol "E"<br>angezeigt.) Default = OFF |  |  |  |
| FLOW SIMUL. WERT              | -                                         | Eingabe FLOW-Simulationswert.                                                                                                    |  |  |  |
| STATUS QUALITY                | GOOD OK<br>GOOD UPDATE EVENT              | Simulation des STATUS-Signals.                                                                                                    |  |  |  |
| STATUS LIMIT                  | OK<br>LOW_LIMIT<br>HIGH_LIMIT<br>CONSTANT | Simulation des Grenzwert-STATUS.                                                                                                    |  |  |  |
| ENDE AI-FLOW                  | -                                         | Verlassen des Menüs.                                                                                                    |  |  |  |

<u>*Kursiv*</u> = nur im SERVICE MODUS änderbar.

| / TB GASTEMP MENUE         |                     |                                                    |
|----------------------------|---------------------|----------------------------------------------------|
| TB-TEMP STATE              | -                   | Anzeige von Wert und Status für Gastemperatur in   |
| (PRIMARY_VALUE)            |                     | hexadezimaler Form                                 |
|                            |                     | Anzeige 0x80 0x83 $\rightarrow$ OK                 |
| TEMPERATUREINHEIT          | °C, °F, K.          | Auswahl der angezeigten Temperatureinheit.         |
| (PRIMARY_VALUE_UNIT)       |                     | Default = °C                                       |
| GAS S1 STATE               | -                   | Anzeige der Statusmeldung für Gastemperatur in     |
| (SECONDARY_VALUE_1)        |                     | hexadezimaler Form                                 |
|                            |                     | Anzeige 0x80 0x83 $\rightarrow$ OK                 |
| HEATER S2 STATE            | -                   | Anzeige der Statusmeldung für Heizertemperatur in  |
| (SECONDARY_VALUE_2)        |                     | hexadezimaler Form                                 |
|                            |                     | Anzeige 0x80 0x83 $\rightarrow$ OK                 |
| SENSOR MESSTYP             | TB-TEMP = SV1,      | (SV1 = Gastemperatur, SV2 = Heizertemperatur).     |
| (SENSOR_MEAS_TYPE)         | TB-TEMP = SV2,      | Default = SV1                                      |
|                            | TB-TEMP = SV2 - SV1 |                                                    |
| NULLPUNKT KORR. GAS        | -                   | Eingabe einer Nullpunktkorrektur für Gastemperatur |
| (BIAS_1)                   |                     | in eingestellter Einheit (z. B 3 °C).              |
|                            |                     | Achtung: Durch diese Funktion wird die gesamte     |
|                            |                     | Kennlinie verschoben.                              |
|                            |                     | Default = 0                                        |
| <u>NULLPUNKT KOR. HEIZ</u> | -                   | Eingabe einer Nullpunktkorrektur für Heizer-       |
| <u>(BIAS_2)</u>            |                     | temperatur in eingestellter Einheit (z. B. 5 °C).  |
|                            |                     | Achtung: Durch diese Funktion wird die gesamte     |
|                            |                     | Kennlinie verschoben.                              |
|                            |                     | Default = 0                                        |
| ENDE TB-GASTEMP            | -                   | Verlassen des Menüs                                |

*Kursiv* = nur im SPEZIALIST MODUS und SERVICE MODUS änderbar.

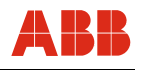

| Menü / Parameter<br>(nach PA-Profil 3.0)        | Wertebereich                                            | Beschreibung                                                                                                    |
|-------------------------------------------------|---------------------------------------------------------|----------------------------------------------------------------------------------------------------|
|                                                 |                                                         |                                                                                                    |
| / AI GASTEMP MENUE                              |                                                         |                                                                                                    |
| AI-TEMP STATE<br>(AI-TEMP)                      | -                                                       | Anzeige von Wert und Status für Gastemperatur in hexadezimaler Form (Status nach AI GASTEMP Block).<br>Anzeige 0x80 0x83 $\rightarrow$ OK                                                        |
| TEMP PV SCALE HIGH<br>(PV SCALE HIGH)           | -                                                       | Interner 100 % Wert, i. d. R. Messbereichsendwert.<br>Default = 400 °C (752 °F)                                                                                                    |
| TEMP PV_SCALE LOW<br>(PV_SCALE_LOW)             | -                                                       | Interner 0 % Wert, i. d. R. Messbereichsanfangs-<br>wert. Default = -40 °C                                                                                                    |
| <u>OUT SCALE AT 100%</u><br>(OUT_SCALE_AT 100%) | -                                                       | Externer 100 % Wert x 1,3.<br>Default = 400 °C (752 °F)                                                                                                    |
| OUT SCALE AT 0%<br>(OUT SCALE AT 0%)            | -                                                       | Externer 0 % Wert<br>Default = -40 °C                                                                                                    |
| TEMP FEHLERSIGNAL<br>(FSAFE_TYPE)               |                                                         | Falls das Gerät anhand des Statussignals einen<br>Fehler erkennt, kann für das ausgegebene TEMP<br>Signal zwischen folgenden Optionen gewählt<br>werden:                                         |
|                                                 | LETZTER GUELT. WERT<br>FEHLER WERT<br>FEHLER ERSATZWERT | letzter gültiger Messwert<br>aktueller Messwert<br>einstellbarer Ersatzwert (Default)                                                                                                    |
| <i>TEMP ERSATZWERT<br/>(FSAFE_VALUE)</i>        | -                                                       | Beliebig einstellbarer Zahlenwert als Ersatz für einen<br>fehlerhaften Messwert. Wird nur ausgegeben, wenn<br>unter TEMP FEHLERSIGNAL die Option FEHLER<br>ERSATZWERT gewählt wurde. Default = 0 |
| TEMP FILTERZEIT<br>(PV_FTIME)                   | 0,2 99,999 s                                            | Filterfaktor zur Signaldämpfung.<br>Default = 0,2 s                                                                                                    |
| TEMP HYSTERESE<br>(ALARM_HYS)                   | -                                                       | Hysterese für Grenzwertüberwachung, Eingabe in<br>eingestellter Temperatureinheit (z. B. 5 °C).<br>Default = 0                                                                                   |
| TEMP MAX ALARM<br>(HI_HI_LIM)                   | -                                                       | Obere Alarmgrenze, Alarm wird bei Überschreitung<br>durch Messwert ausgelöst.<br>Default = 280 °C (536 °F)                                                                                       |
| TEMP MAX WARNUNG<br>(HI_LIM)                    | -                                                       | Oberer Warnwert (Vor-Alarm), Warnung wird bei<br>Überschreitung durch Messwert ausgelöst.<br>Default = 275 °C (527 °F)                                                                           |
| TEMP MIN WARNUNG<br>(LO_LIM)                    | -                                                       | Unterer Warnwert (Vor-Alarm), Warnung wird bei<br>Unterschreitung durch Messwert ausgelöst.<br>Default = -20 °C (-4 °F)                                                                          |
| TEMP MIN ALARM<br>(LO_LO_LIM)                   | -                                                       | Untere Alarmgrenze, Alarm wird bei Unterschreitung<br>durch Messwert ausgelöst.<br>Default = -20 °C (-4 °F)                                                                                      |

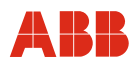

| Menü / Parameter     | Wertebereich | Beschreibung |
|----------------------|--------------|--------------|
| (nach PA-Profil 3.0) |              |              |

| / AI GASTEMP MENUE (Fortsetzung) |                                           |                                                                                                    |  |  |  |
|----------------------------------|-------------------------------------------|----------------------------------------------------------------------------------------------------|--|--|--|
| TEMP SIMULATION<br>(SIMULATE)    | ON, OFF                                   | Ausgabe des TEMP-Simulationswertes ON oder<br>OFF (inkl. STATUS QUALITY und STATUS LIMIT).<br>(Hinweis: ON erzeugt im Display das Symbol "S".<br>Falls hierbei ein Grenzwert überschritten wird oder<br>ein Statussignal die Bewertung BAD oder<br>UNCERTAIN hat, wird im Display das Symbol "E"<br>angezeigt.) Default = OFF |  |  |  |
| TEMP SIMUL. WERT                 | -                                         | Eingabe TEMP-Simulationswert.                                                                                                    |  |  |  |
| STATUS QUALITY                   | GOOD OK<br>GOOD UPDATE EVENT              | Simulation des STATUS-Signals.                                                                                                    |  |  |  |
| STATUS LIMIT                     | OK<br>LOW_LIMIT<br>HIGH_LIMIT<br>CONSTANT | Simulation des Grenzwert-STATUS.                                                                                                    |  |  |  |
| ENDE AI-GASTEMP                  | -                                         | Verlassen des Menüs                                                                                                    |  |  |  |

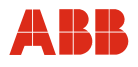

| Menü / Parameter     | Wertebereich | Beschreibung |
|----------------------|--------------|--------------|
| (nach PA-Profil 3.0) |              |              |

| / TOTAL MENUE                                 |                                         |                                                                                                    |
|-----------------------------------------------|-----------------------------------------|----------------------------------------------------------------------------------------------------|
| TOTAL STATE<br>(TOTAL_STATUS)                 | -                                       | Anzeige von Wert und Status für Integrator in hexadezimaler Form (Status nach TOTAL Block).<br>Anzeige $0x80 \dots 0x83 \rightarrow OK$ |
| INTEGRATOR EINHEIT<br>(UNIT_TOT)              | t, kg, g, lb, Nm <sup>3</sup> , NI, SCF | Einheit des Integratorwertes.<br>Default: abhängig von gewählter Kennlinie.                                                             |
| INTEGRATOR AENDERN<br>(SET_TOT)               | TOTAL<br>RESET TOTAL<br>PRESET TOTAL    | normale Integrator-Funktion<br>Rücksetzen Integratorwert auf 0<br>Vorgabe eines Startwertes<br>Default = TOTAL                          |
| INTEGRATOR MODE<br>(MODE_TOT)                 | HOLD<br>TOTAL                           | Anhalten<br>Normalfunktion<br>Default = HOLD                                                                                            |
| FEHLERVERHALTEN<br>(FAIL_TOT)                 | RUN<br>HOLD<br>MEMORY                   | weiter mit fehlerhaftem Messwert<br>Integrator bleibt stehen<br>weiter mit dem letzten gültigen Durchflusswert<br>Default = RUN         |
| STARTWERT<br>(PRESET_TOT) <sup>1)</sup>       | -                                       | Manuell einzugebender Startwert Integrator.<br>Default = 0                                                                              |
| INTEGRATOR ALARM<br>(HI_HI_LIM) <sup>1)</sup> | -                                       | Obere Alarmgrenze, Alarm wird bei Überschreitung durch Messwert ausgelöst.                                                              |
| INTEGRATOR WARNUNG<br>(HI_LIM) <sup>1)</sup>  | -                                       | Oberer Warnwert (Voralarm), Warnung wird bei<br>Überschreitung durch Messwert ausgelöst.                                                |
| ENDE TOTAL                                    | -                                       | Verlassen des Menüs                                                                                                    |

<u>*Kursiv*</u> = nur im SERVICE MODUS änderbar.

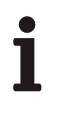

## WICHTIG (HINWEIS)

Im Falle einer Spannungsunterbrechung bleibt der Integratorwert erhalten. Nach Wiedereinschalten des Geräts erfolgt automatisch die weitere Aufsummierung.

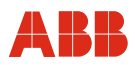

#### 10.3.4 Service Menü

| Menü / Parameter          | Wertebereich | Beschreibung                                                                                                    |
|---------------------------|--------------|----------------------------------------------------------------------------------------------------|
|                           |              |                                                                                                    |
| SERVICE MENUE             |              |                                                                                                    |
| MAX. WERTE                | -            | Anzeige der seit Inbetriebnahme maximal erreichten<br>Durchfluss- und Gastemperaturwerte.                                                         |
| MIN. WERTE                | -            | Anzeige der seit Inbetriebnahme minimal erreichten<br>Durchfluss- und Gastemperaturwerte.                                                         |
| GEHAEUSE TMP.<br>MAX TEMP | -            | Anzeige aktuelle Gehäusetemperatur.<br>Anzeige der seit Inbetriebnahme maximal erreichten<br>Gehäusetemperaturwerte.                              |
| KAL. DATUM<br>ZEIT        | -            | Anzeige Datum letzte Kalibrierung.<br>Anzeige Geräte-Betriebszeit (Betriebsstundenzähler).<br>(Anzeigeformat: Jahre : Tage : Stunden : Minuten ). |
| STATUS FLOW<br>TEMP TOT   | -            | Anzeige Statusmeldungen für Durchfluss, Gas-<br>temperatur und Integrator in hexadezimaler Form.<br>Anzeige $0x80 \dots 0x83 \rightarrow OK$      |
| DIAG 14                   | -            | Anzeige Diagnose-Bytes 1 4.<br>Anzeige $0x00 \rightarrow OK$                                                                                      |
| DIAG 58                   | -            | Anzeige Diagnose-Bytes 5 8.<br>Anzeige $0x00 \rightarrow OK$                                                                                      |
| ENDE SERVICE MENUE        | -            | Verlassen des Menüs                                                                                                    |

#### 10.4 Software-Historie

| Softwareversion   | Art der Änderungen     | Betriebsanleitung    |
|-------------------|------------------------|----------------------|
| Version 1.02 1.04 | First release / Bugfix | 42/14-39 Rev. 00     |
| Version 1.11      | Bugfix                 | 42/14-39 Rev. B      |
| Version 1.11 1.12 | Bugfix                 | OI/FMT500-IG 07.2017 |

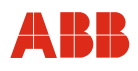

## 11 Wartung / Service

Alle Messsysteme werden auf werkseigenen Kalibrieranlagen, mit denen der Hersteller dem Deutschen Kalibrierdienst angeschlossen ist, präzise auf die jeweilige Applikation kalibriert. Umfangreiche Kalibrierprozeduren, modernste Fertigungs- und Prüfverfahren sowie ständige Weiterentwicklungen stellen sicher, dass die Messsysteme über einen längeren Zeitraum nahezu wartungsfrei arbeiten. Lediglich Gase mit feuchten Verunreinigungen können dazu führen, dass der Messwertaufnehmer gelegentlich (abhängig vom Verschmutzungsgrad) gereinigt werden muss.

#### Reinigen Messwertaufnehmer

Um Messwertaufnehmer bzw. dessen Sensoreinheit zu reinigen, sind folgende Schritte durchzuführen:

- 1. Energieversorgung abschalten und Messwertaufnehmer abklemmen. Gerät ist dann spannungsfrei; Sensor wird nicht mehr beheizt.
- 2. Ausbau des Messwertaufnehmers aus Rohrbauteil bzw. Aufschweißadapter (siehe auch Kapitel 4.2).

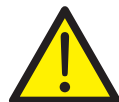

## WARNUNG

Das Lösen der Befestigungsschrauben unter Betriebsdruck im ungespülten Zustand ist nicht zulässig.

Dies kann zu unkontrolliertem Austritt des Messmediums führen. Dadurch kann es zu schweren Verletzungen oder Tod kommen. Rohrleitung auf Atmosphärendruck entspannen und spülen.

3. Vorsichtige Reinigung der Sensoreinheit mit warmem Wasser oder Alkohollösungen. Empfohlen wird die Verwendung eines weichen Pinsels oder Wattestäbchens.

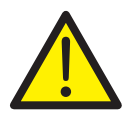

#### WARNUNG

Reinigung im Ultraschallbad bzw. die Verwendung von harten Gegenständen wie Schraubendreher, Pinzetten oder Drahtbürsten kann zu irreparablen, mechanischen Beschädigungen der Sensoreinheit führen. Vorgeschriebene Reinigungsmethode verwenden.

- 4. Sensoreinheit einige Minuten trocknen lassen oder vorsichtig mit Warmluft trocknen.
- 5. Dichtung zwischen Messwertaufnehmer und Rohrbauteil bzw. Aufschweißadapter auf ordnungsgemäßen Zustand und Sauberkeit überprüfen, gegebenenfalls durch neue Dichtung ersetzen.

Standardausführung: O-Ring (Ø 55 mm x 3 mm [2,16 x 0,12 inch])

- 6. Einbau des Messwertaufnehmers in Rohrbauteil bzw. Aufschweißadapter.
- 7. Messwertaufnehmer wieder anklemmen. Die Inbetriebnahme darf nur nach den in Kapitel 6 aufgeführten Abläufen und unter Beachtung der Sicherheitshinweise erfolgen.

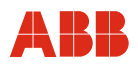

## 12 Technische Daten

| Тур                       | FMT500-IG                                                                                           |                                                                                                    |                           | FMT500-IG               |                   |                         |                     |        |                         |                         |                 |                         |
|---------------------------|----------------------------------------------------------------------------------------------------|----------------------------------------------------------------------------------------------------|---------------------------|-------------------------|-------------------|-------------------------|---------------------|--------|-------------------------|-------------------------|-----------------|-------------------------|
|                           |                                                                                                    |                                                                                                    |                           | Ex-Ausführung           |                   |                         |                     |        |                         |                         |                 |                         |
| Messgröße (Messgase)      |                                                                                                    |                                                                                                    | Durchflus                 | s von Gase              | en und            | Gasgemische             | en mit              | bekar  | inter Zusamm            | iensetzu                | ng              |                         |
| Messbereiche              | <b>q</b> <sub>min</sub>                                                                             |                                                                                                    | <b>q</b> <sub>max</sub>   | <b>q</b> <sub>min</sub> |                   | <b>q</b> <sub>max</sub> | <b>q</b> m          | in     | <b>q</b> <sub>max</sub> | <b>q</b> <sub>min</sub> |                 | <b>q</b> <sub>max</sub> |
| Nennweiten (DN)           | kg/h                                                                                                |                                                                                                    | kg/h                      | Nm <sup>3</sup> /h      |                   | Nm³/h                   | kg/                 | 'n     | kg/h                    | Nm <sup>3</sup> /       | h               | Nm³/h                   |
|                           |                                                                                                    |                                                                                                    |                           | für 0 °C (3             | 32 °F)/           |                         |                     |        |                         | für 0 °0                | C (32 °I        | =) /                    |
|                           |                                                                                                    |                                                                                                    |                           | 1013,25 h               | าPa (14           | ,696 psia)              |                     |        |                         | 1013,2                  | 25 hPa          | (14,696 psia)           |
| DN 25                     | 0                                                                                                   |                                                                                                    | 180                       | 0                       |                   | 140                     | 0                   |        | 160                     | 0                       |                 | 120                     |
| DN 40                     | 0                                                                                                   |                                                                                                    | 450                       | 0                       |                   | 350                     | 0                   |        | 430                     | 0                       |                 | 330                     |
| DN 50                     | 0                                                                                                   |                                                                                                    | 750                       | 0                       |                   | 580                     | 0                   |        | 700                     | 0                       |                 | 540                     |
| DN 65                     | 0                                                                                                   |                                                                                                    | 1.400                     | 0                       |                   | 1.100                   | 0                   |        | 1.200                   | 0                       |                 | 920                     |
| DN 80                     | 0                                                                                                   |                                                                                                    | 2.000                     | 0                       |                   | 1.500                   | 0                   |        | 1.700                   | 0                       |                 | 1.300                   |
| DN 100                    | 0                                                                                                   |                                                                                                    | 3.200                     | 0                       |                   | 2.500                   | 0                   |        | 3.000                   | 0                       |                 | 2.300                   |
| DN 125                    | 0                                                                                                   |                                                                                                    | 5.600                     | 0                       |                   | 4.300                   | 0                   |        | 5.100                   | 0                       |                 | 3.900                   |
| DN 150                    | 0                                                                                                   |                                                                                                    | 9.000                     | 0                       |                   | 7.000                   | 0                   |        | 8.000                   | 0                       |                 | 6.200                   |
| DN 200                    | 0                                                                                                   |                                                                                                    | 15.000                    | 0                       |                   | 12.000                  | 0                   |        | 13.000                  | 0                       |                 | 10.000                  |
| bis 3000 mm               | 0                                                                                                   |                                                                                                    | 3.000.000                 | 0                       |                   | 2.300.000               | 0                   |        | 2.700.000               | 0                       |                 | 2.100.000               |
| (Rechteckkanäle und größe | ere Durch                                                                                           | messe                                                                                                | r auf Anfrage             | )                       |                   |                         | •                   |        |                         |                         |                 |                         |
| Messbereiche              | amin                                                                                                |                                                                                                    | a <sub>mov</sub>          | amin                    |                   | amov                    | a                   | in     | amov                    | amin                    |                 | amov                    |
| Nennweiten (inch)         | lhs/h                                                                                               |                                                                                                    | lhs/h                     | SCEM                    |                   | SCEM                    | lhs/l               | h      | lhs/h                   | SCEN                    | л               | SCEM                    |
|                           | 155/11                                                                                              |                                                                                                    | 100/11                    | für 15 °C               | (50 °E)           |                         | 100/1               | •      | 155/11                  | für 15                  | °C (50          | °E) /                   |
|                           |                                                                                                    |                                                                                                    |                           | 1013 25 4               | (39 T)<br>nDa (14 | ,<br>606 psia)          |                     | fur    |                         |                         | 0 (09<br>25 hPa | (14.696  psia)          |
| 1.0                       | 0                                                                                                   |                                                                                                    | 250                       | 1013,231                | IF a (14          | ,090 psia)<br>75        | _                   |        | 240                     | 1013,2                  | STFa            | (14,090 psia)           |
| 1,0                       | 0                                                                                                   |                                                                                                    | 350                       | 0                       |                   | 75                      | 0                   |        | 310                     | 0                       |                 | 60<br>405               |
| 1,5                       | 0                                                                                                   |                                                                                                    | 00U<br>1 E00              | 0                       |                   | 190                     | 0                   |        | 000                     | 0                       |                 | 100                     |
| 2,0                       | 0                                                                                                   |                                                                                                    | 1.500                     | 0                       |                   | 330                     | 0                   |        | 1.400                   | 0                       |                 | 310                     |
| 3,0                       | 0                                                                                                   |                                                                                                    | 4.000                     | 0                       |                   | 000                     | 0                   |        | 3.300                   | 0                       |                 | 1 200                   |
| 4,0                       | 0                                                                                                   |                                                                                                    | 6.400                     | 0                       |                   | 1.400                   | 0                   |        | 6.000                   | 0                       |                 | 1.300                   |
| 6,0                       | 0                                                                                                   |                                                                                                    | 18.500                    | 0                       |                   | 4.000                   | 0                   |        | 16.500                  | 0                       |                 | 3.600                   |
| 8,0                       | 0                                                                                                   |                                                                                                    | 32.000                    | 0                       |                   | 6.900                   | 0                   |        | 27.500                  | 0                       |                 | 6.000                   |
| 120,0                     |                                                                                                    |                                                                                                    | 6.600.000                 | , U                     |                   | 1.400.000               | U                   |        | 6.000.000               | 0                       |                 | 1.300.000               |
| (Rechteckkanale und große | ere Durch                                                                                           | messe                                                                                                | r aut Antrage             | )                       |                   |                         |                     |        |                         |                         |                 |                         |
| Anmerkungen zu den        |                                                                                                    | Ange                                                                                                 | egeben sind l             | Richtwerte              | für Anw           | endungen m              | it Luft             | oder   | Stickstoff unte         | er atmosp               | bhärisch        | nen                     |
| Messbereichen             |                                                                                                    |                                                                                                    |                           | Ве                      | dingun            | gen (andere (           | Jase a              | aut An | frage).                 |                         |                 |                         |
|                           | Die                                                                                                 | Nerte 1                                                                                              | für q <sub>max</sub> könn | en aut Antr             | age um            | 1 ca. 10 % erf          | nöht w              | erden  | (mit eingesch           | nränkter                | Messge          | enauigkeit              |
|                           |                                                                                                    |                                                                                                    |                           |                         | ır                | n erweiterten           | Berei               | ch).   |                         |                         |                 |                         |
|                           | Bei                                                                                                 | Bei Wasserstoff und Helium beträgt die untere Messbereichsgrenze typisch ca. 10 % der oberen Grenze. |                           |                         |                   | n Grenze.               |                     |        |                         |                         |                 |                         |
| Messabweichungen          |                                                                                                    |                                                                                                    |                           | Unter Kalib             | rierbed           | ingungen im a           | angeg               | ebene  | en Messbereic           | h<br>, , , , ,          |                 |                         |
| Luft, Stickstoff, andere  | $\leq$ ± 0,9 % vom Messwert ± 0,05 % vom in dieser Nennweite möglichen Endwert (siehe Messbereiche) |                                                                                                    |                           |                         | ereiche)          |                         |                     |        |                         |                         |                 |                         |
| Gase                      | $\leq$ ± 1,8 % vom Messwert ± 0,10 % vom in dieser Nennweite möglichen Endwert (siehe Messbereiche) |                                                                                                    |                           |                         |                   |                         |                     |        |                         |                         |                 |                         |
|                           |                                                                                                    | Sonderkalibrierung auf Anfrage                                                                       |                           |                         |                   |                         |                     |        |                         |                         |                 |                         |
| Wiederholbarkeit          |                                                                                                    |                                                                                                    |                           |                         | < 0,2 %           | vom Messw               | ert, t <sub>m</sub> | ess =  | 10 s                    |                         |                 |                         |
| Einfluss der              |                                                                                                    | < 0,05 % / K vom Messwert (abhängig von der Gasart)                                                  |                           |                         |                   |                         |                     |        |                         |                         |                 |                         |
| Messstofftemperatur       |                                                                                                    |                                                                                                    |                           |                         |                   |                         |                     |        |                         |                         |                 |                         |
| Einfluss des              |                                                                                                    |                                                                                                    | < 0,2                     | 2 % / 100 kl            | Pa (/ ba          | ar) vom Mess            | wert (a             | abhän  | gig von der G           | asart)                  |                 |                         |
| Messstoffdruckes          |                                                                                                    |                                                                                                    |                           |                         |                   |                         | 1                   |        |                         | -                       |                 |                         |
| Ansprechzeit              |                                                                                                    |                                                                                                    | T <sub>63</sub>           | = 0,5 s                 |                   |                         |                     |        | Τ <sub>e</sub>          | <sub>33</sub> = 2 s     |                 |                         |
|                           | Τ <sub>e</sub>                                                                                      | <sub>33</sub> = 2 s                                                                                  | s für Zone 2/2            | 22 Version I            | mit Kon           | stant-                  |                     |        |                         |                         |                 |                         |
|                           |                                                                                                    | leistungsverfahren                                                                                   |                           |                         |                   |                         |                     |        |                         |                         |                 |                         |

## **Technische Daten**

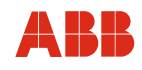

| Тур                                                                               | FMT500-IG                                                                                                    | FMT500-IG                                                                                                    |  |  |  |
|-----------------------------------------------------------------------------------|----------------------------------------------------------------------------------------------------|----------------------------------------------------------------------------------------------------|--|--|--|
|                                                                                   |                                                                                                    | Ex-Ausführung                                                                                                    |  |  |  |
| Einsatzbedingungen                                                                | Enternachend DIN                                                                                                    |                                                                                                    |  |  |  |
| Berubigungsstrecken                                                               | Entsprechend Div<br>Mindeet Einleufetreeke 15 x D                                                                                                    | I EN ISU 5107-1<br>Mindeat Auglaufetraako E x D                                                                                |  |  |  |
|                                                                                   | windest-Einauistrecke 13 x D,                                                                                                    | WINDEST-AUSIAUISTIECKE 5 X D                                                                                                   |  |  |  |
|                                                                                   |                                                                                                    |                                                                                                    |  |  |  |
| Messumformer                                                                      | -25 50 °C (-13 122 °F)<br>für Zone 2/22 Versionen: -20 50 °C (-4 122 °F)                                                                                                    | -20 50 °C (-4 122 °F)                                                                                                    |  |  |  |
| Messwertaufnehmer                                                                 | -25 80 °C (-13 176 °F)<br>für Zone 2/22 Versionen: -20 80 °C (-4 176 °F)                                                                                                    | -20 80 °C (-4 176 °F)                                                                                                    |  |  |  |
| gettennte Daulonn                                                                 | Andere Umgebungstem                                                                                                    | l<br>peraturen auf Anfrage                                                                                                    |  |  |  |
| Lagertemperatur                                                                   | -25 85 °C (-                                                                                                    | 13 185 °F)                                                                                                    |  |  |  |
| Schutzart                                                                         | IP 67 (IP 66 für Messwertauf                                                                                                    | nehmer getrennte Bauform)                                                                                                    |  |  |  |
| Prozessbedingungen                                                                |                                                                                                    | ,                                                                                                    |  |  |  |
| Betriebstemperatur                                                                | Standardbereich: -25 150 °C (-13 302 °F)                                                                                                    | gemäß Temperaturklassen der Ex-Zulassungen                                                                                     |  |  |  |
| Messmedium                                                                        | Erweiterter Bereich: -25 300 °C (-13 572 °F)                                                                                                    | max20 150 °C (-4 302 °F)                                                                                                    |  |  |  |
| (Messwertaufnehmer)                                                               | Zone 2/22 Ausführung: -20 150 °C (-4 302 °F)                                                                                                    | (-40 °C-Version auf Anfrage)                                                                                                   |  |  |  |
| Betriebsdruck                                                                     | 4 x 10 <sup>6</sup> Pa (40                                                                                                    | bar [580 psi])                                                                                                    |  |  |  |
| Druckverlust                                                                      | < 1,0 kPa (10 mbar [0,1450 psi]), typischer Wert                                                                                                    | 0,1 kPa (1 mbar [0,0145 psi])                                                                                                  |  |  |  |
| (in logarithmischer<br>Darstellung)                                               | tuning to the second second se | DN 50/ DN 80/ DN 100                                                                                                    |  |  |  |
| Energieversorgung                                                                 | ·                                                                                                    |                                                                                                    |  |  |  |
| Spannung                                                                          | Weitbereichsnetzteil: 110 230 V<br>Niederspannungsnetzteil: 24 V A                                                                                                    | AC / DC ± 10 % (f = 48 62 Hz)<br>C / DC ± 20 % (f = 48 62 Hz)                                                                  |  |  |  |
| Leistungsaufnahme                                                                 | 20 VA, Stromaufnahme 800 mA, Mindestabsicherung 2 A träge                                                                                                    |                                                                                                    |  |  |  |
| Kabeleinführung                                                                   | M20 x 1,5 od                                                                                                    | er 1/2" NPT                                                                                                    |  |  |  |
| Ausgang                                                                           |                                                                                                    |                                                                                                    |  |  |  |
| Analog- / HART-Version<br>Analogausgang<br>Digitale Ausgänge<br>Digitale Eingänge | 0/4 20 mA, Bürde < 600 Ω (IG-Ex < 400 Ω), galva<br>2 x passiv Optokoppler (ca. 100 mA) als Freq<br>2 x 24 V lin typ. 10 mA (low < 2 m                                                                                                    | anisch getrennt, Störmeldung < 3,5 oder > 22 mA<br>uenz-, Impuls- oder Schaltausgang nutzbar<br>A, high > 10 mA) Schalteingang |  |  |  |
| Installationsklasse                                                               | Überspannungskategorie III, Verschmutzungsgrad 2                                                                                                    |                                                                                                    |  |  |  |

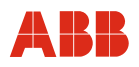

#### 12.1 Abmessungen

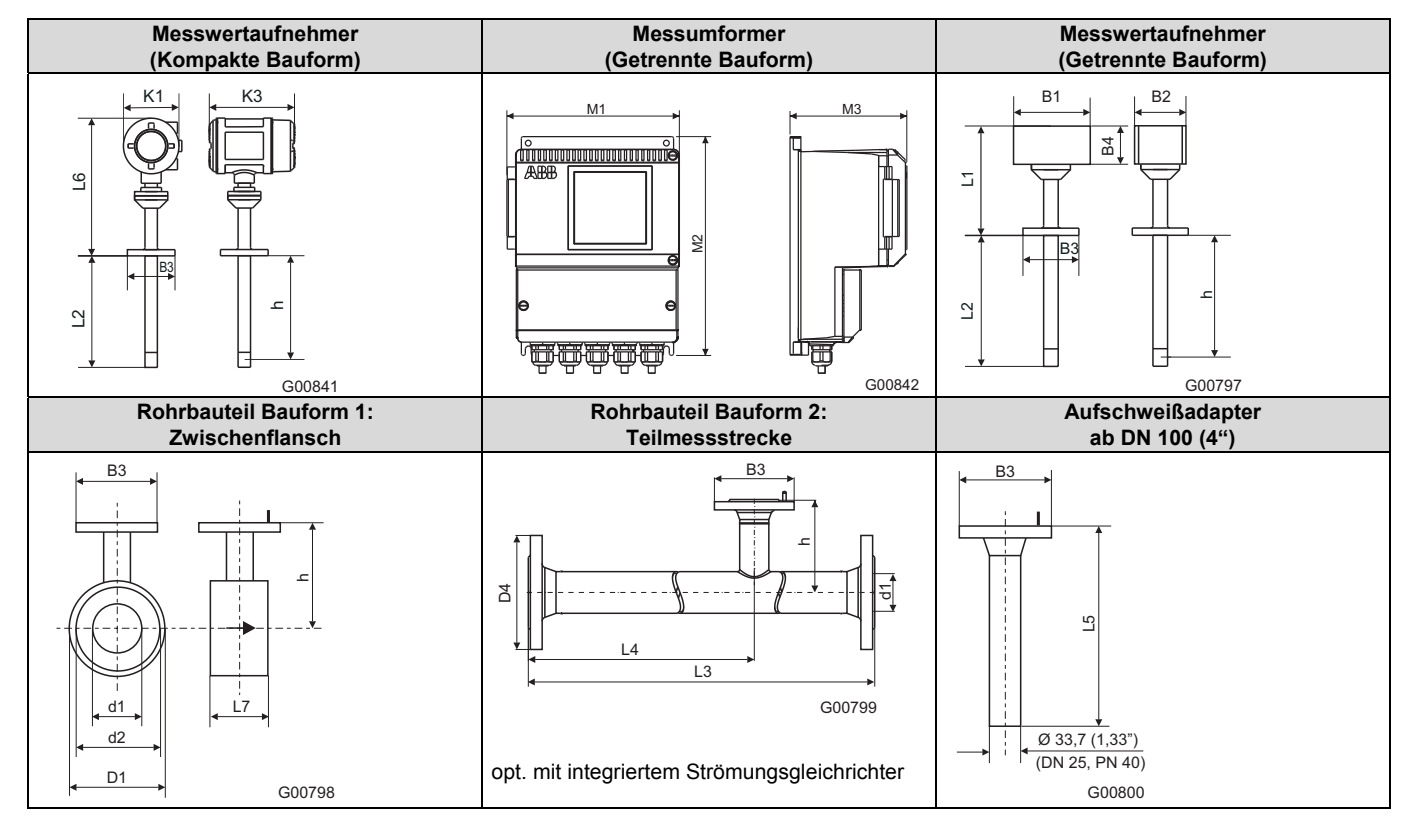

| EN 1092-1 Form B1, PN 40 |                      |                   |             |             |             |              |             |             |               |               |  |
|--------------------------|----------------------|-------------------|-------------|-------------|-------------|--------------|-------------|-------------|---------------|---------------|--|
| Nennweite                |                      |                   | L2          | h           | D1          | d1           | d2          | D4          | L3            | L4            |  |
| DN 25                    | B1 = 125             | (4,92)            | 269 (10,59) | 263 (10,35) | -           | 28,5 (1,12)  | -           | 115 (4,53)  | 600 (23,62)   | 486 (19,13)   |  |
| DN 40                    | B2 = 80              | (3,15)            |             |             | 94 (3,70)   | 43,1 (1,70)  | 88 (3,46)   | 150 (5,91)  | 860 (33,86)   | 731 (28,78)   |  |
| DN 50                    | B3 = Ø115<br>B4 = 58 | (4,53)            |             |             | 109 (4,29)  | 54,5 (2,15)  | 102 (4,02)  | 165 (6,50)  | 1000 (39,37)  | 837 (32,95)   |  |
| DN 65                    | K1 = 150             | (5,91)            |             |             | 129 (5,08)  | 70,3 (2,77)  | 122 (4,80)  | 185 (7,28)  | 1400 (55,12)  | 1190 (46,85)  |  |
| DN 80                    | K3 = 206             | (8,11)            |             |             | 144 (5,67)  | 82,5 (3,25)  | 138 (5,43)  | 200 (7,87)  | 1700 (66,93)  | 1450 (57,09)  |  |
| DN 100                   | L1 = 188             | (7,40)            |             |             | 170 (6,69)  | 107,1 (4,22) | 162 (6,38)  | 235 (9,25)  | 2200 (86,61)  | 1870 (73,62)  |  |
| DN 125                   | L5 = 450             | (17,72)           |             |             | 196 (7,72)  | 131,7 (5,19) | 188 (7,40)  | 270 (10,63) | 2700 (106,3)  | 2300 (90,55)  |  |
| DN 150                   | 17 = 65              | (12,20)<br>(2.56) |             |             | 226 (8,90)  | 159,3 (6,27) | 218 (8,58)  | 300 (11,81) | 3200 (125,98) | 2720 (107,09) |  |
| DN 200                   | M1 = 208             | (8,19)            |             |             | 293 (11,54) | 206,5 (8,13) | 285 (11,22) | 375 (14,76) | 4200 (165,35) | 3580 (140,94) |  |
| > 350                    | M2 = 265             | (10,43)           | 431 (16,97) | 425 (16,73) |             |              | •           |             |               |               |  |
| > 700                    | M3 = 139             | (5,47)            | 781 (30,75) | 775 (30,51) |             |              |             |             |               |               |  |
| ASME B 16                | .5, CI. 150 (A       | ANSI), Sch        | n 40 S      |             |             |              |             |             |               |               |  |
| 1"                       | B1= 125              | 4,92)             | 269 (10,59) | 263 (10,35) | -           | 26,6 (1,05)  | -           | 108 (4,25)  | 560 (22,05)   | 454 (17,87)   |  |
| 1 1/2"                   | B2 = 80              | (3,15)            |             |             | 85 (3,35)   | 40,9 (1,61)  | 73 (2,87)   | 127 (5,00)  | 864 (34,02)   | 741 (29,17)   |  |
| 2"                       | $B_3 = 0115$         | (4,53)            |             |             | 103 (4,06)  | 52,6 (2,07)  | 92 (3,62)   | 154 (6,06)  | 1003 (39,49   | ) 846 (33,31) |  |
| 3"                       | K1 = 150             | (2,20)            |             |             | 135 (5,31)  | 78,0 (3,07)  | 127 (5,00)  | -           | -             | -             |  |
| 4"                       | K3 = 206             | (8,11)            |             |             | 173 (6,81)  | 102,4 (4,03) | 157 (6,18)  | -           | -             | -             |  |
| 6"                       | L1 = 188             | (7,40)            |             |             | 221 (8,70)  | 154,2 (6,07) | 216 (8,50)  | -           | -             | -             |  |
| 8"                       | L5 = 450             | (17,72)           |             |             | 278 (10,94) | 202,7 (7,98) | 270 (10,63) | -           | -             | -             |  |
| > 14"                    | L0 = 310<br>L7 = 65  | (12,20)<br>(2.56) | 431 (16,97) | 425 (16,73) |             |              |             |             |               |               |  |
| > 28"                    | M1 = 208             | (8,19)            | 781 (30,75) | 775 (30,51) |             |              |             |             |               |               |  |
|                          | M2 = 265             | (10,43)           |             |             |             |              |             |             |               |               |  |
| <u> </u>                 | M3 = 139             | (5,47)            |             |             |             |              |             |             |               |               |  |
| Abmessungen in mm (inch) |                      |                   |             |             |             |              |             |             |               |               |  |

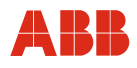

## **Technische Daten**

| ASME B 16.5, CI. 300 (ANSI), Sch 40 S |                      |                   |             |             |             |              |             |              |              |             |  |
|---------------------------------------|----------------------|-------------------|-------------|-------------|-------------|--------------|-------------|--------------|--------------|-------------|--|
| 1"                                    | B1= 125              | (4,92)            | 269 (10,59) | 263 (10,35) | -           | 26,6 (1,05)  | -           | 123,9 (4,88) | 560 (22,05)  | 454 (17,87) |  |
| 1 1/2"                                | B2 = 80              | (3,15)            |             |             | 94 (3,70)   | 40,9 (1,61)  | 73 (2,87)   | 155,4 (6,12) | 864 (34,02)  | 741 (29,17) |  |
| 2"                                    | B3 = 0115<br>B4 = 58 | (4,53)<br>(2,28)  |             |             | 110 (4,33)  | 52,6 (2,07)  | 92 (3,62)   | 165,1 (6,50) | 1003 (39,49) | 846 (33,31) |  |
| 3"                                    | K1 = 150             | (5,91)            |             |             | 148 (5,83)  | 78,0 (3,07)  | 127 (5,00)  | -            | -            | -           |  |
| 4"                                    | K3 = 206             | (8,11)            |             |             | 180 (7,09)  | 102,4 (4,03) | 157 (6,18)  | -            | -            | -           |  |
| 6"                                    | L1 = 188             | (7,40)            |             |             | 249 (9,80)  | 154,2 (6,07) | 216 (8,50)  | -            | -            | -           |  |
| 8"                                    | L5 = 450             | (17,72)           |             |             | 307 (12,09) | 202,7 (7,98) | 270 (10,63) | -            | -            | -           |  |
| > 14"                                 | L0 = 510<br>L7 = 65  | (12,20)<br>(2.56) | 431 (16,97) | 425 (16,73) |             |              |             |              |              |             |  |
| > 28"                                 | M1 = 208             | (8,19)            | 781 (30,75) | 775 (30,51) |             |              |             |              |              |             |  |
|                                       | M2 = 265             | (10,43)           |             |             |             |              |             |              |              |             |  |
|                                       | M3 = 139             | (5,47)            |             |             |             |              |             |              |              |             |  |

Abmessungen in mm (inch)
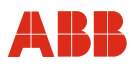

# 13 Ex-relevante technische Daten

## 13.1 Zone 2/22-Ausführung

#### 13.1.1 Kennzeichnung

| Messumformer getrennte Bauform           | Messwertaufnehmer getrennte Bauform          | Kompakte Bauform                             |
|------------------------------------------|----------------------------------------------|----------------------------------------------|
| LI 3G EEx nA II T4                       | II 3G EEx nA II T4                           | C II 3G EEx nA II T4                         |
| └CX∕ II 3D IP 67 T 115 °C                | └CX/ II 3D IP 66 T 150 °C                    | └CX/ II 3D IP 67 T 150 °C                    |
| T <sub>amb</sub> = -20 50 °C (-4 122 °F) | T <sub>amb</sub> = -20 80 °C (-4 176 °F)     | T <sub>amb</sub> = -20 50 °C (-4 122 °F)     |
|                                          | T <sub>medium</sub> = -20 150 °C (-4 302 °F) | T <sub>medium</sub> = -20 150 °C (-4 302 °F) |

## 13.1.2 Sicherheitstechnische Daten der Ein- und Ausgänge

| Versorgungsstromkreis       |                                            |                                                              |  |  |
|-----------------------------|--------------------------------------------|--------------------------------------------------------------|--|--|
|                             | Zündschutzmaßnahme Nicht Funkend EEx nA II | U <sub>n</sub> = 24 V AC / DC ± 20 %, P <sub>n</sub> < 20 VA |  |  |
|                             |                                            | $U_n$ = 110 230 V AC / DC ± 10 %, $P_n$ < 20 VA              |  |  |
|                             |                                            |                                                              |  |  |
| Analog / HART               |                                            |                                                              |  |  |
| Ausgangsstromkreis (aktiv): | Zündschutzmaßnahme Nicht Funkend EEx nA II | U <sub>n</sub> = 30 V                                        |  |  |
| Digitalausgang (passiv):    | Zündschutzmaßnahme Nicht Funkend EEx nA II | U <sub>n</sub> = 30 V                                        |  |  |
|                             |                                            | I <sub>max</sub> ≤ 100 mA                                    |  |  |
| Digitaleingang (passiv):    | Zündschutzmaßnahme Nicht Funkend EEx nA II | U <sub>n</sub> = 30 V                                        |  |  |
|                             |                                            |                                                              |  |  |
| PROFIBUS DP RS 485          |                                            |                                                              |  |  |
|                             | Zündschutzmaßnahme Nicht Funkend EEx nA II | U <sub>n</sub> = < 8 V                                       |  |  |
|                             |                                            |                                                              |  |  |
| PE-Stromkreis:              | Zündschutzmaßnahme Nicht Funkend EEx nA I  |                                                              |  |  |
|                             |                                            |                                                              |  |  |
| PA-Stromkreis:              | Zündschutzmaßnahme Nicht Funkend EEx nA II |                                                              |  |  |

#### 13.2 Ausführungen für explosionsgefährdete Bereiche nach ATEX, GOST Russland und FM / CSA

In diesem Kapitel sind Angaben enthalten, die beim Einsatz der Geräte in explosionsgefährdeten Bereichen unbedingt zu beachten sind (Geräte nach ATEX Kat. 1/2 G und 2 D (Zone 1/21, Zone 0/21), GOST Russland Zone 1/21, Zone 0/21 und FM / CSA Cl.1, Div.1/2).

Dies betrifft insbesondere die zu beachtenden Sicherheitshinweise, die Verdrahtung der Signalund Hilfsenergieleitungen und die sicherheitstechnischen Daten der jeweils gültigen Zertifikate. Bitte auch unbedingt die anderen Angaben in dieser Betriebsanleitung beachten.

#### Hinweise für den sicheren Betrieb

#### ATEX

Montage, Inbetriebnahme und Betrieb haben in Übereinstimmung mit ElexV (Verordnung über elektrische Anlagen in explosionsgefährdeten Bereichen) und EN 60079-14 (Errichten elektrischer Anlagen in explosionsgefährdeten Bereichen) zu erfolgen.

#### GOST Russland

Montage, Inbetriebnahme und Betrieb haben in Übereinstimmung mit den nationalen Vorschriften, insbesondere GOST R 51330. 13-99, GOST R 51330. 16-99, GOST R 51330. 18-99, GOST R MEK6124-1-2-99, sowie unter Berücksichtigung der im Konformitätszertifikat genannten Forderungen, zu erfolgen.

#### FΜ

Installationen müssen die "Installation of Intrinsically Safe Systems for Hazardous (Classified) Locations" (ANSI / ISA RP 12.6) und den "National Electric Code" (ANSI / NFPA 70 Sections 504 and 505) befolgen. Die entsprechenden Control Drawings sind zu beachten.

#### CSA

Installationen müssen den Canadian Electrical Code, insbesondere die im Konformitätszertifikat gelisteten Vorschriften CAN / CSA -C22.2 sowie CAN / CSA -E60079, befolgen. Die entsprechenden Control Drawings sind zu beachten.

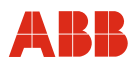

## 13.2.1 Montagemöglichkeiten im explosionsgefährdeten Bereich

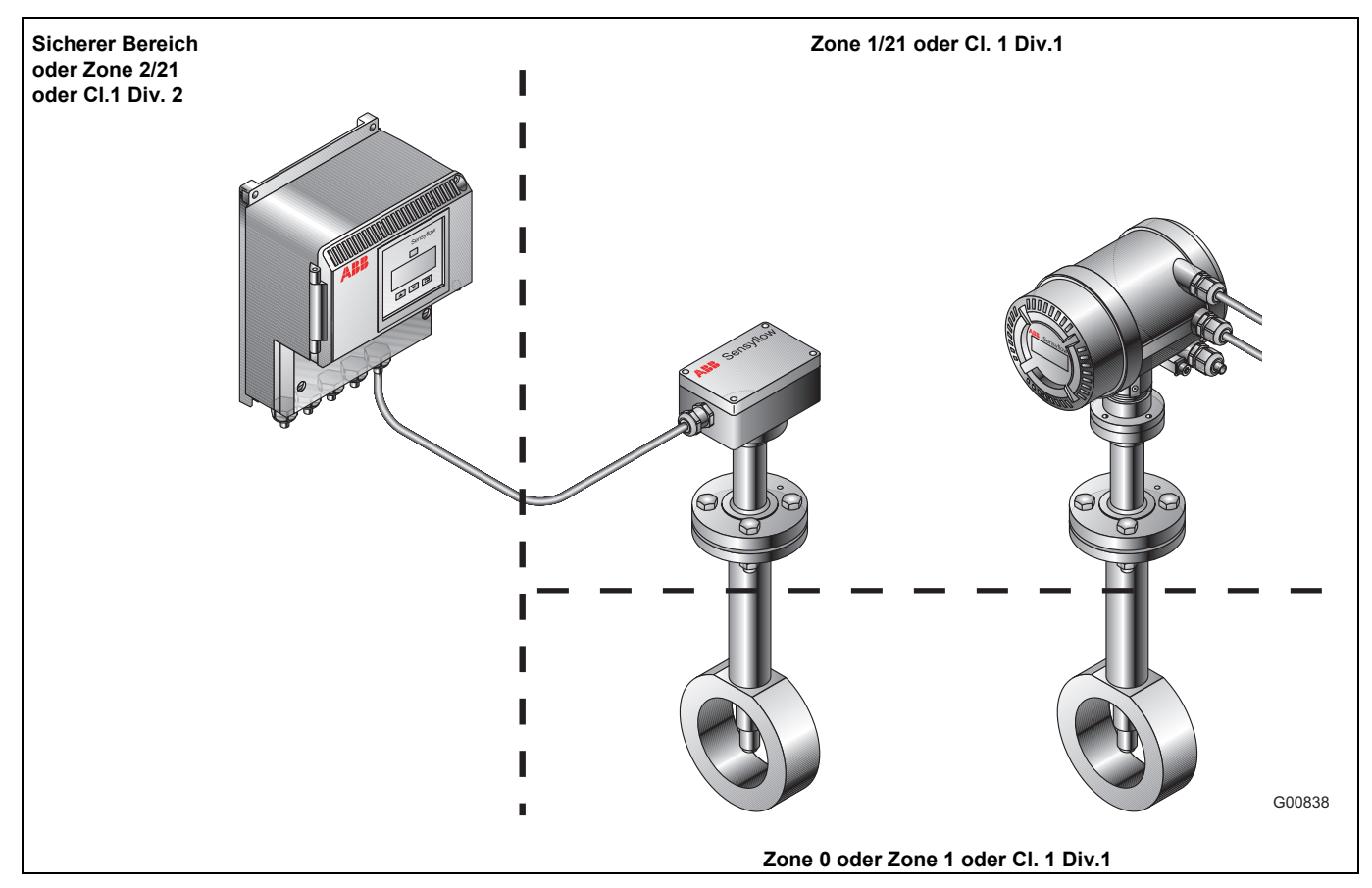

#### 13.2.2 ATEX-Kennzeichnung

| Messumformer, getrennte Bauform                         | Messwertaufnehmer, getrennte Bauform                                                                                                    | Kompakte Bauform                                                                                                    |  |  |
|---------------------------------------------------------|----------------------------------------------------------------------------------------------------|----------------------------------------------------------------------------------------------------|--|--|
| Zone 2/21                                               | Anschlusskasten Zone 1, Messwertaufnehmer Zone 0                                                                                                    | Messumformer Zone 1, Messwertaufnehmer Zone 0                                                                                                    |  |  |
| Ex II 3(1) G EEx nA [ia] [ib] IIC T4<br>II 2 D T 115 °C | √Ex II 1/2 G EEx ia IIC T4<br>II 2 D T 80 °C                                                                                                    | Ex II 1/2 G EEx de [ia] [ib] IIC T4<br>II 2 D T 115 °C                                                                                                    |  |  |
| T <sub>amb</sub> = -20 50 °C (-4 122 °F)                | Anschlusskasten und Messwertaufnehmer Zone 1                                                                                                    | Messumformer und Messwertaufnehmer<br>Zone 1                                                                                                    |  |  |
|                                                         | Image: Constraint of the state of the state of | Image: Constraint of the state in the state in |  |  |
| Optional -40 °C für Umgebungstemperatur                 | Optional -40 °C für Umgebungstemperatur                                                                                                    | Optional -40 °C für Umgebungstemperatur                                                                                                    |  |  |

#### 13.2.3 GOST Russland-Kennzeichnung

| Messumformer, getrennte Bauform Messwertaufnehmer, g |                                                                                            |                                                 | rtaufnehmer, getrennte Bauform                                     | Kompa            | ikte Bauform                                                                                               |
|------------------------------------------------------|--------------------------------------------------------------------------------------------|-------------------------------------------------|--------------------------------------------------------------------|------------------|----------------------------------------------------------------------------------------------------|
|                                                      |                                                                                            | Anschlus<br>Zone 0                              | skasten Zone 1, Messwertaufnehmer                                  | Messur<br>Zone 0 | nformer Zone 1, Messwertaufnehmer                                                                          |
| ГБ 0/4                                               | 2Ex nA [ia] [ib] IIC T4 oder<br>2Ex nA [ia] IIC T4<br>DIP A21 T <sub>A</sub> 115 °C, IP 67 | ГБ 0/4                                          | Ex ia IIC T4<br>DIP A21 T <sub>A</sub> 80 °C, IP 66                | ГБ 0/4           | 2Ex de [ia] [ib] IIC T4 oder<br>2Ex de [ia] IIC T4<br>DIP A21 T <sub>A</sub> 115 °C, IP 67                 |
|                                                      |                                                                                            | Anschlusskasten und Messwertaufnehmer<br>Zone 1 |                                                                    | Messur<br>Zone 1 | nformer und Messwertaufnehmer                                                                              |
|                                                      |                                                                                            | ГБ 0/4                                          | Ex ia IIC T4T1<br>DIP A21 T <sub>A</sub> 100 / 200 / 300 °C, IP 66 | ГБ 0/4           | 2Ex de [ia] [ib] IIC T4T1 oder<br>2Ex de [ia] IIC T4T1<br>DIP A21 T <sub>A</sub> 100 / 200 / 300 °C, IP 67 |
| T <sub>amb</sub> =                                   | : -20 50 °C (-4 122 °F)                                                                    | T <sub>amb</sub>                                | = -20 80 °C (-4 176 °F)                                            | T <sub>amb</sub> | = -20 50 °C (-4 122 °F)                                                                                    |

#### 13.2.4 Temperaturtabelle für ATEX- und GOST Russland-Ausführungen

| Sensyflow FMT500-IG, kompakte Bauform |                        |                                      |                   |                        |  |  |
|---------------------------------------|------------------------|--------------------------------------|-------------------|------------------------|--|--|
| Temperaturklasse                      | Oberflächentemperatur  | Prozesstemperatur                    | Messwertaufnehmer | Messumformer           |  |  |
| T4                                    | T 115 °C               | -20 80 °C (-4 176 °F)                | Kat. 1G / Zone 0  | Kat. 2G/2D / Zone 1/21 |  |  |
|                                       |                        |                                      |                   |                        |  |  |
| T4                                    | T 115 °C               | -20 100 °C (-4 212 °F)               | Kat. 2G / Zone 1  | Kat. 2G/2D / Zone 1/21 |  |  |
| Т3                                    | T 115 °C               | -20 100 °C (-4 212 °F)               | Kat. 2G / Zone 1  | Kat. 2G/2D / Zone 1/21 |  |  |
| T2                                    | T 200 °C <sup>1)</sup> | -20 200 °C (-4 392 °F) <sup>1)</sup> | Kat. 2G / Zone 1  | Kat. 2G/2D / Zone 1/21 |  |  |
| T1                                    | T 300 °C <sup>1)</sup> | -20 300 °C (-4 572 °F) <sup>1)</sup> | Kat. 2G / Zone 1  | Kat. 2G/2D / Zone 1/21 |  |  |
|                                       | Sensyflow FM           | IT500-IG Messumformer, getre         | ennte Bauform     |                        |  |  |
| Temperaturklasse                      | Oberflächentemperatur  |                                      |                   | Messumformer           |  |  |
| T4                                    | T 115 °C               |                                      |                   | Kat. 3G/2D / Zone 2/21 |  |  |
|                                       | Sensyflow FMT5         | 00-IG Messwertaufnehmer, ge          | trennte Bauform   |                        |  |  |
| Temperaturklasse                      | Oberflächentemperatur  | Prozesstemperatur                    | Messwertaufnehmer | Anschlusskasten        |  |  |
| T4                                    | T 80 °C                | -20 80 °C (-4 176 °F)                | Kat. 1G / Zone 0  | Kat. 2G/2D / Zone 1/21 |  |  |
|                                       |                        |                                      |                   |                        |  |  |
| T4                                    | T 100 °C               | -20 100 °C (-4 212 °F)               | Kat. 2G / Zone 1  | Kat. 2G/2D / Zone 1/21 |  |  |
| Т3                                    | T 100 °C               | -20 100 °C (-4 212 °F)               | Kat. 2G / Zone 1  | Kat. 2G/2D / Zone 1/21 |  |  |
| T2                                    | T 200 °C <sup>1)</sup> | -20 200 °C (-4 392 °F) <sup>1)</sup> | Kat. 2G / Zone 1  | Kat. 2G/2D / Zone 1/21 |  |  |
| T1                                    | T 300 °C <sup>1)</sup> | -20 300 °C (-4 572 °F) <sup>1)</sup> | Kat. 2G / Zone 1  | Kat. 2G/2D / Zone 1/21 |  |  |

<sup>1)</sup> Temperaturen nach ATEX- und GOST Russland-Temperaturklassen, max. Prozesstemperatur für den Messwertaufnehmer -20 ... 150 °C (-4 ... 302 °F)

## 13.2.5 FM-Kennzeichnung mit Temperaturangaben

| Messumformer, getrennte Bauform              | Messwertaufnehmer, getrennte Bauform             | Kompakte Bauform                                                        |
|----------------------------------------------|--------------------------------------------------|-------------------------------------------------------------------------|
| NI CLASS I DIV2 Group: A,B,C,D,              | IS CLASS I DIV1 Group: A,B,C,D,                  | XP CLASS I DIV1 Group: B,C,D,                                           |
| CLASS I Zone 2 AEx nA IIC 1411               |                                                  | CLASS I, Zone 1 II B 1411                                               |
| DIP CLASS II, III DIV1 and 2<br>Group: E,F,G | DIP CLASS II, III DIV1 and 2<br>Group: E,F,G     | IS Circuits for CLASS I DIV1 Group:<br>B,C,D, CLASS I Zone 0 AEx ia IIC |
| IS Circuits for CLASS I DIV1 Group:          | NI CLASS I, II, III DIV2, Group:                 | DIP CLASS II,III DIV1 and 2                                             |
| A,B,C,D, CLASS I Zone 0 AEx ia IIC           | A,B,C,D, CLASS I Zone 2                          | Group: E,F,G                                                            |
|                                              | Group: IIC 1411                                  | NI CLASS I, II, III DIV2, Group:                                        |
|                                              |                                                  | A,B,C,D,F,G, CLASS I Zone 2                                             |
|                                              |                                                  | Group: IIC T4T1                                                         |
| T <sub>amb</sub> = -20 50 °C (-4 122 °F)     | T <sub>amb</sub> = -20 80 °C (-4 176 °F)         | T <sub>amb</sub> = -20 50 °C (-4 122 °F)                                |
|                                              | T <sub>medium</sub> = -20 150 °C (-4 302 °F)     | T <sub>medium</sub> = -20 150 °C (-4 302 °F)                            |
|                                              | T4/T3 <sub>medium</sub> = -20 100 °C (-4 212 °F) | T4/T3 <sub>medium</sub> = -20 100 °C (-4 212 °F)                        |
|                                              | T2 <sub>medium</sub> = -20 200 °C (-4 392 °F)    | T2 <sub>medium</sub> = -20 200 °C (-4 392 °F)                           |
|                                              | T1 <sub>medium</sub> = -20 300 °C (-4 572 °F)    | T1 <sub>medium</sub> = -20 300 °C (-4 572 °F)                           |

## 13.2.6 CSA-Kennzeichnung mit Temperaturangaben

| Messu              | mformer, getrennte Bauform                                    | Messy                                         | wertaufnehmer, getrennte Bauform                                       | Komp               | oakte Bauform                                                                 |
|--------------------|---------------------------------------------------------------|-----------------------------------------------|------------------------------------------------------------------------|--------------------|-------------------------------------------------------------------------------|
|                    | CLASS I DIV2, Group: A,B,C,D,<br>CLASS I Zone 2 Ex nA II T4T1 |                                               | Intrinsically safe Exia CLASS I DIV1<br>Group: A,B,C,D, Ex ia IIC T4T1 |                    | CLASS I DIV1 Group: B,C,D,F,G,<br>CLASS I, Zone 1 II B T4T1                   |
|                    | CLASS II, III DIV1 and 2<br>Group: E,F,G                      |                                               | CLASS II, III DIV1 and 2<br>Group: E,F,G                               |                    | CLASS I Zone 1/0 Ex d [ia] [ib] IIC<br>T4T1 or Ex d [ia] IIC T4T1             |
|                    | Associated Equipment [Ex ia]<br>CLASS I DIV1 Group: A,B,C,D   |                                               | CLASS I DIV2, Group: A,B,C,D,<br>Ex nA II T4T1                         |                    | CLASS II, III DIV1 and 2<br>Group: E,F,G                                      |
|                    | [Ex Ia] IIC                                                   |                                               |                                                                        |                    | CLASS I, II, III DIV2, Group:<br>A,B,C,D,F,G, CLASS I Zone 2<br>Ex nA II T4T1 |
| T <sub>amb</sub> = | -20 50 °C (-4 122 °F)                                         | T <sub>amb</sub> =                            | = -20 80 °C (-4 176 °F)                                                | T <sub>amb</sub> = | = -20 50 °C (-4 122 °F)                                                       |
|                    |                                                               | T <sub>mediu</sub>                            | <sub>m</sub> = -20 150 °C (-4 302 °F)                                  | T <sub>mediu</sub> | <sub>m</sub> = -20 150 °C (-4 302 °F)                                         |
|                    |                                                               | T4/T3                                         | <sub>medium</sub> = -20 … 100 °C (-4 … 212 °F)                         | T4/T3              | <sub>medium</sub> = -20 … 100 °C (-4 … 212 °F)                                |
|                    |                                                               | T2 <sub>medium</sub> = -20 200 °C (-4 392 °F) |                                                                        | T2 <sub>med</sub>  | <sub>ium</sub> = -20 … 200 °C (-4 … 92 °F)                                    |
|                    |                                                               | T1 <sub>med</sub>                             | <sub>ium</sub> = -20 … 300 °C (-4 … 572 °F)                            | T1 <sub>med</sub>  | <sub>ium</sub> = -20 … 300 °C (-4 … 572 °F)                                   |

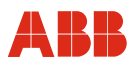

#### 13.2.7 Sicherheitstechnische Daten der Ein- und Ausgänge

#### Analog / HART-Kommunikation

| Ausgangsstromkreis                                       | ATEX- und GO                                                                                                    | ST-Ausführung:                                                                                     | eigensicher EEx           | ATEX- und GOST-Ausführung: nicht eigensicher<br>U <sub>max</sub> = 60 V |                                                                                                    |
|----------------------------------------------------------|----------------------------------------------------------------------------------------------------|----------------------------------------------------------------------------------------------------|---------------------------|-------------------------------------------------------------------------|----------------------------------------------------------------------------------------------------|
|                                                          | FM / CSA-Ausf<br>IS entsprechen<br>V14224-6 12<br>V14224-7 11                                                                                                   | usführung:<br>hend Control Drawings<br>. 1212 IS, V14224-6 2212 IS,<br>. 1112 IS, V14224-7 2112 IS |                           |                                                                         | FM / CSA- Ausführung:<br>XP, NI, DIP entsprechend Control Drawings<br>V14224-6 1212, V14224-6 2212,<br>V14224-7 1112, V14224-7 2112<br>U = 90 V |
| Stromausgang                                             | U <sub>o</sub> = 17,2 V                                                                                                    | U <sub>i</sub> = 30 V                                                                              | l <sub>i</sub> = 100 mA   |                                                                         | $U_{\rm B} = 30 \text{ V}$                                                                                                    |
| Aktiv                                                    | I <sub>o</sub>                                                                                                    | Po                                                                                                 | EEx ib IIC                |                                                                         | I <sub>B</sub> = 30 mA                                                                                                    |
| Klemme 31 + 32                                           | [mA]                                                                                                    | [mW]                                                                                               | C <sub>i</sub> [nF]       | L <sub>i</sub> [mH]                                                     |                                                                                                    |
|                                                          | 78,3                                                                                                    | 337                                                                                                | 2,0                       | 0,25                                                                    |                                                                                                    |
|                                                          | Kennlinie: linear<br>$C_0 = 353 \text{ nF}, L_0 = 4 \text{ mH}$                                                                                                 |                                                                                                    |                           |                                                                         |                                                                                                    |
|                                                          | Nur zum Anschluss an passive eigensichere Stromkreise.<br>Klemme 32 ist mit Potenzialausgleich (PA) verbunden.<br>Nur zugelassene Trenner / Barrieren verwenden |                                                                                                    |                           |                                                                         |                                                                                                    |
| Digitaler Ausgang                                        | U <sub>i</sub> = 15 V                                                                                                    |                                                                                                    | C <sub>i</sub> = 2,0 nF   |                                                                         | U <sub>B</sub> = 30 V                                                                                                    |
| Passiv                                                   | l <sub>i</sub> = 30 mA                                                                                                    |                                                                                                    | L <sub>i</sub> = 0,250 mH |                                                                         | I <sub>B</sub> = 100 mA                                                                                                    |
| $D_{out1}$ : Klemme 35 + 36                              | P <sub>i</sub> = 115 mW                                                                                                    |                                                                                                    |                           |                                                                         |                                                                                                    |
| Digitaler Eingang                                        | U <sub>i</sub> = 30 V                                                                                                    |                                                                                                    | C <sub>i</sub> = 2,0 nF   |                                                                         | U <sub>B</sub> = 30 V                                                                                                    |
| Passiv                                                   | l <sub>i</sub> = 250 mA                                                                                                    |                                                                                                    | L <sub>i</sub> = 0,250 mH |                                                                         | I <sub>B</sub> = 100 mA                                                                                                    |
| $D_{in}$ 1. Kiemme 37 + 38<br>$D_{in}$ 2: Klemme 39 + 40 | P <sub>i</sub> = 1,1 W                                                                                                    |                                                                                                    |                           |                                                                         |                                                                                                    |

#### Besondere Bedingungen:

Die Ausgangsstromkreise sind so ausgeführt, dass sie sowohl mit eigensicheren wie auch mit nicht-eigensicheren Stromkreisen verbunden werden können. Eine Kombination von eigensicheren und nicht-eigensicheren Stromkreisen ist nicht zulässig.

Die Bemessungsspannung der nicht-eigensicheren Stromkreise ist:

- bei ATEX- und GOST-Versionen  $U_m = 60 V$
- bei FM- und CSA-Versionen U<sub>m</sub> = 90 V (XP, NI, DIP).
- Es ist darauf zu achten, dass die Klemmenabdeckung über dem Anschluss der Energieversorgung ordnungsgemäß verschlossen ist. Bei eigensicheren Ausgangsstromkreisen kann der Anschlussraum geöffnet werden.
- Bei ATEX- und GOST Russland-Ausführungen wird empfohlen die beigefügten Kabelverschraubungen für die Ausgangsstromkreise entsprechend der Zündschutzart zu verwenden: eigensicher = blau; nicht-eigensicher = schwarz.

- Der Messwertaufnehmer und das Messumformergehäuse sind mit dem Potenzialausgleich zu verbinden. Bei eigensicheren Stromausgängen ist entlang der Stromkreise Potenzialausgleich zu errichten.
- Die Korrosionsbeständigkeit der Messrohrmaterialien gegenüber dem Messmedium ist zu beachten. Dies liegt generell im Verantwortungsbereich des Anwenders.

#### Hinweis:

Die hier angegebenen Werte sind den Zertifikaten entnommen. Ausschlaggebend sind die technischen Daten und Ergänzungen der jeweils aktuellen Zulassung (ATEX, FM, CSA, GOST Russland).

## **PROFIBUS DPV1-Kommunikation**

| Ausgangsstromkreis      | ATEX- und GOST-Ausführung: eigensicher EEx ib IIC / IIB                                                                                                    |                                                |           |             |  |  |  |
|-------------------------|----------------------------------------------------------------------------------------------------|------------------------------------------------|-----------|-------------|--|--|--|
|                         | FM/CSA-Ausführung:<br>IS entsprechend Control Drawings<br>V14224-6 1222, V14224-6 2222,<br>V14224-7 1122, V14224-7 2122                                                                                                    |                                                |           |             |  |  |  |
| PROFIBUS DP             | $U_{0} = \pm 3,72 V$                                                                                                    |                                                |           |             |  |  |  |
| RS 485_IS-Interface     | I <sub>o</sub> P <sub>o</sub> EEx ib IIC/IIB                                                                                                    |                                                |           |             |  |  |  |
| Anschlussklemmen X2, X3 | [mA]                                                                                                    | [mW]                                           | C'[nF/km] | L'/R'[mH/Ω] |  |  |  |
| Klemme A/B              | ± 155                                                                                                    | ± 144,2                                        | ≤ 250     | ≤ 28,5      |  |  |  |
|                         | Mindestkabelquerschnitt<br>Max. Eingangsspannung<br>Max. Eingangsstrom I <sub>i</sub> :                                                                                                    | C <sub>i</sub> : 0 nF<br>L <sub>i</sub> : 0 mH |           |             |  |  |  |
|                         | Galvanische Trennung der RS 485_IS PROFIBUS-Feldbus-Signale A und B<br>Kabelschirm ist mit Potenzialausgleich verbunden<br>Trennung der eigensicheren und nicht-eigensicheren PROFIBUS-Verbindung nur mittels zugelassenem<br>RS 485_IS-Interface / Barriere |                                                |           |             |  |  |  |

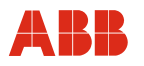

# 14 Anhang

#### 14.1 Außer Betrieb setzen und verpacken

#### Verpacken zum Transport oder Rücksendung an Hersteller

Ist die Originalverpackung nicht mehr vorhanden, ist das Gerät in Luftpolsterfolie oder Wellpappe einzuschlagen und in einer genügend großen, mit stoßdämpfendem Material (Schaumstoff o.ä.) ausgelegten Kiste zu verpacken. Die Dicke der Polsterung ist dem Gerätegewicht und der Versandart anzupassen und die Kiste als "Zerbrechliches Gut" zu kennzeichnen.

Bei Überseeversand ist das Gerät zusätzlich in eine 0,2 mm dicke Polyethylenfolie unter Beigabe eines Trockenmittels (z. B. Kieselgel) luftdicht einzuschweißen. Die Menge des Trockenmittels ist an das Verpackungsvolumen und die voraussichtliche Transportdauer (mind. 3 Monate) anzupassen. Zusätzlich ist die Kiste mit einer Lage Doppelpechpapier auszukleiden.

Ausnahmslos alle an den Hersteller zurückgesandten Geräte müssen mit einer ausgefüllten und unterzeichneten Dekontaminationserklärung versehen sein (siehe Anhang). Ohne diese ist eine Bearbeitung der Rücksendung nicht möglich.

#### 14.2 Zulassungen und Zertifizierungen

| CE-Zeichen       | CE                 | Das Gerät stimmt in der von uns in Verkehr gebrachten Ausführung mit den Vorschriften folgender Europäischer Richtlinien überein: |  |  |
|------------------|--------------------|----------------------------------------------------------------------------------------------------|--|--|
|                  |                    | - EMV-Richtlinie 2014/30/EU                                                                                                    |  |  |
|                  |                    | - Niederspannungsrichtlinie 2014/35/EU                                                                                            |  |  |
|                  |                    | - ATEX-Richtlinie 2014/34/EU                                                                                                    |  |  |
| Explosionsschutz |                    | Kennzeichnung zur bestimmungsgemäßen Verwendung in explosionsgefährdeten Bereichen gemäß:                                         |  |  |
|                  | <mark>∕€x</mark> ∕ | - ATEX-Richtlinie                                                                                                    |  |  |
|                  | FM                 | - FM Approvals (US)                                                                                                    |  |  |
|                  | (Stevensor         | - CSA International (Canada)                                                                                                    |  |  |
| Kalibrierung     | DAkkS              | DAkkS / ILAC - akkreditierte Kalibrieranlage D-K-15081-01-00                                                                      |  |  |
|                  |                    | - Beispielzertifikat                                                                                                    |  |  |

# i

# WICHTIG (HINWEIS)

Alle Dokumentationen, Konformitätserklärungen und Zertifikate stehen im Download-Bereich von ABB zur Verfügung. www.abb.de/Durchfluss

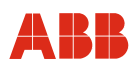

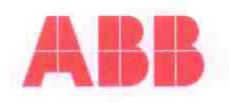

|                                                                                     | Ka                                                    | ibrierzertifikat                                                                  |                                       |
|-------------------------------------------------------------------------------------|-------------------------------------------------------|-----------------------------------------------------------------------------------|---------------------------------------|
|                                                                                     | 10-10-10 M                                            | Kennlinie 1                                                                       |                                       |
| Kunde                                                                               | Muster                                                | F-Nr.<br>Serial-Nr.                                                               | 123456789 X002<br>00123456            |
| Kalibriergegensta                                                                   | nd                                                    |                                                                                   |                                       |
| Messsystem<br>Versorgungsspannung<br>ID                                             | Sensyflow FMT500-I<br>24 V AC/DC<br>34154034          | Baulänge/Bauart<br>Ausgangssignal<br>Softwareversion                              | 263 mm Kompakt<br>420mA, HART<br>1.87 |
| Applikationsdaten                                                                   |                                                       | Gaszusammensetzung                                                                | Volumen%                              |
| Rohrdurchmesser, innen<br>Betriebstemperatur<br>Betriebsdruck                       | 54,5 mm (DN50 PN4<br>20 °C<br>1 ba                    | Luft                                                                              | 100,0                                 |
| Eingestellter Messbereich<br>Kalibrierter Messbereich<br>Normbedingungen            | 0 800 kg<br>0 800 kg<br>0 °C, 1013 mbar/abs           |                                                                                   |                                       |
| Kalibrierung                                                                        |                                                       |                                                                                   |                                       |
| Kleinste angebbare Messuns<br>Die zur Kalibrierung verwend<br>Einheiten kalibriert. | icherheit der Kalibrieran<br>eten Normale (kritisch b | e PS0051 U = 0,3 % ; PS0052 U = 0,4 %<br>ebene Venturidüsen) sind rückführbar auf | die Darstellung der SI-               |
| Kalibrieraufbau<br>Kalibriermedium                                                  | DN50/Filterp.+Baufo                                   | 2 Prüfstand                                                                       | PS0051                                |
| Kalibriertemperatur                                                                 | 20 °C                                                 | Kalibrierdruck                                                                    | 989 mbar/abs.                         |

Mit den Kalibrierdaten erfolgte die Anpassung an die Einsatzbedingungen.

#### Endtest

Wir bestätigen, dass das oben genannte Messsystem unter Beachtung eines zertifizierten Qualitätssicherungssystems nach DIN ISO 9001:2008 in Luft kalibriert wurde. Die Spezifikation gemäß Datenblatt wurde eingehalten.

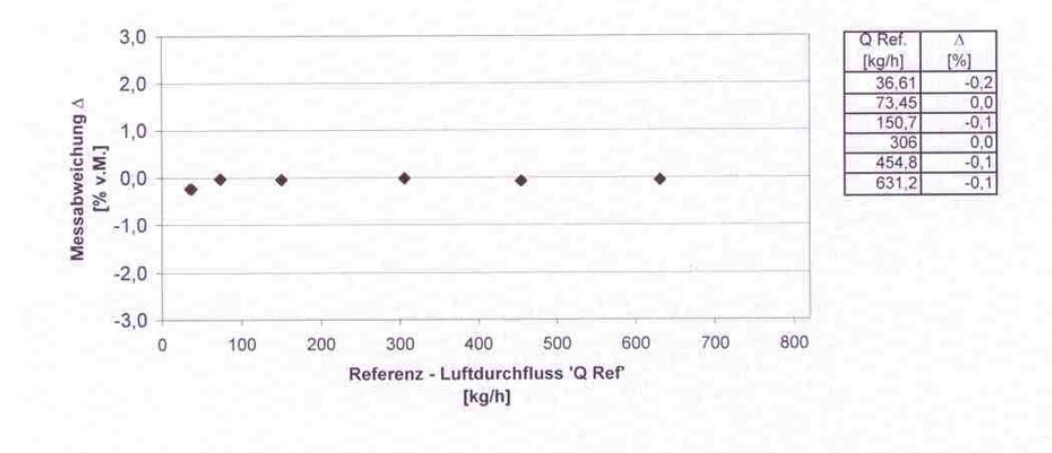

Dieses Zertifikat wurde automatisch erstellt und ist ohne Unterschrift gültig.

| 37079 Göttingen              | , den 17.02.3   | 2012                 |                     | Prüfer: |             |
|------------------------------|-----------------|----------------------|---------------------|---------|-------------|
| ABB Automation Products GmbH | 37070 Göttingen | Telefon 05 51/9 05-0 | Telefax 0551/905777 |         | D184B040U01 |

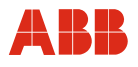

# Erklärung über die Kontamination von Geräten und Komponenten

Die Reparatur und / oder Wartung von Geräten und Komponenten wird nur durchgeführt, wenn eine vollständig ausgefüllte Erklärung vorliegt.

Andernfalls kann die Sendung zurückgewiesen werden. Diese Erklärung darf nur von autorisiertem Fachpersonal des Betreibers ausgefüllt und unterschrieben werden.

#### Angaben zum Auftraggeber:

| i inna.                                                                                 |                                                                     |                                                                                                    |                                   |                                                                                                |  |
|-----------------------------------------------------------------------------------------|---------------------------------------------------------------------|----------------------------------------------------------------------------------------------------|-----------------------------------|------------------------------------------------------------------------------------------------|--|
| Anschrift:                                                                              |                                                                     |                                                                                                    |                                   |                                                                                                |  |
| Ansprechpartner:                                                                        |                                                                     | Te                                                                                                    | Telefon:                          |                                                                                                |  |
| Fax:                                                                                    |                                                                     | E                                                                                                    | -Mail:                            |                                                                                                |  |
| Angaben zu                                                                              | m Gerät:                                                            |                                                                                                    |                                   |                                                                                                |  |
| Тур:                                                                                    |                                                                     |                                                                                                    | Serien-Nr.:                       |                                                                                                |  |
| Grund der E                                                                             | insendung / Bes                                                     | chreibung des Defekts:                                                                                     |                                   |                                                                                                |  |
|                                                                                         |                                                                     |                                                                                                    |                                   |                                                                                                |  |
|                                                                                         |                                                                     |                                                                                                    |                                   |                                                                                                |  |
|                                                                                         |                                                                     |                                                                                                    |                                   |                                                                                                |  |
| Wurde diese<br>Gesundheits<br>D Ja<br>Wenn ja, wel                                      | es Gerät für Arb<br>sschädigung au                                  | eiten mit Substanzen ben<br>sgehen kann?<br>amination (zutreffendes bitte                                  | u <b>tzt, von d</b><br>e ankreuze | l <b>enen eine Gefährdung oder</b><br>n)                                                       |  |
| Wurde diese<br>Gesundheits<br>D Ja<br>Wenn ja, wel<br>biologisch                        | es Gerät für Arb<br>sschädigung au                                  | eiten mit Substanzen ben<br>sgehen kann?<br>amination (zutreffendes bitte<br>ätzend / reizend              | u <b>tzt, von d</b><br>e ankreuze | lenen eine Gefährdung oder<br>n)<br>brennbar (leicht- / hochentzündlich)                       |  |
| Wurde diese<br>Gesundheits<br>Ja<br>Wenn ja, wel<br>biologisch<br>toxisch               | es Gerät für Arb<br>sschädigung au<br>Nein<br>che Art der Konta     | eiten mit Substanzen benu<br>sgehen kann?<br>amination (zutreffendes bitte<br>ätzend / reizend<br>explosiv | utzt, von d<br>e ankreuze         | lenen eine Gefährdung oder<br>n)<br>brennbar (leicht- / hochentzündlich)<br>sonst. Schadstoffe |  |
| Wurde diese<br>Gesundheits<br>Ja<br>Wenn ja, wel<br>biologisch<br>toxisch<br>radioaktiv | es Gerät für Arb<br>sschädigung au<br>Nein<br>che Art der Konta<br> | eiten mit Substanzen ben<br>sgehen kann?<br>amination (zutreffendes bitte<br>ätzend / reizend<br>explosiv  | utzt, von d<br>e ankreuze         | lenen eine Gefährdung oder<br>n)<br>brennbar (leicht- / hochentzündlich)<br>sonst. Schadstoffe |  |

Hiermit bestätigen wir, dass die eingesandten Geräte / Teile gereinigt wurden und frei von jeglichen Gefahrenbzw. Giftstoffen entsprechend der Gefahrenstoffverordnung sind.

Ort, Datum

Unterschrift und Firmenstempel

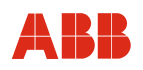

ABB bietet umfassende und kompetente Beratung in über 100 Ländern, weltweit.

#### www.abb.de/durchfluss

ABB optimiert kontinuierlich ihre Produkte, deshalb sind Änderungen der technischen Daten in diesem Dokument vorbehalten.

Printed in the Fed. Rep. of Germany (07.2017)

© ABB 2017

ш Rev.

OI/FMT500-IG-DE

3KXF421008R4203

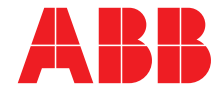

#### ABB Automation Products GmbH **Measurement & Analytics**

Instrumentation Sales Oberhausener Straße 33 40472 Ratingen Deutschland Tel: 0800 1114411 Fax: 0800 1114422 Mail: vertrieb.messtechnikprodukte@de.abb.com ABB Automation Products GmbH Measurement & Analytics Im Segelhof 5405 Baden-Dättwil Schweiz +41 58 586 8459 Tel: +41 58 586 7511

Mail: instr.ch@ch.abb.com

Fax:

ABB AG **Measurement & Analytics** Clemens-Holzmeister-Str. 4 1109 Wien Österreich +43 1 60109 3960 Tel: Fax: +43 1 60109 8309 Mail: instr.at@at.abb.com